# **C9000 Series**

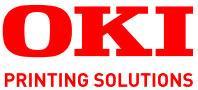

# OKI Kullanıcı Kılavuzu

C9650n C9650dn C9650hdn C9650hdtn

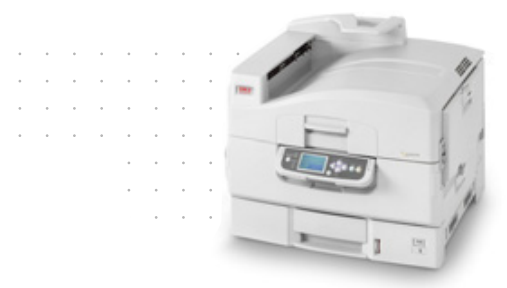

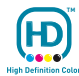

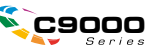

# Önsöz

Bu belgede yer alan bilgilerin eksiksiz, doğru ve güncel durumda tutulmasını sağlamak için gereken tüm çalışmalar yapılmıştır. Oki, kontrolünün dışındaki hatalardan kaynaklanan sonuçlara yönelik olarak hiçbir sorumluluk üstlenmemektedir. Ayrıca, Oki diğer üreticiler tarafından gerçekleştirilen ve bu kılavuzda gönderme yapılan yazılım ve ekipman değişikliklerinin belgede yer alan bilgilerin uygulanabilirliğini etkilemeyeceği garantisini veremez. Diğer şirketler tarafından üretilen yazılımların zikredilmesi, bu yazılımların Oki tarafından onaylandığı anlamına gelmez.

Bu belgenin olabildiğince doğru ve yardım sağlayacak nitelikte sağlanması için gereken tüm makul çalışmalar yapılmış olmasına karşın, bu belgede yer alan bilgilerin doğruluğuna ve tamlığına yönelik olarak açık veya zımni hiçbir garanti vermemekteyiz.

> En güncel sürücüler ve kılavuzlar Oki web sitesinden sağlanabilir: http://www.okiprintingsolutions.com

Telif Hakkı © 2009 Oki Europe Ltd. Tüm hakları saklıdır.

Oki, Oki Electric Industry Company, Ltd'nin tescilli ticari markasıdır.

Oki Printing Solutions, Oki Data Corporation'ın ticari markasıdır.

Energy Star, United States Environmental Protection Agency'nin ticari markasıdır.

Microsoft, MS-DOS ve Windows, Microsoft Corporation'ın tescilli ticari markalarıdır.

Apple, Macintosh, Mac ve Mac OS, Apple Computer'ın tescilli ticari markalarıdır.

Diğer ürün adları ve marka adları ilgili mal sahiplerinin tescilli ticari markaları veya ticari markalarıdır.

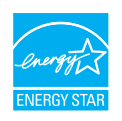

Üretici, bir Energy Star Programı Katılımcısı olarak, bu ürünün enerji verimliliği açısından Energy Star esaslarına uygun olduğunu belirlemiştir.

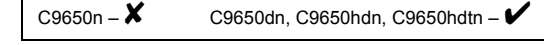

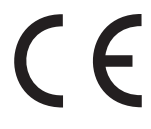

Bu ürün, üye devletlerin elektromanyetik uyumluluk, düşük voltaj ve radyo ve telekomünikasyon terminali ekipmanına ilişkin yasalarının yakınlaştırılmasına yönelik olarak tasarlanan ve uygun yerlerde düzeltildiği şekliyle, Konsey Direktifleri 2004/108/EC (EMC), 2006/95/EC (LVD) ve 1999/5/EC (R&TTE) gereklerine uygundur.

# **DİKKAT**!

Bu ürün EN55022 ile B Sınıfı aygıt olarak uyumludur. Ancak, isteğe bağlı son işlemci takıldığında EN55022 ile A Sınıfı aygıt olarak uyumludur. Bir ev ortamında bu yapılandırma radyo girişimine neden olabilir; bu durumda kullanıcının yeterli önlemleri alması gerekir.

# Acil durum ilk yardım

Toner tozuna dikkat edin:

Yutulması durumunda, kişiyi kusturmaya çalışın ve bir doktora başvurun. Kişinin bilincinin yerinde olmaması durumunda hiçbir zaman kusturmaya çalışmayın.

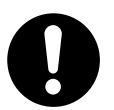

Solunması durumunda, temiz hava alması için kişiyi açık havaya çıkarın. Bir doktora başvurun.

Gözlere kaçması durumunda, göz kapaklarını açık tutarak gözleri en az 15 dakika boyunca bol miktarda suyla yıkayın. Bir doktora başvurun.

Deride veya giysilerde leke oluşmaması için dökülen tozların soğuk su ve sabunla temizlenmesi gerekir.

# Üretici Firma

Oki Data Corporation, 4-11-22 Shibaura, Minato-ku, Tokyo 108-8551, Japan

# AB İthalatçısı/yetkili temsilci

Oki Europe Limited (Oki Yazdırma Çözümleri olarak değiştirildi) Blays House Wick Road Egham Surrey, TW20 0HJ Birleşik Krallık

Tüm satış, destek ve genel bilgi için yerel dağıtıcınıza başvurun.

# Çevre bilgisi

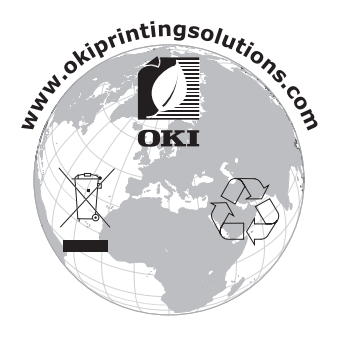

Acil durum ilk yardım > 3

# Notlar, dikkat ve uyarılar

NOT

Bir not, ana metni destekleyecek ek bilgiler sağlar.

# **DİKKAT**!

Bir dikkat metni, dikkate alınmaması durumunda ekipman arızasına veya ekipmanın zarar görmesine yol açabilecek ek bilgiler sağlar.

# UYARI!

Bir uyarı, dikkate alınmaması durumunda kişisel yaralanma tehlikesiyle sonuçlanabilecek ek bilgiler sağlar.

Ürününüzü korumak ve işlevlerinden tam olarak yararlanmak için, bu model yalnizca orijinal toner kartuşlariyla çalişacak şekilde tasarlanmiştir. Diğer toner kartuşları "uyumlu" olarak tanımlansalar da çalışmayabilirler ve çalışsa bile ürününüzün performansı ve baskı kalitesi düşebilir.

#### Orijinal olmayan ürün kullanımı garantinizi geçersizleştirebilir.

Belirtimler haber vermeksizin değiştirilebilir. Tüm ticari markalar onaylanmıştır.

# İçindekiler

| Önsöz2                               |
|--------------------------------------|
| Acil durum ilk yardım3               |
| Üretici Firma                        |
| AB İthalatçısı/yetkili temsilci      |
| Çevre bilgisi                        |
| Notlar, dikkat ve uvarılar4          |
| İçindekiler                          |
| Giris                                |
| Özellikler                           |
| Bu kılavuz hakkında10                |
| Çevrimiçi kullanım                   |
| Sayfaları yazdırma                   |
| Yazıcı ve kağıtlara genel bakış      |
| Üst kapağı açma ve kapatma13         |
| Ana bileşenleri tanımlama            |
| Saglanan yazılımlar                  |
| Kağıt diris ve cikis bilgileri 22    |
| Tepsi ve viğinlavıçılar 23           |
| Tepsi 1 - 5                          |
| MP tepsisi                           |
| Yüzü aşağıda yığınlayıcı             |
| Yüzü yukarıda yığınlayıcı24          |
| İki yüze yazdırma birimi (takılıysa) |
| l epsi ve yiğinlayıcı örnekleri      |
| 1 den 5 e Kadar tepsileri yukieme    |
| Vičuplavicilari kullanma 31          |
| Kentral nanali                       |
| Kontrol ve göstergeler 33            |
| I CD ekran modları                   |
| Durum bilgileri                      |
| Menü (işlevler) bilgileri            |
| Yapılandırma bilgileri               |
| Help (Yardım) modu36                 |
| LCD ekran mesajları                  |
|                                      |
| Başlarken                            |

|      | Yazıcı konumu                                            | . 38      |
|------|----------------------------------------------------------|-----------|
|      | Açma/kapatma                                             | . 39      |
|      | Kapatma                                                  | . 39      |
|      | Açma                                                     | .41       |
|      | Ekran dilini değiştirme                                  | .41       |
|      | Geçerli ayarları denetleme                               | .42       |
|      |                                                          | .43       |
|      |                                                          | .44       |
|      |                                                          | .44       |
|      | Sürücüler CD'sini Kullanma                               | 40        |
|      |                                                          | .40       |
| Ku   | llanım                                                   | .47       |
|      | Yazıcıyı kullanma                                        | .47       |
| Sar  | f malzemeleri ve bakım                                   | .48       |
|      | Sarf malzemesi/bakım malzemesi kullanımını denetleme     | .48       |
|      | Değiştirme göstergeleri                                  | .48       |
|      | Sarf malzemesi sipariş bilgileri                         | .49       |
|      | Bakım malzemesi ayrıntılı siparış bilgileri              | .49       |
|      |                                                          | .50       |
|      |                                                          | . 50      |
|      |                                                          | 52        |
|      | Palma atrăi kutuaunu basaltma (dalma birimi istaža bačlu | . 55      |
|      | aksesuardır)                                             | 57        |
|      |                                                          | . 57      |
| Iste | ge bağlı aksesuarlar                                     | . 59      |
|      |                                                          | .60       |
|      |                                                          | . 61      |
| Soi  | run Giderme                                              | 62        |
|      | Genel                                                    | .62       |
|      | Kağıt sıkışmaları                                        | 62        |
|      | Kağıt sıkışmaları – yazıcı                               | .62       |
|      | Açık kapak, kağıt sıkışması, tttttt yan kapağı           | .63       |
|      | Açık kapak, kağıt sıkışması, yan kapak                   | .64       |
|      | Açık kapak, kağıt sıkışması, üst kapak                   | . 66      |
|      | Kağıt sıkışmaları – dupleks birimi (takılıysa)           | .73       |
|      | Dupleks birimi denetimi, kagit sikişması                 | . 73      |
|      | Kagit sikişmaları – son işlemci (istege bağlı aksesuar). | .78       |
|      | Son işiemici denetimi, kağıt sıkışması/kağıt aftiklari   | . 78<br>+ |
|      | SURVERSENCE SARVAS 240 (2011 ISIEITICI ČEALERIUGEKI KAĞI | ر<br>70   |
|      | 504 507 508/644 646 (Son İslamsi'daki kağıt sıkısması)   | 01.<br>01 |
|      | 500 (son islemci/dalma hiriminda kağıt sıkışması)        | 01<br>.01 |
|      |                                                          | . 04      |

| Çevirici denetimi, kağıt sıkışması<br>Kağıt sıkışmalarını önleme<br>Beklentiyi karşılamayan baskı sonuçlarını ele alma<br>Zımba sıkışmaları – son işlemci (isteğe bağlı aksesuar)<br>Son islemci denetimi. zımba sıkışması | .87<br>.92<br>.92<br>.95<br>.95 |
|----------------------------------------------------------------------------------------------------|---------------------------------|
| Özellikler                                                                                                    | 100                             |
| Ek A – LCD mesajları                                                                                                    | 102                             |
| Ek B – menü sistemi                                                                                                    | 104                             |
| Yapılandırma                                                                                                    | 105                             |
| Print page count (Yazdırılan sayfa sayımı)                                                                                                    | 105                             |
| Son işlemci sayısı                                                                                                    | 105                             |
| Sarf malz. ömrü                                                                                                    | 106                             |
| Ağ                                                                                                    | 106                             |
| Tepsideki kağıt boyutu                                                                                                    | 107                             |
| Sistem                                                                                                    | 107                             |
| Yapılandırma örneği – tek renkli sayfalar yazdırıldı                                                                                                    | 108                             |
| Yazdırma bilgisi                                                                                                    | 109                             |
| Yazdırma bilgisi örneği – gösterim sayfa                                                                                                    | 110                             |
| Güvenli iş yazdır                                                                                                    | 111                             |
| Menüler                                                                                                    | 112                             |
| Tepsi yapılandırma                                                                                                    | 112                             |
| Sistem ayarı                                                                                                    | 117                             |
| Menüler örnek 1 – tepsi 1 asetatlar                                                                                                    | 121                             |
| Menüler örnek 2 – MP tepsisi kağıt boyutu                                                                                                    | 122                             |
| Dizin                                                                                                    | 123                             |
| Oki bağlantı bilgileri                                                                                                    | 125                             |

# Giriş

Bir Oki renkli renkli yazıcı satın aldığınız için tebrikler. Yeni yazıcınız, size ofisinizde yüksek hızda net, canlı renkli renklibaskılar ve siyah-beyaz sayfalar sunmak üzere, gelişmiş özelliklerle tasarlanmıştır.

Dört farklı modelle sunulmaktadır: C9650n, C9650dn, C9650hdn ve C9650hdtn (n, ağ kapasitesini; d, dupleks biriminin takılı olduğunu; h, sabit disk sürücüsünün takılı olduğunu; t ise yüksek kapasiteli besleyicinin takılı olduğunu gösterir).

# Özellikler

Aşağıdaki özellikler tüm modellerde standarttır:

- Yüksek etkili renkli renkli sunular ve diğer belgeleri hızlı yazdırmak için, tam renkli renkli olarak dakikada 36 sayfaya kadar yazdırabilme
- renkli Renk gerektirmeyen genel amaçlı belgeleri hızlı ve etkin yazdırmak için dakikada 40 siyah-beyaz sayfaya kadar yazdırabilme
- Yüksek kaliteli görüntü üretimi için 1200 x 600 dpi (inç başına nokta sayısı) baskı çözünürlüğü ile en ince detayları gösterebilme
- ProQ2400 çok düzeyli teknoloji, dokümanlarınıza fotoğraf kalitesi vermek üzere renkli esrarengiz sesler ve yumuşak renk geçişleri üretir
- Yazdırılan sayfalarınızın yüksek hızla işlenmesini sağlamak için Single Pass Renk Colour Digital LED teknolojisi
- > 10Base-T, 100Base-TX ve 1000Base-T ağ bağlantısı bu değerli kaynağı ofis ağınızdaki kullanıcılar arasında paylaştırmanıza olanak verir.
- > USB 2.0 ve paralel (IEEE-1284) arabirimler
- > PCL, PS, IBM PPR, Epson FX emülasyonları
- "Oki'ye Sorun" yazıcı sürücünüzün ekranından (bu kılavuzda gösterilmemektedir), tam olarak kullandığınız modele özel bir web sayfasına doğrudan bir bağlantı sağlayan kullanımı kolay bir işlev. Oki yazıcınızdan en iyi sonuçları almanıza yardımcı olacak tüm öneri, yardım ve desteği burada bulabilirsiniz.

Ayrıca, aşağıdaki isteğe bağlı özellikler de mevcuttur:

 Daha büyük belgelerin küçültülerek yazdırılması ve kağıdın ekonomik kullanımı için otomatik iki yüze yazdırma (duplex);

NOT Bu isteğe bağlı özellik yalnızca C9650n için geçerlidir.

 Sabit disk sürücüsü, bekletmeli ve doğrulamalı yazdırma olanağı sağlar.

NOT

Bu isteğe bağlı özellik yalnızca C9650n ve C9650dn için geçerlidir.

- Antetli kağıt, alternatif kağıt boyutları veya diğer yazdırma ortamları için farklı kağıt stokları sağlamak veya kullanıcının müdahalesini azaltmak üzere bir seferde ek olarak 530 sayfa kapasiteli ek kağıt tepsileri:
  - > Standart 2./3. Tepsi (her birine 530 yaprak)
  - > Kilitli 2. Tepsi (530 yaprak)
  - > Yüksek Kapasiteli Besleyici (HCF) (1590 yaprak)

#### NOT

- Tepsi yapılandırmaları aşağıdaki gibidir: Yalnızca Tepsi 1, Tepsi 1 + 2. Tepsi, Tepsi 1 + 2. Tepsi + 3. Tepsi, Tepsi 1 + HCF, Tepsi 1 + 2. Tepsi + HCF
- C9650hdtn üzerinde zaten bir Yüksek Kapasiteli Besleyicisi takılı ve yalnızca bir ek tepsi daha takılabilir (toplam tepsi sayısı beştir).
- > Ek bellek
- > Son işlemci (yazıcı çıktısını zımbalamak için)
- > Delme birimi (Son işlemci işlevini genişletmek için)
- > Yazıcı bölmesi

## Bu kılavuz hakkında

NOT

Bu el kitabında kullanılan resimler, yazıcınızda bulunmayan isteğe bağlı özellikler içerebilir.

Bu el kitabı (en güncel hali için www.okiprintingsolutions.com web sitesine bakın) yazıcınızın kullanım kılavuzudur ve aşağıda listelenen genel kullanıcı desteğinin bir bölümünü oluşturur.

Güvenlik/Yükleme Yönergeleri: Tüm elektrik ekipmanlarıyla, ancak zarar vermesini engellemek için alınması gereken birkaç temel önlem vardır. Lütfen, ürünü kullanmadan önce Güvenlik Yönergeleri'nde yer alan güvenlik uyarılarını dikkatle okuyun ve anladığınızdan emin olun.

Bu, yazıcınızın ambalajında bulunan bir kağıt belgedir.

Kurma kılavuzu: yazıcınızı ambalajından nasıl çıkaracağınızı, nasıl bağlayacağınızı ve nasıl açacağınızı açıklamak için

Bu, yazıcınızın ambalajında bulunan bir kağıt belgedir.

Bu Kullanım Kılavuzu: yazıcınızı tanımanıza ve özelliklerinden en iyi şekilde yararlanmanıza yardımcı olmak için. Ayrıca yazıcınızın en üst düzeyde performans göstermesi için sorun giderme ve bakım yöntemleri de belirtilmiştir. Bunun dışında, yazdırma gereksinimleriniz değiştikçe isteğe bağlı ek aksesuarlar ekleme ile ilgili bilgiler verilmiştir.

Bu, elektronik bir belgedir.

Windows ve Mac kullanıcıları için Yazdırma Kılavuzu: yazıcınızı etkin ve verimli bir biçimde kullanmanıza yardım eder.

Bu, elektronik bir belgedir.

 Yapılandırma Kılavuzu: makine yapılandırması ve ağ yapılandırma bilgileri sağlamak için

Bu, elektronik bir belgedir.

Yükleme Kılavuzları: sarf malzemesi ve isteğe bağlı aksesuarların nasıl takılacağını açıklamak için bu ürünlerle birlikte verilir.

Bunlar, sarf malzemeleri ve isteğe bağlı aksesuarlarla birlikte aynı ambalajda bulunan kağıt belgelerdir.

 Çevrimiçi Yardım: yazıcı sürücüsü ve yardımcı program yazılımından erişilebilen çevrimiçi bilgilerdir

## Çevrimiçi kullanım

Bu kılavuz, Adobe Reader kullanılarak ekranda okunacak şekilde tasarlanmıştır. Acrobat'ın sağladığı gezinme ve görüntüleme araçlarını kullanın.

Belirli bilgilere iki yoldan ulaşabilirsiniz:

- Ekranınızın sol alt tarafındaki yer işaretleri listesinde, görmek istediğiniz konunun üzerini tıklatarak o konuya geçiş yapabilirsiniz. (Yer işaretleri bulunmuyorsa, "İçindekiler", sayfa 5 kullanın.)
- Yer işaretleri listesinde Index'e (Dizin) geçiş yapmak için Index'i tıklatın. (Yer işaretleri bulunmuyorsa, "İçindekiler", sayfa 5 kullanın.) Alfabetik olarak sıralanan dizinde ilgilendiğiniz terimi bulun ve o terimi içeren sayaya geçiş yapmak için ilgili sayfa numarasını tıklatın.

#### Sayfaları yazdırma

El kitabının tümü, bazı sayfaları veya bölümleri yazdırılabilir. İzlenen yol aşağıda belirtilmiştir:

- 1. Araç çubuğundan sırasıyla **File** (Dosya), ardından **Print** (Yazdır) seçeneklerini belirleyin (veya Ctrl + P tuşlarına basın).
- 2. Yazdırmak istediğiniz sayfaları seçin:
  - (a) Kılavuzun tümü için All pages (Tüm sayfalar) (1).
  - (b) Bakmakta olduğunuz sayfa için **Current Page** (Geçerli sayfa) (2).

| Printer                                    | Properties                           |
|--------------------------------------------|--------------------------------------|
| Status: Ready                              | Reverse pages                        |
| Type:                                      | Print as image                       |
| Where: LPT1:                               | 🗖 Printto file                       |
| Print Range                                | Copies and Adjustments               |
| • • All 226 pages O Selected pages/graphic | Number of gopies: 1 +                |
| -• C Cyrrent page                          |                                      |
| C Pages from: 1 to: 226                    | Shrink oversized pages to paper size |
| Print: Even and Odd Pages                  | Expand small pages to paper size     |
| Comments                                   | Auto_rotate and center pages         |
| - commonly                                 |                                      |
| PostScript Options                         | Preview K-8.25                       |
| Print Method: Language Level 3             | (*16) (736) (736)                    |
|                                            |                                      |
| E Download Asian Fonta                     | 11,68                                |
|                                            |                                      |
| Color Manageo: On printer                  | *                                    |
|                                            | Units: Inches Zoom: 141.4%           |

(c) Sayfa numaralarını girerek belirttiğiniz sayfa aralığı için **Pages from** (İlk sayfa) (3) ve **to** (Son sayfa).

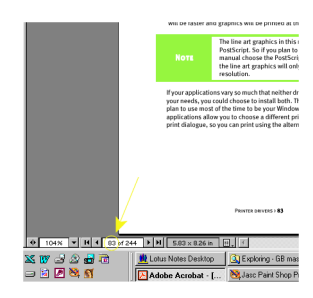

3. OK'i (Tamam) tıklatın.

# Yazıcı ve kağıtlara genel bakış

# Üst kapağı açma ve kapatma

# DİKKAT!

Yazıcının içine erişmek için üst kapağın tamamen açık olduğundan emin olun.

Üst kapağı açmak için üst kapak kolunu (1), mandallarını hafifçe sıkarak gevşetin ve kapağı kaldırın.

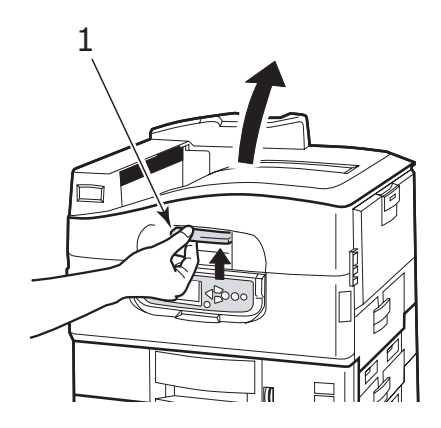

Üst kapağı kapatmak için, kapak yarı yolda durana değin yavaşça (1) ve sonra kapağı tamamen kapatmak için kuvvetlice itin. Kapağın güvenli bir şekilde kapandığından emin olun.

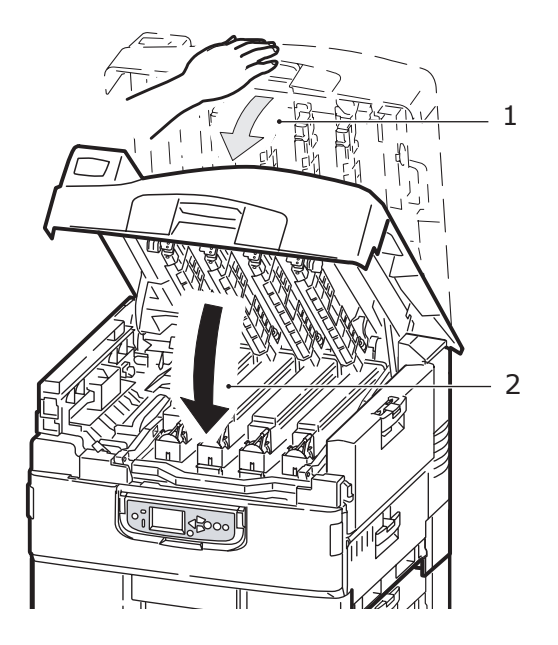

## Ana bileşenleri tanımlama

Yazıcınızın ana bileşenleri aşağıdaki şekillerde tanımlanmıştır.

- 1. Kağıt tutma kolu
- 2. Üst kapak (yüzü aşağıda yığınlayıcı)
- 3. MP Tepsisi (çok amaçlı tepsi)
- 4. Tepsi 1 yan kapağı
- 5. Kağıt boyut etiketi
- 6. Kağıt hacim göstergesi
- 7. Tepsi 1 (kağıt tepsisi)
- 8. Kontrol paneli
- 9. Üst kapak tutamacı

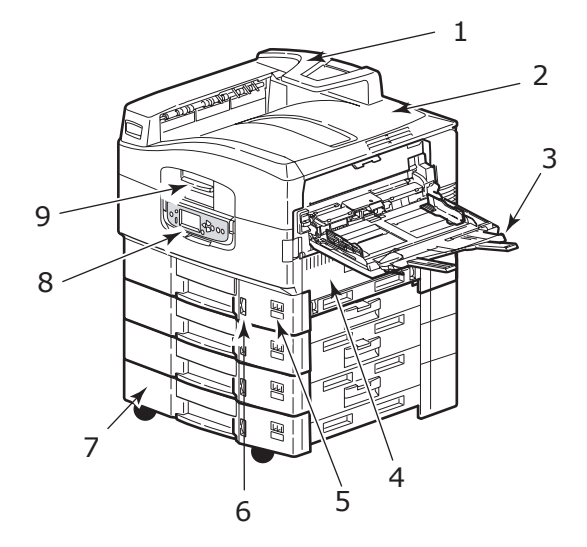

- 10. Yüzü aşağıda yığınlayıcı
- **11.** Güç (aç/kapa) düğmesi
- 12. Yüzü yukarıda yığınlayıcı

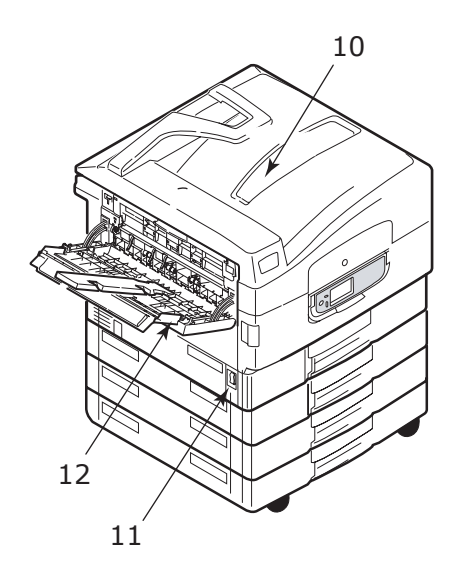

- 13. Arabirim
- 14. Ağ arabirim konektörü
- 15. Paralel arabirim konektörü
- 16. USB arabirim konektörü
- 17. Güç konektörü
- **18.** Havalandırma delikleri

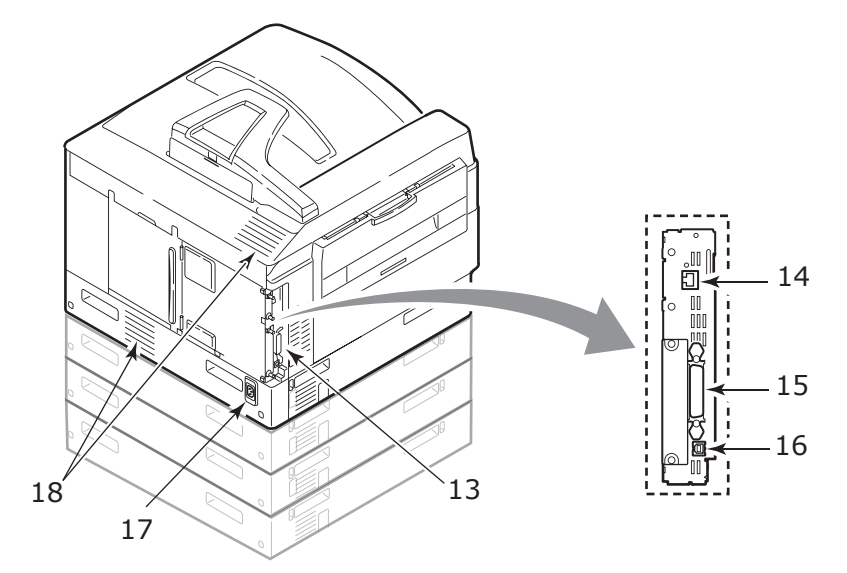

- **19.** Resim dramı kartuşu ve toner kartuşu (Cam Göbeği)
- 20. Resim dramı kartuşu ve toner kartuşu (Macenta)
- 21. Resim dramı kartuşu ve toner kartuşu (Sarı)
- 22. Resim dramı kartuşu ve toner kartuşu (Siyah)
- 23. Toner kartuşu
- 24. Resim dramı kartuşu
- 25. Kaynaştırıcı birimi
- 26. LED kafalar

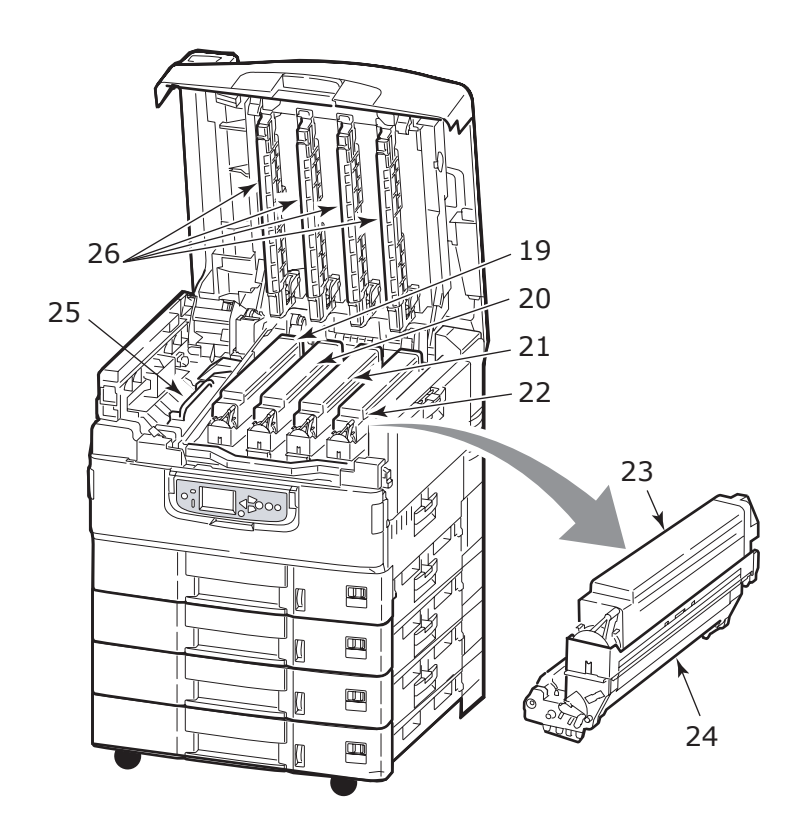

- 27. Bant birimi
- 28. Dram sepeti tutamacı
- 29. Dram sepeti
- 30. Dupleks birimi
- 31. Yüksek Kapasiteli Besleyici (HCF) üç tepsi

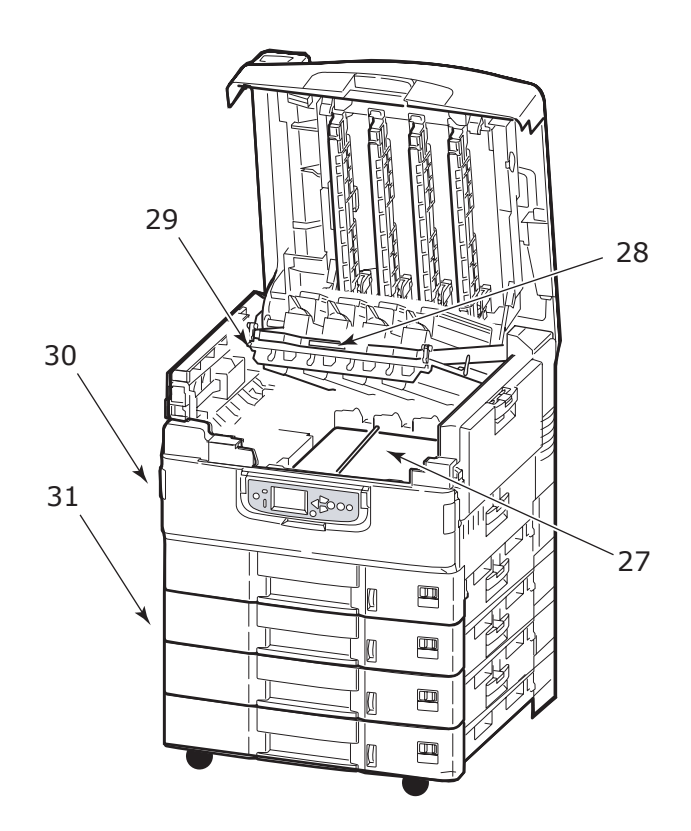

## Sağlanan yazılımlar

CD'ler:

Sürücüler ve Yardımcı Programlar

Genel kullanıcılar tarafından kullanım için sürücü ve uygulama yazılımı içerir.

> Ağ ve Yönetici Yardımcı Programları

Sistem yöneticileri tarafından kullanılan yazılımlar içerir.

Kullanım Kılavuzları

Günlük yazdırma işlerinde yazıcının nasıl kullanılacağını belirten, elektronik biçimdeki (örneğin Kullanıcı Kılavuzu ve Yazdırma Kılavuzu) belgeler içerir.

> Şablon Yöneticisi

Kartvizit, CD paketi, afiş ve bunun gibi birçok şey yapmanızda size yardımcı olacak yazılımları içerir.

## Kağıt önerileri

Çeşitli kağıt ağırlıkları ve boyutları, asetat kağıtları ve zarflar da dahil olmak üzere yazıcınız pek çok yazdırma ortamını kullanabilir. Bu bölüm, ortam seçimi hakkında öneriler sunar ve her kağıt türünün nasıl kullanılacağını açıklar.

En iyi performans, fotokopi makineleri ve lazer yazıcılarda kullanmak üzere tasarlanan standart 75 – 90 g/m<sup>2</sup> kağıt kullanıldığında elde edilir. Uygun türler şunlardır:

- Arjo Wiggins Colour Solutions 90 g/m<sup>2</sup>
- Colour Copy by Mondi

Aşırı kabartmalı veya pürüzlü dokuya sahip kağıt kullanımı önerilmez.

Antetli kağıt kullanılabilir, ancak baskı sürecinde kullanılan yüksek eritme sıcaklıklarına maruz kaldığında mürekkebinin dağılmaması gerekir.

**Parlak kağıdın** elektrofotoğraf yazıcılarında kullanılmak üzere tasarlanan tipten olması, erimemesi, kalitesinin değişmemesi ya da yazıcının termal kaynaşma işlemi sırasında bükülmemesi gerekir. Excellent Gloss (A4, A3 ve büyük boy A3) Oki renkli yazıcılar için uygun bir tiptir.

#### NOT

Sonuçların tatmin edici olup olmadığını kontrol etmek için her zaman örnek bir sayfa yazdırın.

Parlak kağıtta yazdırma beklenmeyen sonuçlara yol açabilir:

- Düz kağıtla karşılaştırılınca, parlak kağıt çoğu zaman üzerinde toner bir tabakayla yazdırılır veya resimler daha açık renkle basılabilir.
- Yüksek sıcaklıklarda ve çok nemli ortamlarda ince bir toner tabakanın oluşması muhtemeldir. Parlak kağıt, en verimli şekilde 25°C'nin altındaki sıcaklıklarda ve nemin %60'nın altında olduğu ortamlarda kullanılır.
- Özellikle yüksek yoğunlukta resim yazdırırken veya birkaç kopya yazdırırken resim ofseti oluşabilir.
- > Parlak kağıt, tabakası yüzünden yazıcıya beslenirken "kayabilir".

**Zarflar** bükülmüş, kıvrılmış veya deforme olmamalıdır. Bu tür yazıcılarda kullanılan yüksek sıcaklıklı kaynaştırıcıdan geçirildiğinde bozulmayan yapıştırıcı içeren, kapaklı dikdörtgen şeklinde olmalıdır. Pencereli zarfların kullanılması uygun değildir.

Asetatlar, fotokopi makineleri ve lazer yazıcılarda kullanmak üzere tasarlanan türde olmalıdır. Özellikle üzerine kalemle yazı yazmak amacıyla tasarlanmış ofis asetat kağıtlarını kullanmaktan kaçının. Bu kağıtlar kaynaştırıcıda eriyip makineye zarar verebilir.

**Etiketler** taşıyıcı ana sayfası tamamen etiketlerde kaplanmış fotokopi makineleri ve lazer yazıcılarda kullanılması önerilen türde olmalıdır. Diğer etiket türleri, yazdırma sırasında etiketlerin sıyrılarak açılması nedeniyle yazıcıya zarar verebilir. Uygun türler şunlardır:

- Avery Beyaz Lazer Etiket türleri 7162, 7664, 7666 (A4) veya 5161 (Letter)
- Kokuyo A693Z serisi (A4) veya A650 (B5)

# Kağıt giriş ve çıkış bilgileri

Aşağıdaki tabloda, giriş tepsileri (Tepsi 1 - Tepsi 5 (sayılar yukarıdan aşağıya devam eder) ve MP Tepsisi) ve çıkış alanları (Yüzü aşağıda yığınlayıcı ve Yüzü yukarıda yığınlayıcı) ile ilgili kağıt parametreleri verilmektedir.

| TÜR        | BOYUT                                                                                       | AĞIRLIK                           | GİRİŞ/ÇIKIŞ                                                |
|------------|---------------------------------------------------------------------------------------------|-----------------------------------|------------------------------------------------------------|
| Düz kağıt  | A3, A3 Nobi, A3 Geniş,<br>A4, A5, A6, B4, B5,<br>Letter, Legal 13,<br>Legal 13,5, Legal 14, | 64 – 216 g/m <sup>2</sup>         | Herhangi Bir Tepsi<br>Herhangi Bir<br>Yığınlayıcı          |
|            | Executive, Tabloid,<br>Tabloid Extra                                                        | 217 – 268 g/m <sup>2</sup>        | MP Tepsisi<br>Yüzü Yukarıda<br>Yığınlayıcı                 |
|            | Özel:<br>G: 100 – 328 mm<br>U: 148 – 457,2 mm                                               | 64 – 216 g/m²                     | Herhangi Bir Tepsi<br>Yüzü Yukarıda<br>Yığınlayıcı         |
|            | Özel:<br>G: 79,2 – 328 mm<br>U: 90 – 457,2 mm                                               | 64 – 268 g/m <sup>2</sup>         | MP Tepsisi<br>Yüzü Yukarıda<br>Yığınlayıcı                 |
|            | Başlık Sayfası:<br>G: A4 genişliğinde<br>U: 457,2 –1200mm                                   | 128 g/m <sup>2</sup><br>önerilir. | MP Tepsisi<br>Yüzü Yukarıda<br>Yığınlayıcı                 |
|            | Kartoteks:<br>76,2 x 127 mm                                                                 | 64 – 268 g/m <sup>2</sup>         | MP Tepsisi<br>Yüzü Yukarıda<br>Yığınlayıcı                 |
|            | Çok Ağır ortam:<br>A4, A3, A3 Nobi,<br>A3 Geniş                                             | 269 – 330 g/m <sup>2</sup>        | MP Tepsisi<br>Yüzü Yukarıda<br>Yığınlayıcı                 |
| Kartpostal | -                                                                                           | _                                 | Tepsi 1 veya MP<br>Tepsisi<br>Yüzü Yukarıda<br>Yığınlayıcı |

| TÜR          | BOYUT                                                                                                    | AĞIRLIK                                       | GİRİŞ/ÇIKIŞ                                                |
|--------------|----------------------------------------------------------------------------------------------------|-----------------------------------------------|------------------------------------------------------------|
| Zarf         | 120 x 235 mm<br>90 x 205 mm<br>235 x 120 mm<br>235 x 105 mm<br>240 x 332 mm<br>216 x 277 mm<br>119 x 197 mm<br>210 x 297 mm | 85 g/m²                                       | MP Tepsisi<br>Yüzü Yukarıda<br>Yığınlayıcı                 |
|              | 324 x 229 mm<br>229 x 162 mm<br>220 x 110 mm<br>225,4 x 98,4 mm<br>241,3 x 104,8 mm<br>190,5 x 98,4 mm                      | 90 g/m <sup>2</sup> kağıt<br>esas alınmıştır. |                                                            |
| Etiketler    | A4, Letter, B5                                                                                                    | 0,1 – 0,2 mm                                  | MP Tepsisi<br>Yüzü Yukarıda<br>Yığınlayıcı                 |
| Asetatlar    | A4, Letter                                                                                                    | 0,1 – 0,11 mm                                 | Tepsi 1 veya MP<br>Tepsisi<br>Yüzü Yukarıda<br>Yığınlayıcı |
| Parlak kağıt | A4, A3, Büyük boy A3                                                                                                    | 0,13 – 0,16 mm                                | Tepsi 1 veya MP<br>Tepsisi<br>Yüzü Yukarıda<br>Yığınlayıcı |

## Tepsi ve yığınlayıcılar

#### Tepsi 1 - 5

Tepsi 1, standart boş kağıt giriş tepsisidir ve 530 yaprağa kadar kağıt taşıyabilir. Toplam sayıları beş olan ek tepsiler, 80 g/m<sup>2</sup> kâğıt için toplam 2650 sayfa kapasitesi sağlayacak şekilde isteğe bağlı olarak eklenebilirler.

Başka bir tepside aynı kağıt stoku yüklüyse (örneğin Tepsi 2 veya MP Tepsisi), o anda seçili olan tepside kağıt bittiğinde yazıcının otomatik olarak diğer tepsiye geçmesini sağlayabilirsiniz. Bu işlev, bir Windows uygulamasından yazdırırken sürücü ayarları ile ya da diğer uygulamalardan yazdırırken menü ayarı ile etkinleştirilebilir.

## MP tepsisi

Çok amaçlı tepsi, standart tepsiler dışındaki ortam boyutları, daha ağır ortamlar ve özel ortamlar için kullanılır.

Çok amaçlı tepsi, standart tepsilerle aynı boyutlarda ancak ağırlıkları 330 g/m<sup>2</sup>,ye kadar olan kağıtları işleyebilir. Çok ağır kağıt stoku için yüzü yukarıda kağıt yığınlayıcıyı kullanın. Bu, yazıcıdan geçen kağıt yolunun hemen hemen düz olmasını sağlar.

Bu çok amaçlı tepsi genişliği 76,2 mm kadar küçük ve boyu en fazla 1200 mm olan kağıtları besleyebilir. Afiş yazdırmak için önerilen boyut A4 geniş, boyu 900 mm ve 1200 mm ile ağırlığı 128 g/m<sup>2</sup>'dir. Genişliği 100 mm'den az olan kağıtlar otomatik olarak beslenmediğinden, kağıt beslemek için ÇEVRİMİÇİ düğmesine basin.

Zarf ve asetat üzerine yazdırma için çok amaçlı tepsiyi kullanın. En fazla 25 mm derinliği olacak şekilde, en çok 100 yaprak asetat veya 25 zarf bir kerede yerleştirilebilir.

Kağıt veya asetatlar yazılı yüzeyi yukarı bakacak ve üst tarafı yazıcıya doğru gelecek şekilde yerleştirilmelidir. Saydamlar için dupleks (iki yüze yazdırma) özelliğini kullanmayın.

# Yüzü aşağıda yığınlayıcı

Yazıcının üst kısmındaki yüzü aşağıda yığınlayıcı, 500 yaprak standart 80 g/m<sup>2</sup> kağıdı alabilir ve 64 – 216 g/m<sup>2</sup> arasındaki kağıt destelerini işleyebilir. Okuma sırasına göre yazdırılan sayfalar (sayfa 1'den başlayan) okuma sırasına göre sıralanır (en son sayfa en üstte ve ön yüzü aşağıdada olacak şekilde).

## Yüzü yukarıda yığınlayıcı

Yüzü yukarıda yığınlayıcı açılmalı ve gerektiğinde kullanılması için tepsi uzantısı dışarı doğru çekilmelidir. (Yüzü yukarıda yığınlayıcı açık veya kapalı olduğunda, Yüzü yukarıda sürücü ayarı başarılı bir şekilde doğrudan Yüzü yukarıda yığınlayıcıda yazdırır.)

Ön Yüzü yukarıda yığınlayıcı 200 adete kadar 80 g/m<sup>2</sup>'lik standart kağıt taşıyabilir ve 330 g/m<sup>2</sup>'ye kadar kağıt desteleri alabilir.

216 g/m<sup>2</sup>'den daha ağır kağıtlar için her zaman bu yığınlayıcı ve çok amaçlı besleyiciyi kullanın.

# İki yüze yazdırma birimi (takılıysa)

Bu birim, Tepsiler 1 - 5 veya MP Tepsisinden beslenen düz kağıtlar için otomatik olarak iki yüze yazdırma sağlar.

| AĞIRLIK                    | BOYUT                                                                                                    | TEPSİ                     |
|----------------------------|----------------------------------------------------------------------------------------------------|---------------------------|
| 64 – 120 g/m²              | A6,<br>A5,<br>B5,<br>B5LEF,<br>Executive,<br>A4,<br>A4LEF,<br>Letter,<br>Letter,<br>Legal 33,02 cm,<br>Legal 34,29 cm,<br>Legal 34,29 cm,<br>Legal 14 inc, B4,<br>Tabloid,<br>Tabloid Extra,<br>A3,<br>A3 Geniş,<br>A3 Nobi ,<br>Özel boyut (100 – 328 mm<br>genişlik, 148 – 457,2 mm boy) | Tepsi 1 - 5<br>MP Tepsisi |
| 120 – 188 g/m <sup>2</sup> | A4, A4LEF, Letter, Letter<br>LEF, Tabloid, A3                                                                                                    | MP Tepsisi                |

# Tepsi ve yığınlayıcı örnekleri

## 1'den 5'e kadar tepsileri yükleme

Aşağıdaki örnekte Tepsi 1 kullanılmıştır.

#### NOT

Kilidi bulunan takılmış 2. tepsiniz varsa, ilerlemeden önce tepsinin kilidini açtığınızdan emin olun.

- 1. Tepsiyi dışarı çekin.
- 2. Arka kağıt durdurucu parçasını (1) bastırın ve parçayı gerekli kağıt boyutuna ayarlayın.

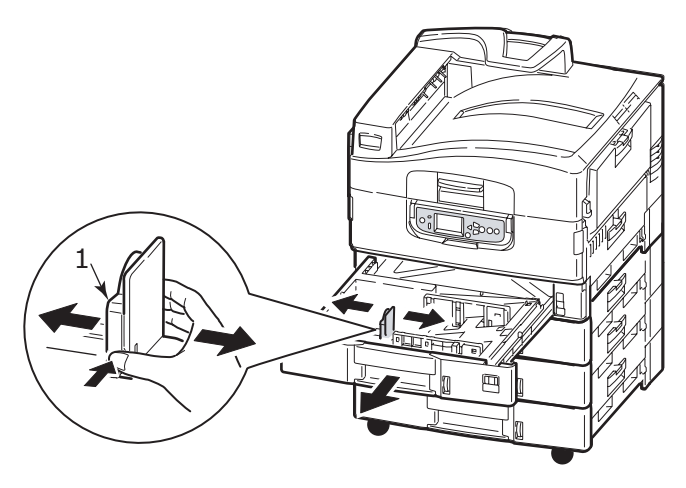

 Yüklenecek kağıtları havalandırın ve yığının kenarlarını sert bir yüzeye hafifçe bastırarak düzleşmesini sağlayın.

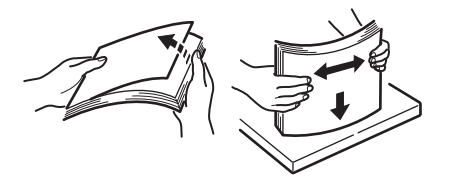

 Kağıdı yerleştirin (yüzü aşağıya ve üst kenarları sağa doğru yönelmiş olarak), kağıt kılavuzundaki küçük tırnağa (2) basın ve kılavuzları (3) kağıt tam oturacak şekilde ayarlayın.

Kağıt sıkışmalarından kaçınmak için:

- Kağıt ile kılavuzlar ve arka durdurucu arasında boşluk bırakmayın.
- > Kağıt tepsisini aşırı doldurmayın. Kapasite, kağıt türüne bağlıdır.
- > Hasar görmüş kağıtlar yüklemeyin.
- > Aynı anda farklı tür ve büyüklükte kağıtlar yüklemeyin.

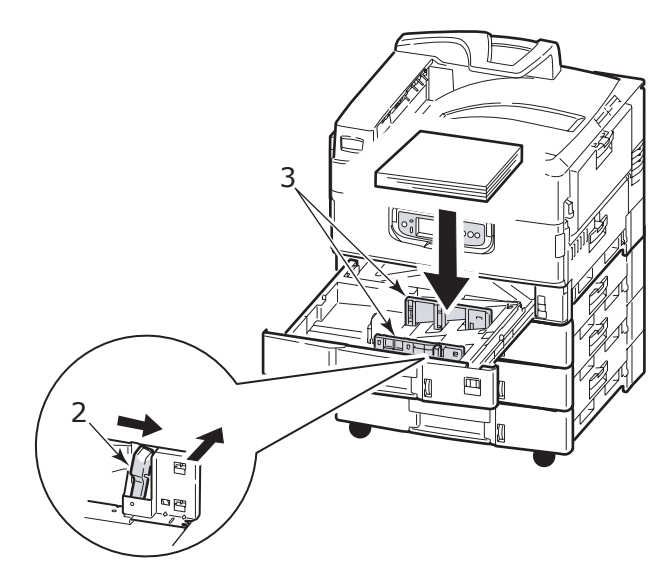

5. Tepsiyi yavaşça iterek yazıcıya yerleştirin.

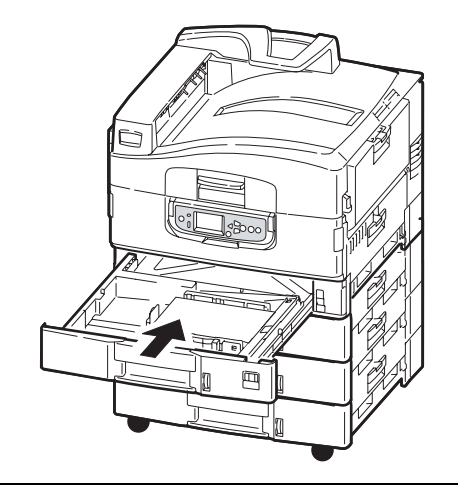

NOT

```
Kilidi bulunan takılmış 2. tepsiniz varsa tepsiyi sağlam bir şekilde kilitleyin.
```

#### MP tepsisini kullanma

1. Tutamacı (1) parmaklarınızla sıkıştırın ve çok amaçlı tepsiyi açın.

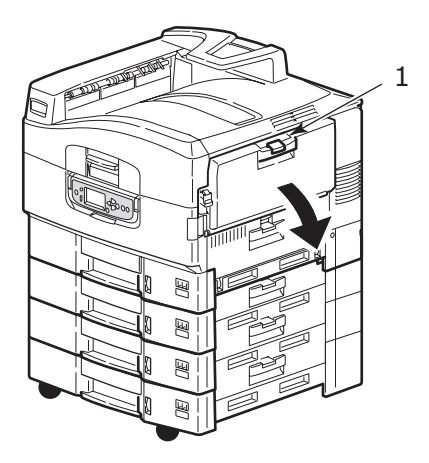

2. Kağıt destek bölmesini açın ve uzantı desteklerini (2) çevirerek kaldırın.

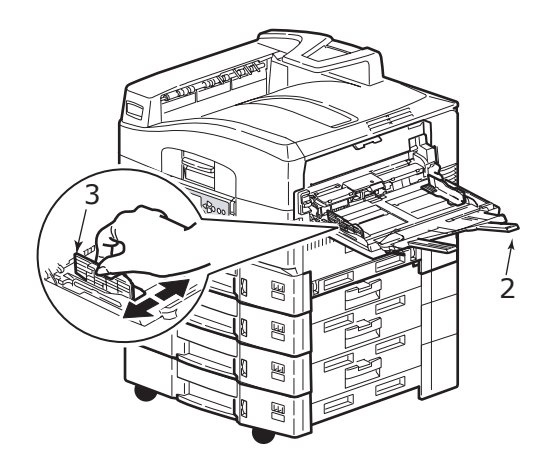

- 3. Kağıt kılavuzlarını (3) kullanılan kağıt boyutuna göre düzeltin.
- 4. Yüklenecek kağıtları havalandırın ve yığının kenarlarını sert bir yüzeye hafifçe bastırarak düzleşmesini sağlayın.

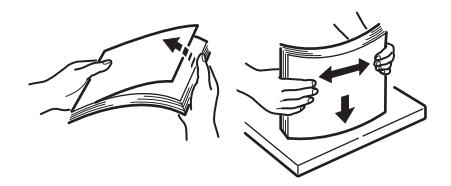

- 5. Kağıdı yükleyin.
  - Antetli kâğıda tek taraflı yazdırma işlemi için, kağıdı, baskılı yüzü yukarıya ve üst kenarı yazıcıya doğru olacak şekilde çok amaçlı tepsiye yerleştirin.
  - Antetli kağıda iki yüze (dupleks) yazdırma işlemi için, kağıdı, baskılı yüzü aşağıda ve üst kenarı yazıcının aksi yönünde olacak şekilde yerleştirin. (Bu işlev için dupleks biriminin takılı olması gerekir).
  - Zarflar, uzun kenarlarından yüzü yukarıda olarak yazıcıya yüklenmelidir. Zarf için iki yüze yazdırmayı seçmeyin.
  - > Kağıt ve kılavuzlar arasında boşluk bırakmayın.
  - Yaklaşık 230 yaprak (<80 g/m<sup>2</sup>), 50 yaprak (330 g/m<sup>2</sup>), 100 asetat veya 25 zarf kapasitesini aşmayın. Maksimum kağıt yığını derinliği 25 mm'dir.

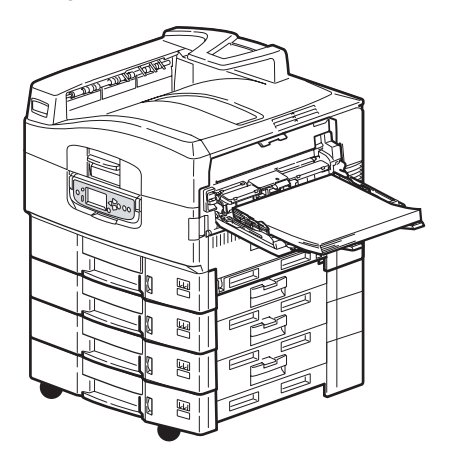

## Yığınlayıcıları kullanma

#### Yüzü aşağıda yığınlayıcı

Yazıcının sol tarafındaki yüzü aşağıda yığınlayıcı (1) kapalıyken (normal pozisyonudur), kağıt çıkışı yazıcının üst tarafındaki yüzü aşağıda yığınlayıcıya yapılır.

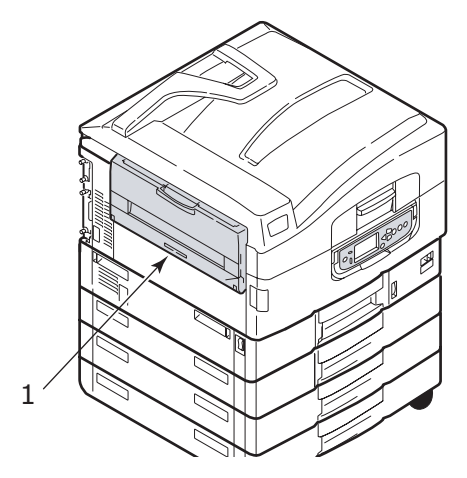

#### Yüzü yukarıda yığınlayıcı

Yüzü yukarıda çıkış yolu, ağır kağıt (kart stoğu vs.), zarflar, asetatlar ve etiketler için kullanılır.

**1.** Yığınlayıcıyı (1) açın.

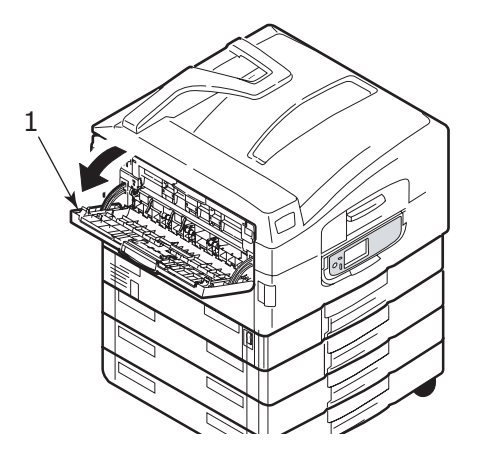

Yazıcı ve kağıtlara genel bakış > 31

2. Kağıt desteğini açın (2).

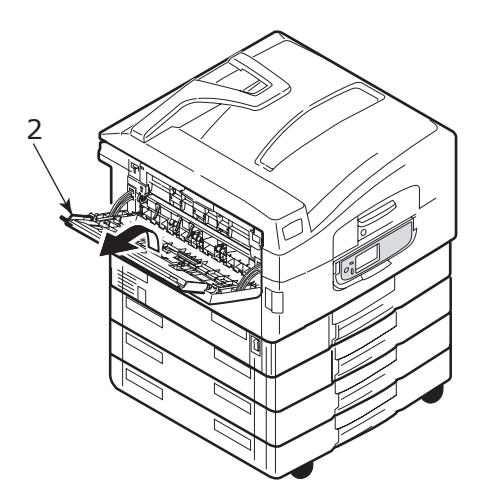

3. Kağıt desteği uzantısını çevirerek açın (3).

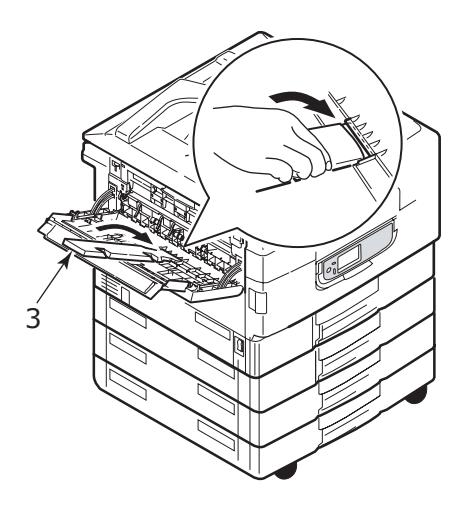

# Kontrol paneli

Kontrol paneli, daha kolay kullanım için istenirse ana konumundan (1) 90° (en çok) yukarı doğru kaldırılabilir.

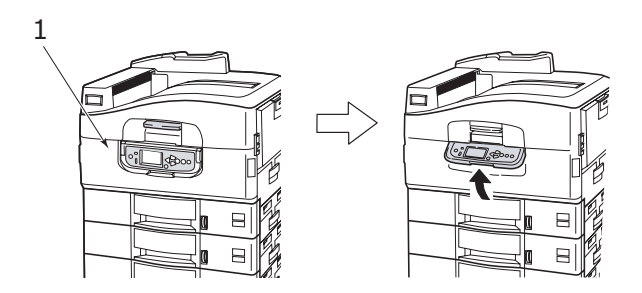

# Kontrol ve göstergeler

Kontrol panelinin bölümleri aşağıda tanımlanarak kısa açıklamaları verilmektedir.

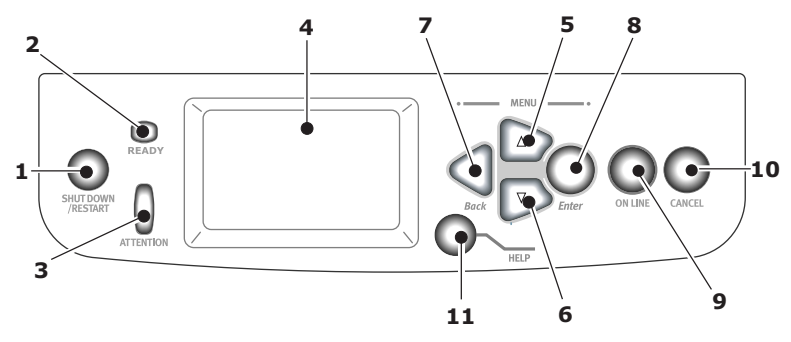

#### 1. Shutdown/Restart (Kapat/Tekrar Başlat) düğmesi

Normal kapatma için 2 saniyeden uzun süreyle basılı tutun Daha sonra tekrar başlatma için bu düğmeye bir kez daha basabilir veya yazıcıyı tamamen kapatmak için **Güç** düğmesini kullanabilirsiniz.

#### 2. Ready (Hazır) göstergesi

Açık: yazdırma için hazır olduğunu gösterir

Yanıp sönüyor: yazdırma verilerinin işlenmekte olduğunu gösterir

Kapalı: verilerin alınamadığını (çevrimdışı) gösterir

#### 3. Attention (Dikkat) göstergesi

Kapalı: normal çalışmayı gösterir

Yanıp sönüyor: hatalar olduğunu ancak yazdırmaya devam edilebileceğini gösterir

Açık: hatalar olduğunu ve yazdırmaya devam edilemeyeceğini gösterir

#### 4. LCD ekran

Yazıcı için durum ve kurulum bilgileri ile kullanıcı yardım bilgilerini görüntüler

#### 5. Yukarı ok düğmesi

Menü moduna girer ve görüntülenen menü öğeleri listesinde yukarı doğru ilerler

#### 6. Aşağı ok düğmesi

Menü moduna girer ve görüntülenen menü öğeleri listesinde aşağı doğru ilerler

#### 7. Back (Geri) düğmesi

Önceki üst düzey menü öğesine döner

#### 8. Enter (Giriş) düğmesi

Menü moduna girer ve LCD ekranda vurgulanan menü öğelerini seçer

#### 9. Online (Çevrimiçi) düğmesi

Çevrimiçi (yazıcı bilgi almaya hazır) ve çevrimdışı (yazıcı bilgi almaya hazır değil) arasında geçiş yapar.

#### 10. Cancel (İptal) düğmesi

Geçerli yazdırma işini iptal eder

#### 11. Help (Yardım) düğmesi

LCD ekranında görüntülenenlere ek olarak metin ve resim verileri sağlar

## LCD ekran modları

LCD ekranı aşağıdakileri görüntüleyebilir:

- > Durum bilgileri
- > Menü (işlevler) bilgileri
- > Yapılandırma bilgileri
- Yardım bilgileri

## Durum bilgileri

Durum bilgileri, üç yazıcı durumu ile ilgilidir:

Bekleme veya yazdırma gibi Bilgi durumunda, yazıcı yazdırma işlerini yapabilir.

Uyarı durumunda, yazıcı bazı küçük sorunlarla karşılaşmıştır ancak yazdırma işlerini yapmaya devam edebilir.

Hata durumunda, yazıcı bir sorunla karşılaşmıştır ve kullanıcı devreye girene ve sorunun kaynağını ortadan kaldırana kadar yazdırmaya devam edemez.

Ekranın üstten ilk iki satırı yazıcının durumunu gösterir. Ekran panelinin alt kısmında da genellikle toner kullanımı ile ilgili çubuk grafik görüntülenir.

## Menü (işlevler) bilgileri

Üç tür menü (işlevler) bilgisi vardır:

Kullanıcı menüleri: Kontrol panelindeki **Enter** (Giriş) düğmesinde, **Yukarı ok** veya **Aşağı ok** düğmesine basarak etkinleştirilir. Bu menüler, yazıcının çalıştırılmasında kullanılan çeşitli ayarlamaları yapmak için genel kullanıcı tarafından kullanılır.

Yönetici menüsü: Yazıcının güç kaynağını açarken (Yeniden Başlat dahil) **Enter** (Giriş) düğmesine 2 saniyeden uzun süreyle basarak etkinleştirilir. Yönetici düzeyindeki kullanıcılar tarafından kullanılabilir. Genel kullanıcıların kullanıcı menülerinde yapabilecekleri değişiklikleri kısıtlar.

System maintenance (sistem bakımı) menüsü: Yazıcının güç kaynağı açılırken (Yeniden Başlat dahil), **Yukarı ok** ile **Aşağı ok** düğmelerine aynı anda basılıp, en az 2 saniye basılı tutularak etkinleştirilir. Yazıcı yapılandırmaları ve özel işlevlerin ayarlanabilmesi için uzman personel tarafından kullanılır.

#### Yapılandırma bilgileri

Yapılandırma bilgileri, dahili üretici yazılım sürümleri gibi yazıcı yapılandırma bilgilerini görüntüler.

Her düzeydeki menü seçenekleri, **Yukarı ok/Aşağı ok** düğmeleriyle vurguyu taşıyarak değiştirilebilir ve herhangi bir düzeyde vurgulanmış olan bir seçenek **Enter** (Giriş) düğmesine basılarak seçilebilir. En alt menü düzeyi seçildiğinde, gerekli vurgulanan değeri bir listeden seçerek veya sayısal bir değer girerek o menünün ayarını değiştirebilirsiniz. Diğer durumlarda yazdırma yapılandırma bilgilerini görüntüleyebilir veya yazdırabilirsiniz.

# Help (Yardım) modu

Hata oluştuğunda **Help** (Yardım) düğmesine basın. Hatayı düzeltmenize yardımcı olacak bilgiler görüntülenir.

# LCD ekran mesajları

LCD ekran mesajları, gerekli durumlarda görüntülenen Help (Yardım) mesajları ile birlikte kendiliğinden açıklayıcı olacak şekilde hazırlanmıştır. Genel mesajlarla ilgili ayrıntılı bilgi için "Ek A – LCD mesajları", sayfa 102 başlıklı bölüme bakın.
#### Menüleri kullanma

ΝΟΤ

Menü ayrıntıları "Ek B – menü sistemi", sayfa 104 bölümünde bilgi olarak verilmiştir.

Enter (Giriş), Yukarı ok, Aşağı ok ve Back (Geri) düğmeleri, yazıcı menülerinde dolaşmak için kullanılır. Ayarlar yapabilir (örneğin Tepsi 1 için kağıt boyutunu ayarlamak) veya bilgiler görüntüleyebilirsiniz (örneğin seçilen bir sarf malzemesinin kalan miktarı).

Bu ayarların çoğu genellikle Windows yazıcı sürücülerindeki ayarlar tarafından değiştirilir. Bununla birlikte sürücü ayarlarından birkaçı "Yazıcı Ayarı" değerinde bırakılabilir, daha sonra bu yazıcı menülerinde girilen ayarlar varsayılan olarak kullanılır.

Menü kullanımında genellikle aşağıdaki adımlar izlenir:

- 1. LCD ekranında, yazıcının yazdırmaya hazır olduğu bilgisinin gösterildiğinden emin olun.
- Enter (Giriş) düğmesine veya Yukarı ok ya da Aşağı ok düğmesine basarak Kullanıcı menüsü moduna girin ve listede istediğiniz menü vurgulanıncaya kadar ilgili ok düğmelerine basmaya devam edin.
- 3. Bu menüyü seçmek için Enter (Giriş) düğmesine basın.
- İstediğiniz Öğe vurgulanıncaya kadar Yukarı ok veya Aşağı ok düğmelerine arka arkaya basın.
- 5. Bu Öğeyi seçmek için Enter (Giriş) düğmesine basın.
- İstediğiniz Değer vurgulanıncaya kadar Yukarı ok veya Aşağı ok düğmelerine arka arkaya basın.
- Bu Değer'i seçmek için Enter (Giriş) düğmesine basın. (Bir parametre ayarlıyorsanız, seçilen parametre Değerinin yanında bir yıldız işareti (\*) bulunduğundan emin olun.)
- 8. Menü modundan çıkmak ve yazdırmaya hazır durumuna dönmek için **Online** (Çevrimiçi) düğmesine basın.

Menüleri kullanma örnekleri için "Başlarken", sayfa 38 ve "Ek B – menü sistemi", sayfa 104 bölümlerine bakın.

# Başlarken

Bu bölümde, yazıcınızı kullanmaya başlamanıza yardımcı olacak bilgiler yer almaktadır.

#### Yazıcı konumu

Erişim için yeterli alan bulunup bulunmadığını kontrol edin:

> yazıcınızın çevresinde:

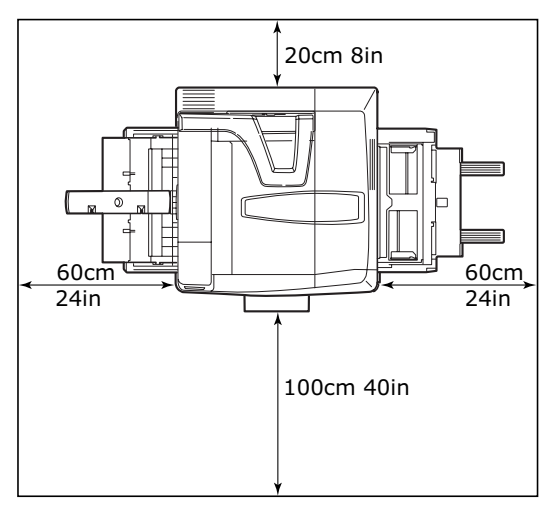

> yazıcınızın üzerinde:

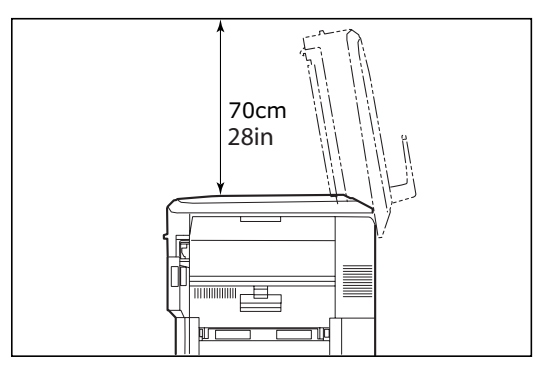

## Açma/kapatma

#### Kapatma

#### Sabit disk sürücüsü takılı değil

1. Bir sabit disk sürücüsü TAKILMAMIŞSA, yazıcının **Güç** düğmesini Kapalı konumuna getirin.

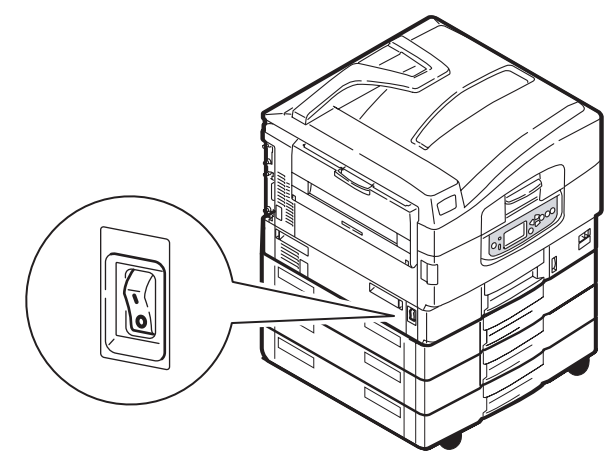

#### Sabit disk sürücüsü takılı

1. Kapatma işlemini başlatmak için kontrol panelindeki **Shutdown/ Restart** (Kapat/Yeniden başlat) düğmesini (1) basılı tutun.

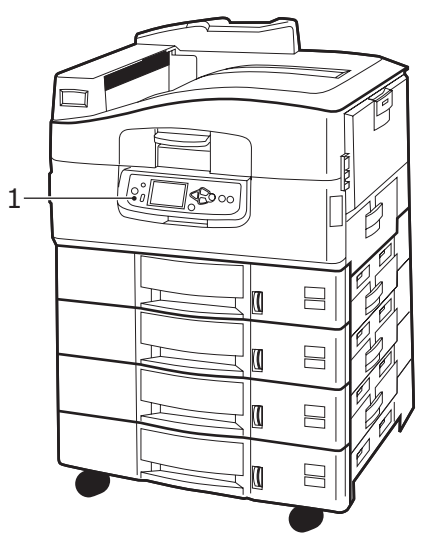

 LCD ekranında yazıcıyı kapatabileceğiniz veya yeniden başlatabileceğiniz belirtildiğinde, yazıcının Güç düğmesini Kapalı konuma getirin. Bu kısa süreceği için lütfen bekleyin.

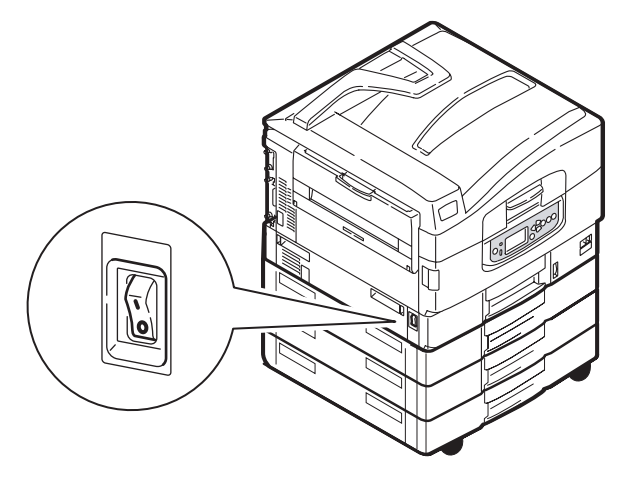

#### NOT

Yazıcıyı, LCD ekranda yazıcının kapatılabileceğinin veya yeniden başlatılacağının belirtildiği duruma getirmek için **Shutdown/Restart** (Kapat/Yeniden Başlat) düğmesini kullandıysanız **Shutdown/Restart** düğmesine basarak yazıcıyı yeniden açabilirsiniz

1. Kapatıldıktan sonra yazıcıyı **Güç** düğmesini kullanarak başlatmak için **Güç** düğmesini Açık konumuna getirin.

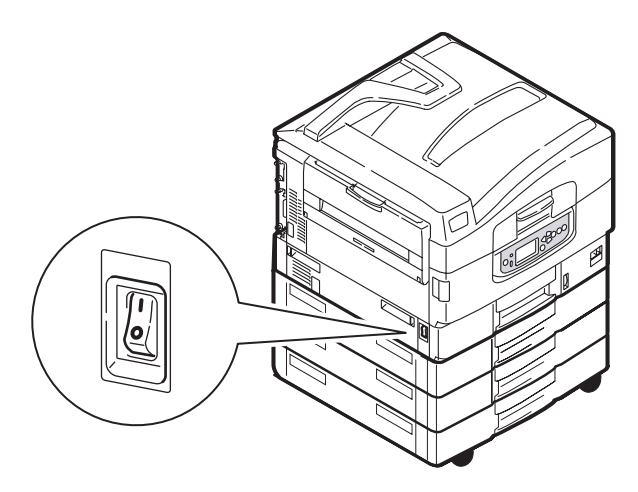

## Ekran dilini değiştirme

Ekran mesajları ve rapor yazdırma için yazıcınızın kullandığı varsayılan dil İngilizce'dir. Gerektiğinde bu değiştirilebilir, dil ayarlarını değiştirmeyle ilgili adımlar hakkında ürüne iliştirilen bilgilere (Kullanıcı Paneli Dil Ayarı Yardımcı Programı) bakın.

#### Geçerli ayarları denetleme

Yazıcınızın hatasız şekilde yapılandırıldığını doğrulamak üzere bir Yapılandırma raporu (Menü haritası) oluşturmak için aşağıdaki adımları yerine getirin.

- 1. Tepsi 1'de (bu işlemde kullanılmak üzere) A4 kâğıdın bulunduğundan emin olun.
- 2. LCD ekranında, yazıcının yazdırmaya hazır olduğu bilgisinin gösterildiğinden emin olun.
- Yazdırma Bilgisi vurgulanana kadar, Yukarı ok veya Aşağı ok düğmelerine tekrar tekrar basın.
- 4. Yazdırma Bilgisi'ni seçmek için **Enter** (Giriş) düğmesine basın.
- Yapılandırma vurgulanana kadar Yukarı ok veya Aşağı ok düğmelerine tekrar tekrar basın.
- 6. Yapılandırma'yı seçmek için Enter (Giriş) düğmesine basın.
- 7. Komutu yürütmek için **Enter** (Giriş) düğmesine bastığınızda bir Yapılandırma belgesi yazdırılır.

Yapılandırma belgesi yazdırıldıktan sonra, yazıcı yazdırmaya hazır durumuna döner.

Yazıcı yapılandırmanızı denetlemek için bu belgeyi kullanabilirsiniz. Sistem değerleri ve takılan aksesuarlar birinci sayfanın üst bölümünde listelenmesine karşın, durum değerleri ve ayarlar bunlardan sonra yer alır.

#### Arabirimler ve bağlantı

Yazıcınız seçim yapabileceğiniz birkaç veri arabirimiyle donatılmıştır.

- Paralel Bir bilgisayar ile doğrudan bağlantı kurulmasını sağlar. Bu bağlantı noktasında, iki yönlü (IEEE 1284 uyumlu) paralel kablo kullanılması gerekir.
- USB Bu bağlantı noktasında, USB Sürüm 2.0 veya sonraki sürümleriyle uyumlu bir kablo kullanılması gerekir.

Bir USB - uyumlu aygıtın diğer USB uyumlu makinelerle eşzamanlı olarak bağlanmış olması durumunda yazıcı çalışmayabilir.

Aynı türden birden çok yazıcı bağlanırken, bunlar \*\*\*\*\*, \*\*\*\*\* (2), \*\*\*\*\* (3) vb. olarak görüntülenir. Bu sayılar, her yazıcının bağlanma veya açılma sırasına bağlıdır.

> Ethernet – Ağ kablo bağlantısı kurmak için kullanılır.

NOT

Arabirim kabloları yazıcınızla birlikte verilmez.

#### Paralel arabirimi bağlama

- 1. Yazıcıyı ve bilgisayarı kapatın.
- 2. Ferriti paralel kablosuna gösterildiği gibi takın.
- 3. Yazıcı ile bilgisayar arasına bir paralel kablo bağlayın.

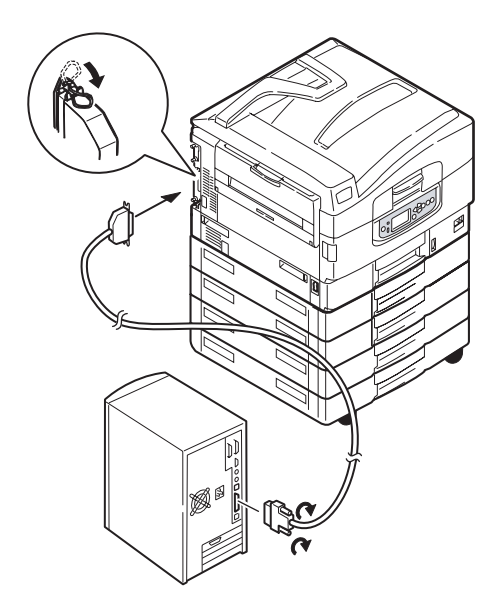

4. Önce yazıcıyı, ardından bilgisayarı açın.

#### USB arabirimini bağlama

USB kablosunu şu anda bağlamayın. Sürücüler CD'sini çalıştırdığınızda, USB kablosunun bağlanması gereken zaman size bildirilir.

Yazıcınızı doğrudan bağımsız bir bilgisayara bağlıyorsanız, bkz: "Sürücüler CD'sini Kullanma", sayfa 46.

#### Ağ arabirimini bağlama

## DİKKAT!

USB kablosunu ağ arabirimi konektörüne zarar görmesine neden olabileceği için bağlamayın.

- 1. Yazıcıyı ve bilgisayarı kapatın.
- 2. Ferriti Ethernet kablosuna gösterildiği gibi takın.
- 3. Yazıcı ile Ethernet hub'ı arasına bir Ethernet kablosu bağlayın.

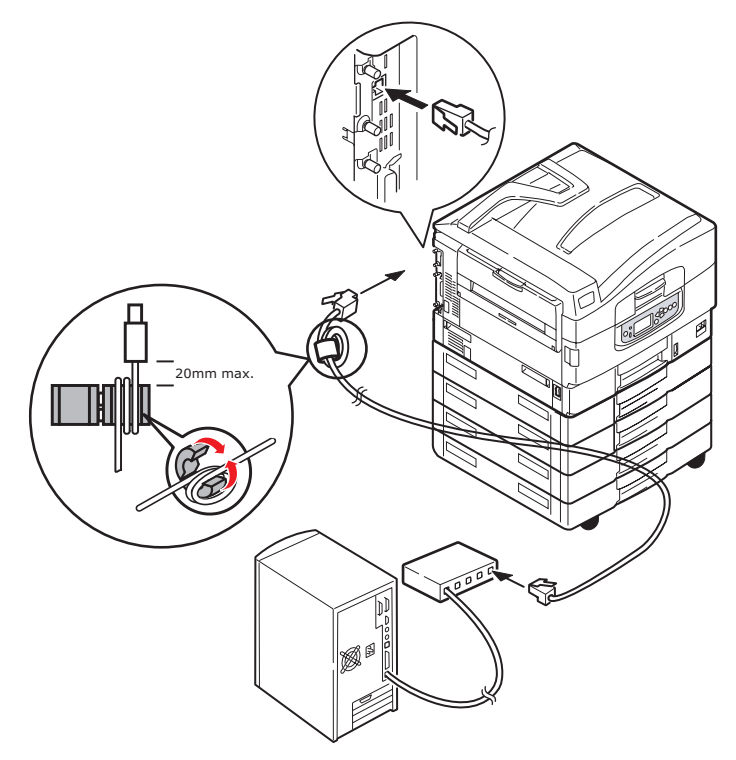

4. Önce yazıcıyı, ardından bilgisayarı açın.

Yazıcınızın bir ağ yazıcısı olarak yüklenecek olması durumunda, yazıcı sürücülerini yüklemeden önce ağ bağlantısının yapılandırma yöntemleri hakkında ayrıntılı bilgi için Yapılandırma Kılavuzu'ndaki ilgili bölüme bakın.

NOT Ağ bağlantısı yüklenirken, yönetici yetkileri gerekmektedir.

#### Sürücüler CD'sini Kullanma

Sürücüler CD'sini bilgisayarınıza takıp, ekranda görüntülenen yönergeleri izleyin. Ekran dilini yapılandırmak, sürücü ve diğer yazılımları yüklemek ve son olarak yazıcınızın o ana kadar hatasız çalışıp çalışmadığını denetlemek amacıyla test sayfası yazdırmak için, bir dizi temel adımı uygulamanız istenir.

# Kullanım

## Yazıcıyı kullanma

Yazıcıyı ve işlerin verimli ve etkin biçimde yazdırılmasını sağlayan isteğe bağlı aksesuarları kullanma hakkında ayrıntılı bilgilerin tamamı için, lütfen Yazdırma Kılavuzu ve Barcode Printing Guide'a bakın.

Yazıcının güvenlik özelliklerine erişme ve kullanma hakkında bütün ayrıntılar için Security Guide'a bakın.

# Sarf malzemeleri ve bakım

Bu bölümde, gerektiğinde sarf malzemelerini ve bakım malzemelerini değiştirme yöntemleri açıklanır. Bir rehber olması açısından bu malzemelerin tahmini ömürleri aşağıda belirtilmiştir:

> Toner — % 5 kullanım oranı ile, 15.000 A4 sayfası.

Yazıcı, yazıcı kartuşlarında 7.500 A4 sayfasına yetecek kadar tonerle gönderilir; bunun 1 – 2.000 A4 toner sayfası resim dramı için kullanılır.

- > Resim dramı Ortalama ömrü, 30.000 A4 sayfasıdır
- > Aktarma kayışı Yaklaşık 100.000 A4 sayfası
- Kaynaştırıcı Yaklaşık 100.000 A4 sayfası
- > Atık Toner 30.000 A4 ortalama ömür

#### Sarf malzemesi/bakım malzemesi kullanımını denetleme

İstediğiniz zaman, uygun menüleri kullanarak her sarf/bakım malzemesinden ne kadar kaldığını denetleyebilirsiniz. Örneğin menü sistemine girip aşağıdaki yolu izleyin:

#### Yapılandırma > Sarf Malz. Ömrü > Camgöb.Toner

Cam Göbeği Toner yüzdesi LCD ekranında ve yazıcıda görüntülenir ve yazıcı yazdırmaya hazır durumuna döner.

## Değiştirme göstergeleri

LCD panelinde, önce sarf/bakım malzemelerinin azalmaya başladığını veya ömürlerinin sonuna yaklaştığını gösteren, bir süre sonra da değiştirilmeleri gerektiğini yansıtan mesajlar yer alır. Baskı kalitesinin düşmesi riskini ortadan kaldırmak için, bu mesaj görüntülendikten sonra malzemeyi en kısa sürede değiştirmeniz gerekir.

Kağıt besleme silindirlerinde ve çok amaçlı (MP) tepsi besleme silindirlerinde herhangi bir uyarı mesajı yer almaz. Önerilen değiştirme: Yaklaşık 120.000 A4 sayfasından sonra.

## Sarf malzemesi sipariş bilgileri

| ÖĞE                     | ÖMÜR               | SİPARİŞ NUMARASI |
|-------------------------|--------------------|------------------|
| Toner, Siyah            | 15.000 sayfa @ % 5 | 42918916         |
| Toner, Cam Göbeği       | 15.000 sayfa @ % 5 | 42918915         |
| Toner, Macenta          | 15.000 sayfa @ % 5 | 42918914         |
| Toner, Sarı             | 15.000 sayfa @ % 5 | 42918913         |
| Resim dramı, Siyah      | 30.000 sayfa ort.  | 42918108         |
| Resim dramı, Cam Göbeği | 30.000 sayfa ort.  | 42918107         |
| Resim dramı, Macenta    | 30.000 sayfa ort.  | 42918106         |
| Resim dramı, Sarı       | 30.000 sayfa ort.  | 42918105         |
| Zımbalar                | 3 x 3000 zımba     | 42937603         |

## Bakım malzemesi ayrıntılı sipariş bilgileri

| ÖĞE                           | ÖMÜR              | SIPARİŞ NUMARASI |
|-------------------------------|-------------------|------------------|
| Kaynaştırıcı birimi           | 100.000 sayfa     | 42931703         |
| Bant birimi                   | 100.000 sayfa     | 42931603         |
| Atık toner                    | 30.000 sayfa ort. | 42869403         |
| Atlayan silindir seti (Tepsi) | 120.000 sayfa     | 42931803         |
| Atlayan silindir seti (MPT)   | 120.000 sayfa     | 42939703         |

#### Sarf/bakım malzemelerini değiştirme

Her sarf veya bakım malzemesi, değiştirme hakkındaki tüm yönergeleri içeren kendine ait montaj bilgileriyle birlikte eksiksiz şekilde gelir. Bu yönergelere dikkatle uymanız önerilir.

## DİKKAT!

Donanımınızdan en iyi kalite ve performansı elde etmek için yalnızca gerçek Oki sarf malzemelerini kullanın. Orijinal olmayan Oki ürünler yazıcınızın performansına zarar verebilir ve garantinizi geçersiz kılabilir. Belirtimler haber vermeksizin değiştirilebilir. Tüm ticari markalar onaylanmıştır.

#### LED kafalarını temizleme

LED kafalarını aşağıdaki durumlarda temizlemeniz önerilir.

- bir toner kartuşu değiştirdiğinizde (her yeni toner kartuşunun içinde bir LED mercek temizleyicisi yer alır)
- yazdırma işleminde soluk görüntüler, beyaz çizgiler veya lekeli harfler görülüyorsa

LED kafalarını temizlemek için bir LED mercek temizleyicisi veya kuru, yumuşak bir bez kullanabilirsiniz.

1. Üst kapağı açın.

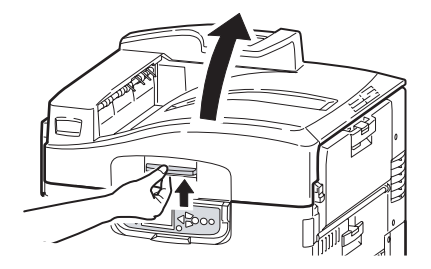

2. Bir LED mercek temizleyicisi veya yumuşak bir bezle, dört kafanın her birini yavaşça temizleyin (1). Her defasında temizleyicinin kirlenmemiş bir bölümünü kullanarak, temizleyiciyi gösterildiği şekilde hareket ettirin. Koruyuculara zarar vermemeye dikkat edin (2).

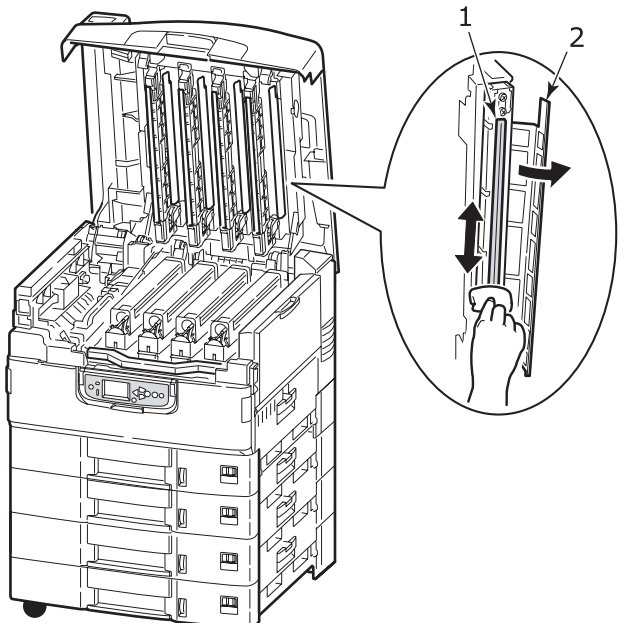

3. Üst kapağını kapatın.

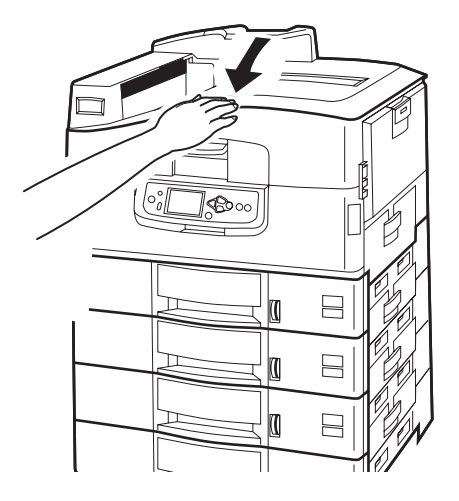

Sarf malzemeleri ve bakım > 51

#### Kağıt besleme silindirlerini temizleme

Sık sık kağıt sıkışmaları ortaya çıkıyorsa, kağıt besleme silindirlerini temizleyin.

1. Kol saati veya bilezik gibi takıları çıkarın ve yazıcıyı kapatmak için gereken doğru adımları izleyin.

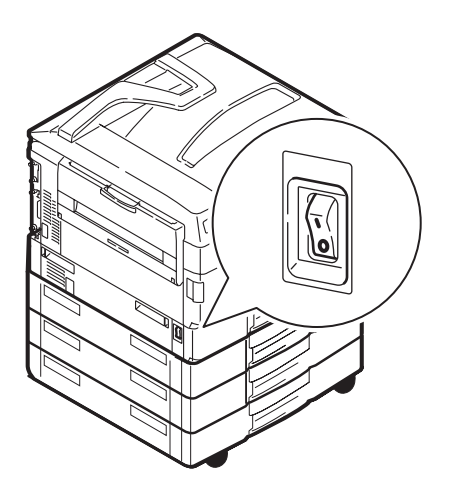

2. Tepsi 1 yan kapağını açın.

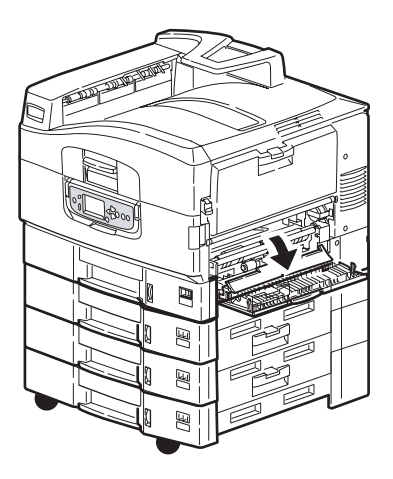

3. Tepsi 1'i yazıcıdan tamamıyla çıkarın.

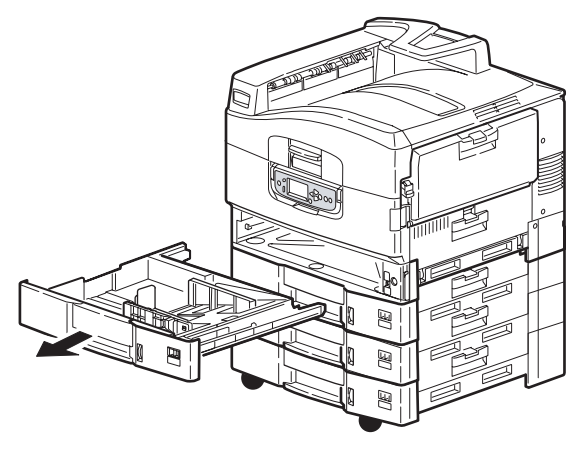

**4.** Tepsi 1'in bıraktığı boşluktan erişerek, 3 kağıt besleme silindirini (2) suyla hafifçe ıslatılmış yumuşak bir bezle silin.

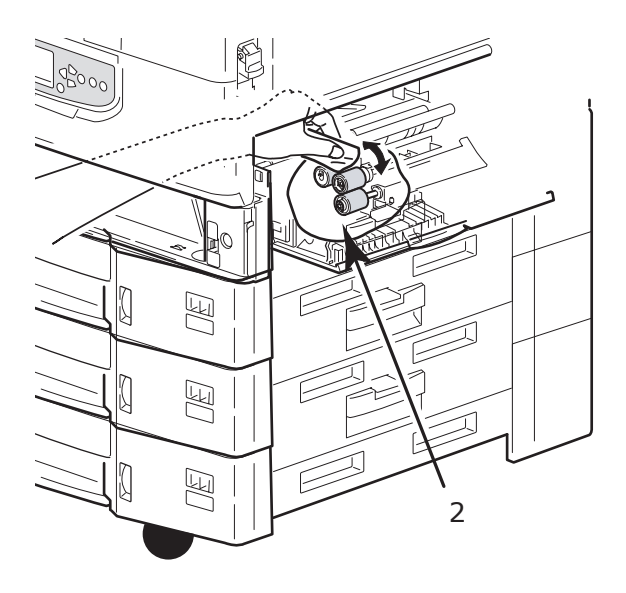

5. Tepsi 1'i yeniden takın.

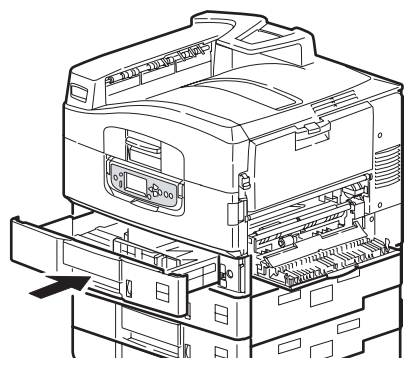

6. Tepsi 1 yan kapağını açın.

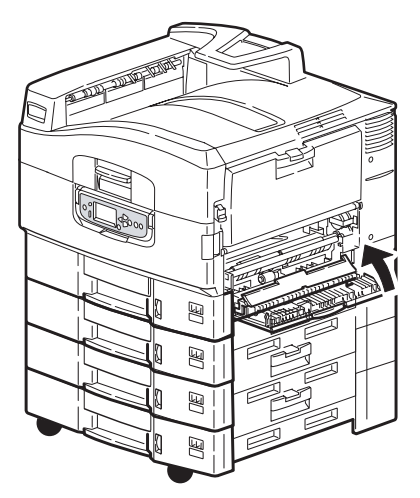

7. Yazıcıyı açın.

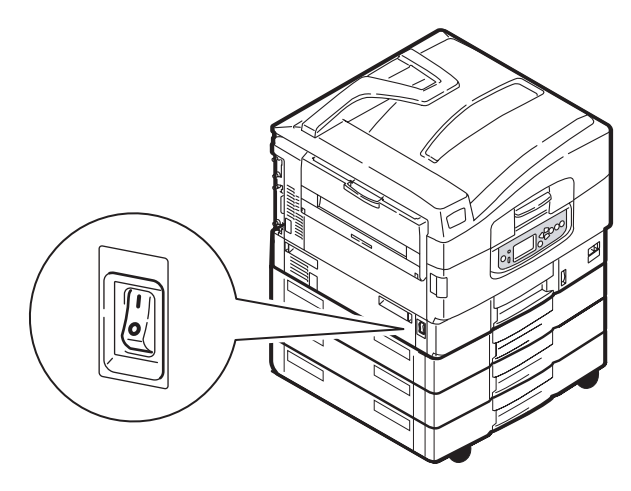

## Yazıcı çerçevesini temizleme

1. Yazıcıyı kapatmak için doğru adımları izleyin.

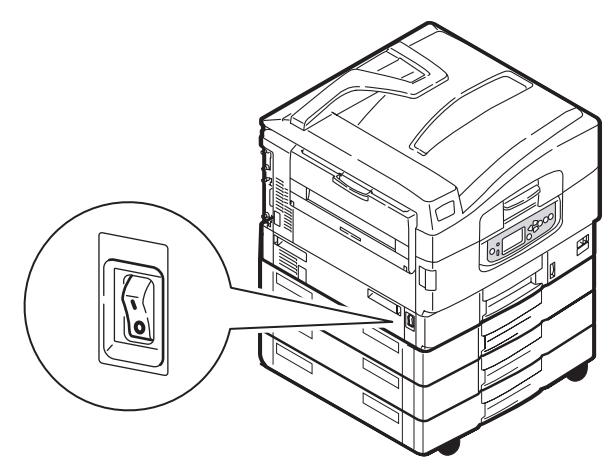

2. Yazıcı yüzeyini suyla veya nötr bir deterjanla az miktarda ıslatılmış yumuşak bir bezle silin.

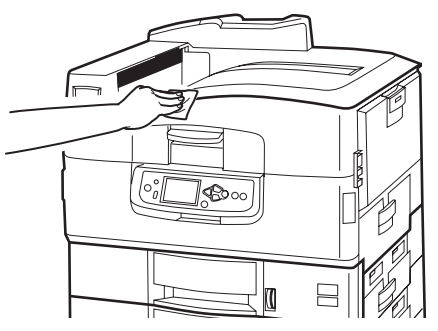

- 3. Yazıcı yüzeyini kurulamak için yumuşak bir kuru bez kullanın.
- 4. Yazıcıyı açın.

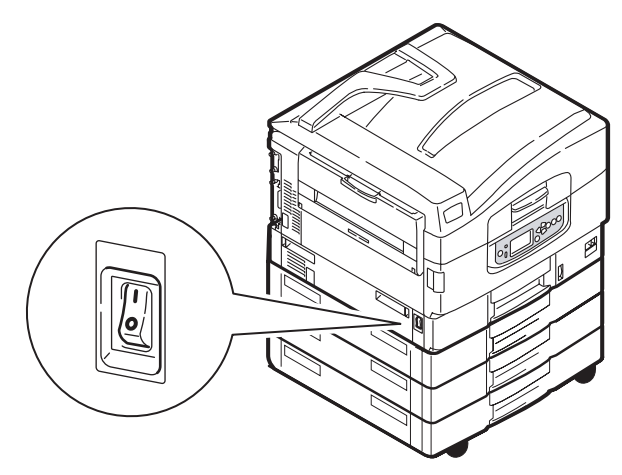

# Delme atığı kutusunu boşaltma (delme birimi isteğe bağlı aksesuardır)

LCD ekranda delme atığı kutusunun dolduğu belirtildiğinde, kutuyu aşağıdaki şekilde boşaltın:

1. Son İşlemci kolunu kullanarak Son İşlemci'yi yazıcıdan uzaklaştırın.

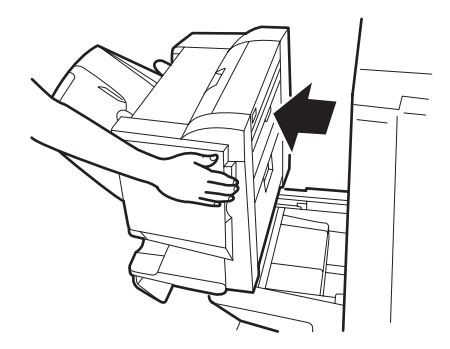

2. Atıkları dökmemek için düz tutmaya özen göstererek delme atığı kutusunu çekip çıkarın.

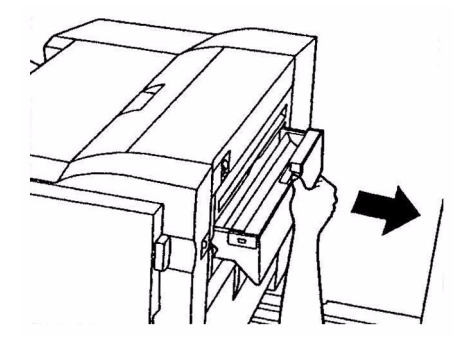

3. Delme atıklarını uygun bir yere boşaltın.

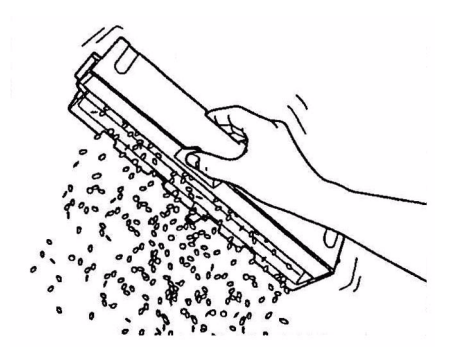

4. Delme atığı kutusunu dikkatli bir şekilde yeniden Son İşlemci'ye takın.

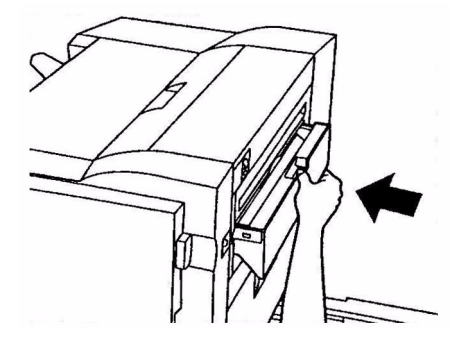

5. Önce delme atığı kutusunun yeniden hatasız şekilde takılıp takılmadığını kontrol edin, ardından parmaklarınızı kaptırmamaya dikkat ederek Son İşlemci'yi eski konumuna getirin.

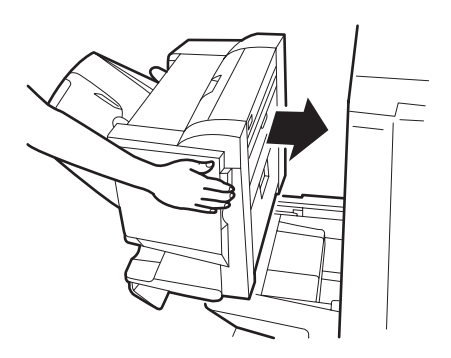

Sarf malzemeleri ve bakım > 58

# İsteğe bağlı aksesuarlar

Bu bölümde, yazıcınıza yönelik olarak tasarlanmış isteğe bağlı aksesuar ekipmanlar tanımlanmaktadır. Aşağıdaki aksesuarlar kullanılabilir:

- dupleks birimi (iki yüze yazdırma işlemi yapabilmek için) (yalnızca C9650n)
- ek RAM bellek
- sabit disk sürücüsü (onaylanmış ve bekletilen yazdırma işleminde, PDF'lerin doğrudan yazdırılmasında, harmanlama hataları ortaya çıktığında, fazladan yazı tipleri eklenirken gerekir) (yalnızca C9650n ve C9650dn)
- kilitli ikinci kağıt tepsisi (kağıt giriş kapasitesi arttırmak ve kağıtların güvende olmasını sağlamak için)
- standart ikinci, üçüncü kağıt tepsisi (kağıt girişi kapasitesini artırmak için)
- yüksek kapasiteli besleyici (üç kağıt tepsisine eşdeğer) (yalnızca C9650n, C9650dn ve C9650hdn)

#### NOT

- Tepsi yapılandırmaları aşağıdaki gibidir: Yalnızca Tepsi 1, Tepsi 1 + 2. Tepsi, Tepsi 1 + 2. Tepsi + 3. Tepsi, Tepsi 1 + HCF, Tepsi 1 + 2. Tepsi + HCF
- C9650hdtn üzerinde zaten bir Yüksek Kapasiteli Besleyicisi takılı ve yalnızca bir ek tepsi daha takılabilir (toplam tepsi sayısı beştir).
- > Son işlemci (yazıcı çıktısını zımbalamak için)
- Yazıcı bölmesi
- > Delme birimi (Son işlemci işlevini genişletmek için)

## Aksesuar sipariş bilgileri

| ÖĞE                                                               | SİPARİŞNUMARASI                  |
|-------------------------------------------------------------------|----------------------------------|
| Dupleks birimi                                                    | 42797203                         |
| Ek RAM bellek<br>256 MB<br>512 MB                                 | 01182901<br>01182902             |
| Sabit disk sürücüsü                                               | 01163803                         |
| İkinci, üçüncü kağıt tepsisi                                      | 42831303                         |
| Kilitli ikinci kağıt tepsisi                                      | 01216601                         |
| Yüksek kapasiteli besleyici (HCF)                                 | 42831503                         |
| Son İşlemci:<br>4 tepsi<br>5 tepsi                                | 01166701<br>01166801             |
| Son İşlemci Delme Birimi<br>4 delik<br>2 delik<br>4 delik (İsveç) | 42872903<br>42872901<br>42872904 |
| Bölme (HCF ile aynı yükseklikte)                                  | 09004256                         |

#### Aksesuarları takma

Her aksesuar (Son İşlemci dışında), takma hakkındaki tüm yönergeleri içeren kendi belgeleriyle eksiksiz şekilde gelir. Bu yönergelere dikkatle uymanız önerilir.

Taktıktan sonra, takma işleminin başarılı olup olmadığını kontrol etmek için bir Menü Haritası (Yapılandırma belgesi) yazdırın.

NOT Son işlemci ve delme biriminin yetkili bir teknisyen tarafından takılması gerekir.

Aşağıdaki aksesuarlarda, yazıcı sürücülerinizde uygun ayarı yapmanız gerekir:

- iki yüze yazdırma birimi
- kağıt tepsileri
- > son işlemci

Ayrıntılı sürücü ayarı bilgileri için Yazdırma Kılavuzu'na bakın.

# Sorun Giderme

## Genel

Yazıcı ekran paneli hiçbir şey göstermiyorsa veya açıldıktan sonra 10 dakikadır bekleme modundaysa, yazıcıyı kapatmak için kapatma sırasını izleyin. Yazıcıyı yeniden başlatmadan önce tüm kablo bağlantılarını denetleyin. Sorun devam ederse, satıcınıza başvurun.

## Kağıt sıkışmaları

Bu bölümde, yazıcıyı kullanırken ortaya çıkabilecek sorunları çözmenize yardımcı olabilecek bilgiler yer almaktadır. Aşağıdaki paragraflarda kağıt sıkışması durumunda yapılabilecek eylemler ve beklentiyi karşılamayan baskı sonuçlarını ele alma yöntemleri açıklanmaktadır. Kağıt sıkışmalarına ve ilgili eylemlere yönelik LCD ekranı mesajları bu bölümde yer almasına karşın, diğer genel mesajların ve önerilen yanıtların listesi "Ek A – LCD mesajları", sayfa 102 bölümünde yer almaktadır.

## Kağıt sıkışmaları – yazıcı

Kağıt sıkışması olduğunda, yazıcının Kontrol Paneli'nde bulunan LCD ekranında bir mesaj görüntülenir. Bu sıkışmayı giderme hakkında yol gösteren adımları görüntülemek için **Help** (Yardım) düğmesine basabilirsiniz.

Sıkışmaları giderme hakkındaki tüm ayrıntılı bilgiler için kağıt sıkışması mesajlarına karşılık gelen aşağıdaki paragraflara bakın.

#### Açık kapak, kağıt sıkışması, tttttt yan kapağı

Tepsi 1 veya Tepsi 2 ile Tepsi 5 arasındakilerden herhangi biri (takılmışsa), LCD ekranı mesajında ttttt karakterlerinin yanında yer alabilir. Bu örnekte Tepsi 1 kullanılmıştır; yordam, diğer tüm tepsiler için de aynıdır.

1. Tepsi 1 yan kapağındaki mandalı (1) kavrayın ve kapağı açın.

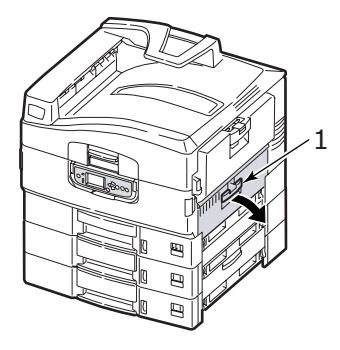

2. Sıkışmış kağıdı dikkatle çıkarın.

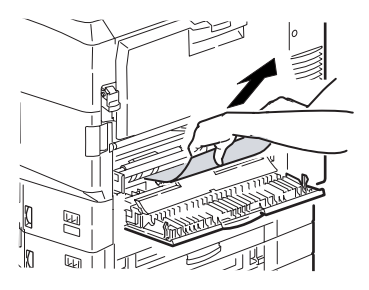

3. Tepsi 1 yan kapağını açın.

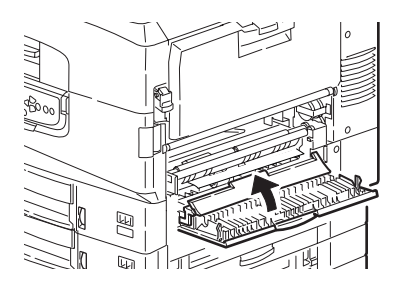

#### Açık kapak, kağıt sıkışması, yan kapak

1. MP Tepsisi açıksa, yan kapağın (1) görünebilmesi için tepsiyi kapatın.

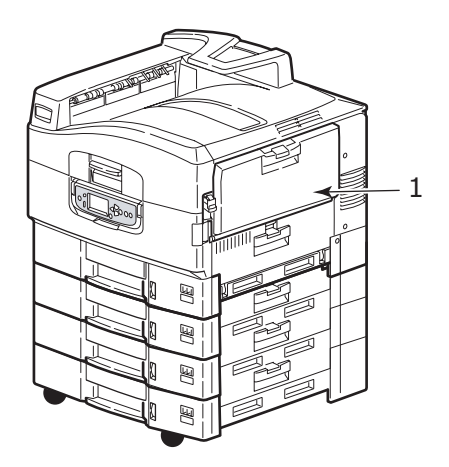

2. Serbest bırakma kolunu (2) çekip, yan kapağı çıkarın.

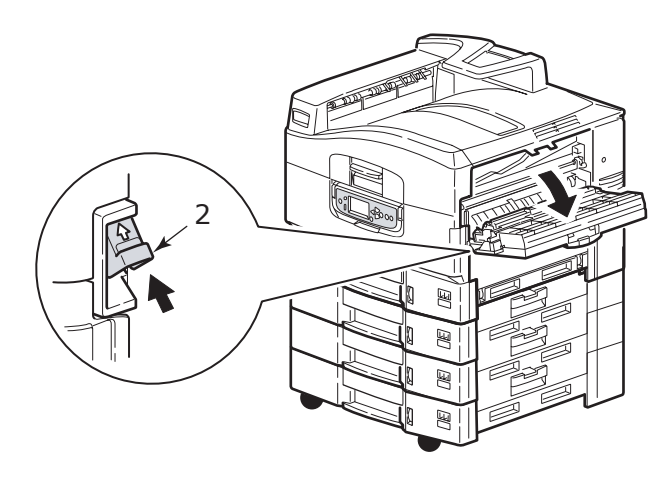

3. Sıkışmış kağıdı dikkatle çıkarın.

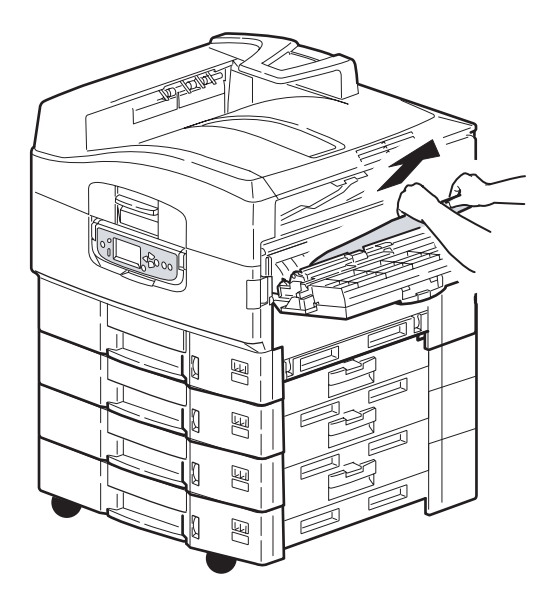

4. Yan kapağı kapatın.

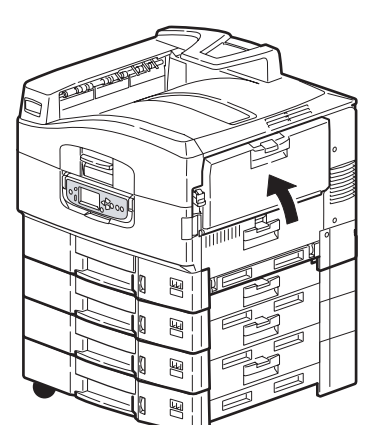

#### Açık kapak, kağıt sıkışması, üst kapak

1. Üst kapak tutamacını parmaklarınızla sıkın (1) ve üst kapağı açın.

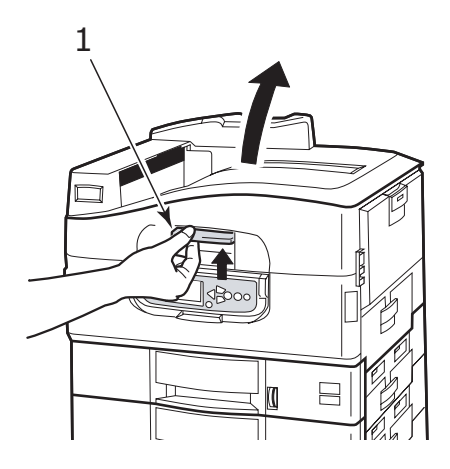

## **UYARI!**

Yazdırma işleminden sonra sıcak durumdaki kaynaştırıcı birimine dokunmamaya dikkat edin.

2. Sepet tutamacını parmaklarınızla sıkın (2) ve dram sepetini kaldırın.

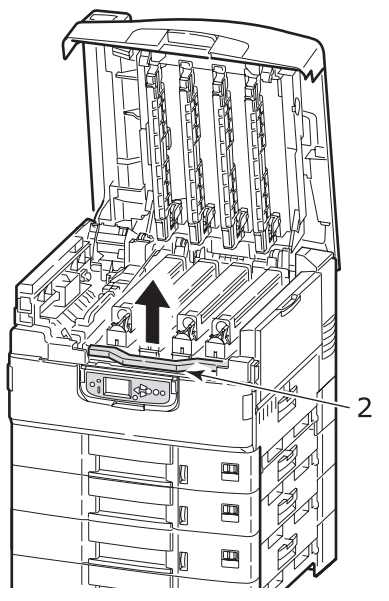

3. Kayışta bulunabilecek herhangi bir kağıdı dikkatle çıkarın.

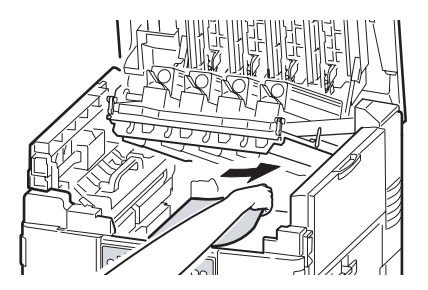

4. Kağıdın kaynaştırıcı biriminde sıkışması durumunda, birimi serbest bırakmak için kilit kolunu gösterilen yöne doğru itin (3).

#### **UYARI!**

Yazdırma işleminden sonra sıcak durumda olabilecek kaynaştırıcı birimine dokunmamaya dikkat edin. Kaynaştırıcı birimi sıcaksa, sıkışmış kağıtları çıkarmaya çalışmadan önce soğumasını bekleyin.

Kaynaştırıcı birimini (4) tutamacından tutup kaldırarak yazıcıdan çıkarın ve düz bir yüzeye yerleştirin.

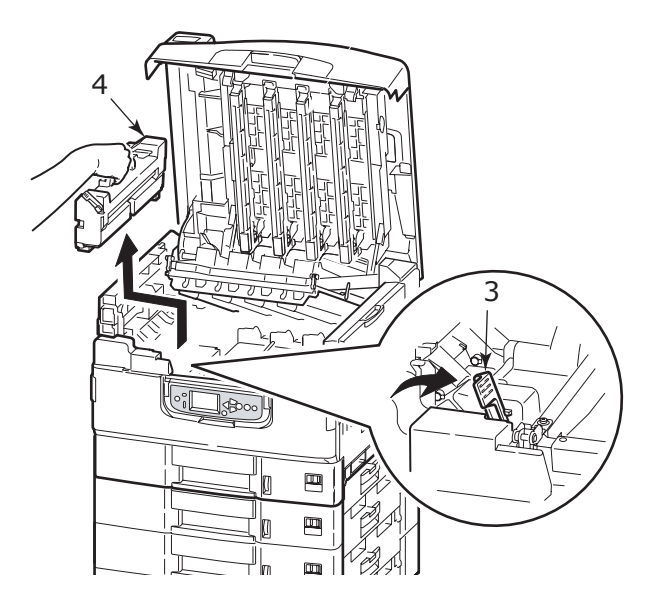

5. Sıkışma serbest bırakma kollarını çekin (5) ve sıkışmış kağıdı çıkarın.

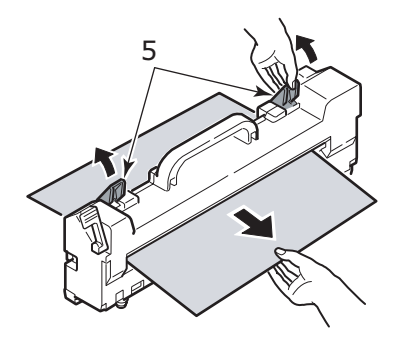

**6.** Kaynaştırıcı birimini dikkatle yeniden yazıcıya takın ve kaynaştırıcı birimini kilitlemek için kilit kolunu (6) gösterilen yönde çevirin.

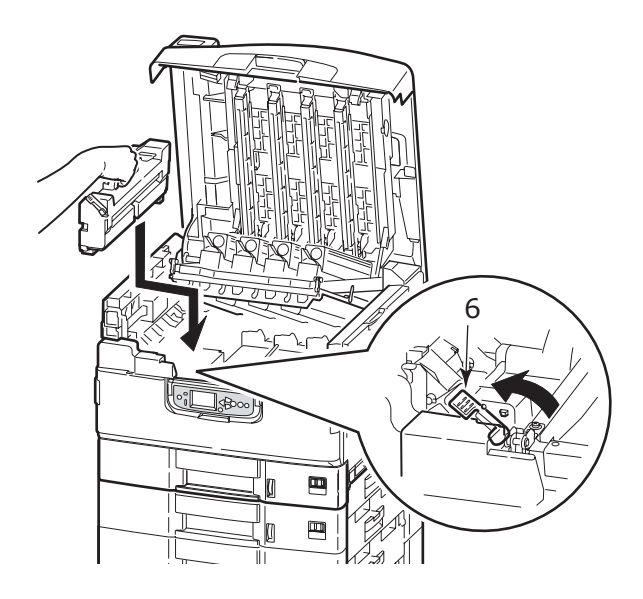

7. Kağıdın kağıt çıkışı yakınında sıkışması durumunda, yüzü yukarıda yığınlayıcısını açın (7).

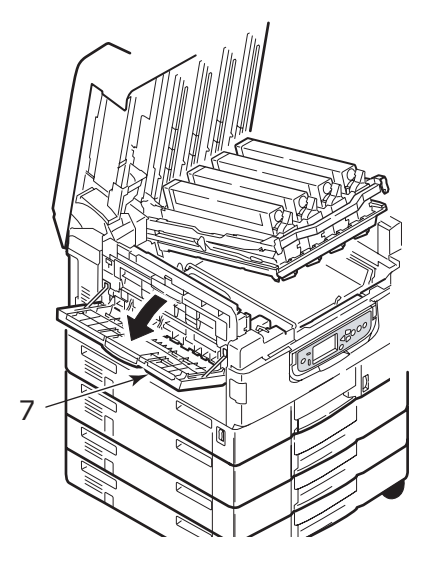

8. Yan kapağı (kağıt çıkışını) açın (8) ve sıkışmış kağıdı çıkarın.

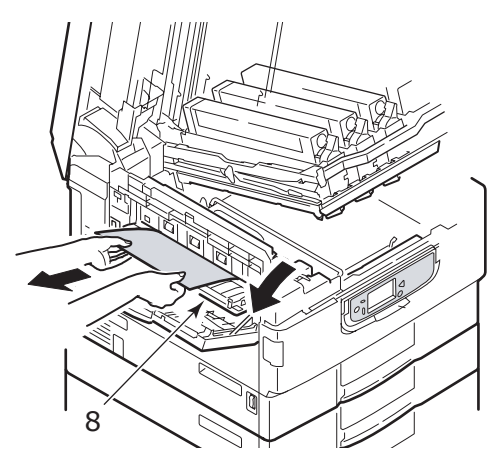

9. Önce yan kapağı (kağıt çıkışı), ardından yüzü yukarıda yığınlayıcısını kapatın.

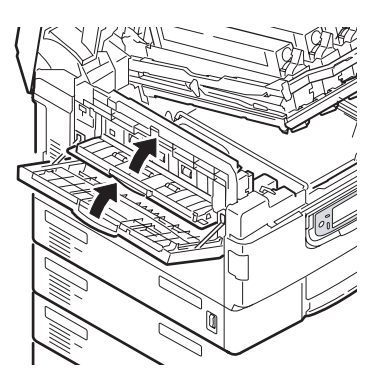

**10.** Resim dram sepetini (9) tekrar yerine takın ve kilitlenip kilitlenmediğini kontrol edin.

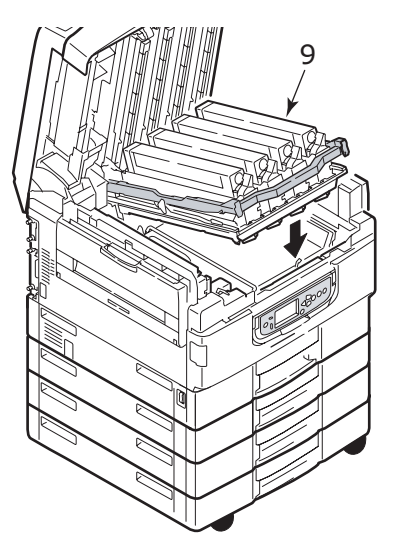

11. Üst kapağı kapatın ve mandalla kilitlendiğinden emin olun.

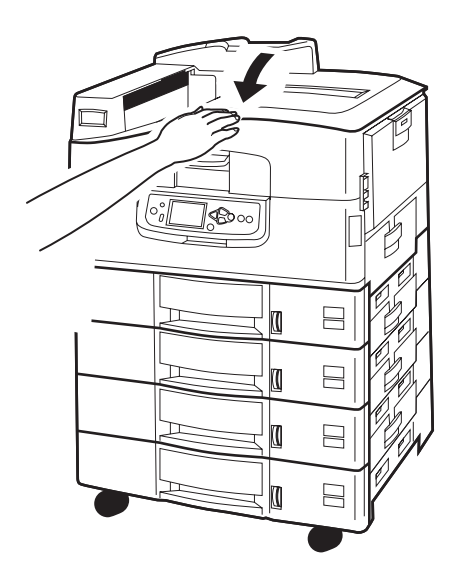
### Kağıt sıkışmaları – dupleks birimi (takılıysa)

### Dupleks birimi denetimi, kağıt sıkışması

1. Yazıcınızda bir Son İşlemci birimi takılıysa, Çevirici'yi yazıcıdan ayırmak için Çevirici birimi kolunu (1) kullanın.

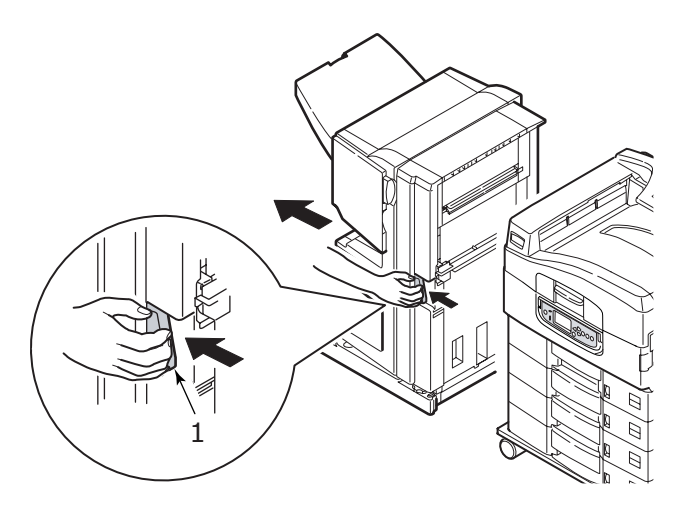

2. Dupleks baskı kapağı serbest bırakma düğmesini kullanın (2) ve kapağı açın.

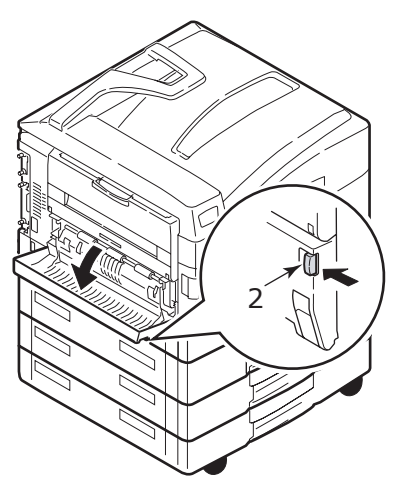

Sorun Giderme > 73

3. Sıkışmış kağıdı dikkatle çıkarın sonra kapağı kapatın.

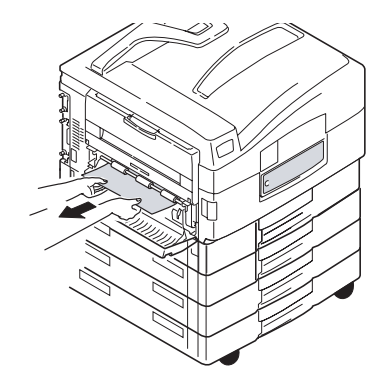

4. Kolları kullanın (3) ve dupleks birimini çekerek çıkarın.

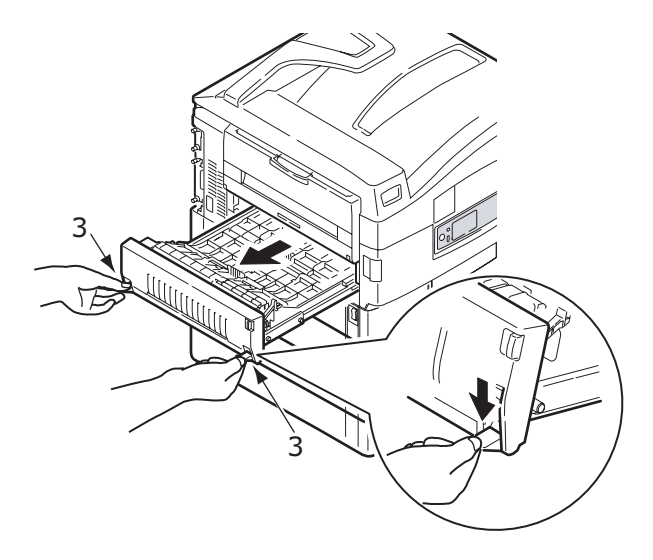

5. Ön üst kapağı kulpundan tutarak (4), yavaşça içeri doğru itin ve kaldırın.

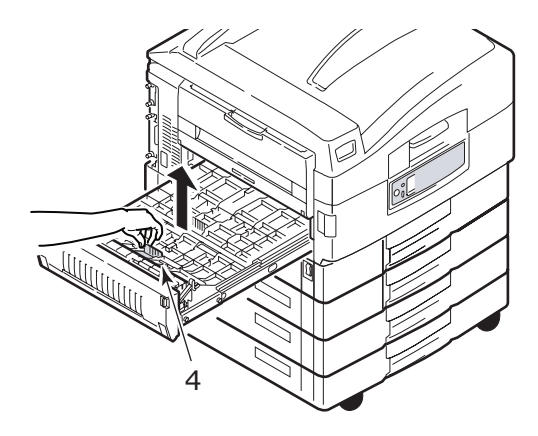

6. Sıkışmış olabilecek kağıtları çıkarın.

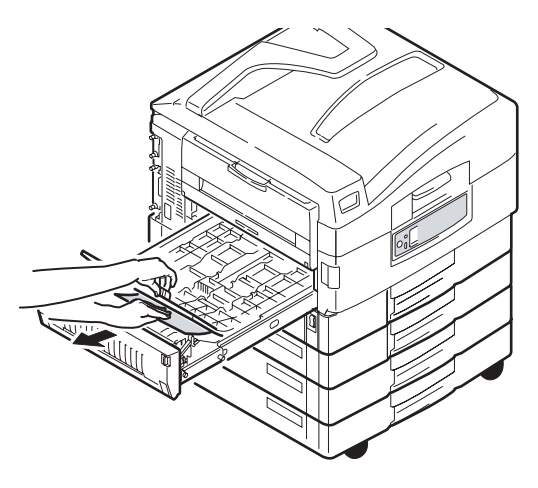

7. Benzer şekilde, arka üst kapağın altında sıkışmış kağıt olup olmadığını kontrol edin ve sıkışmaları giderin.

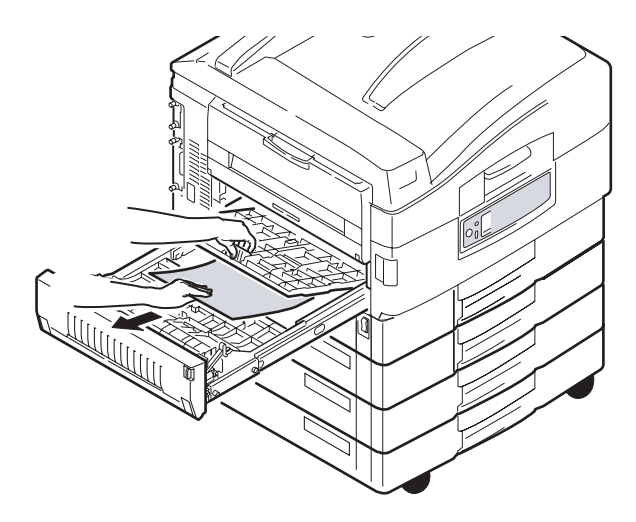

8. İki üst kapağı yerine yerleştirin.

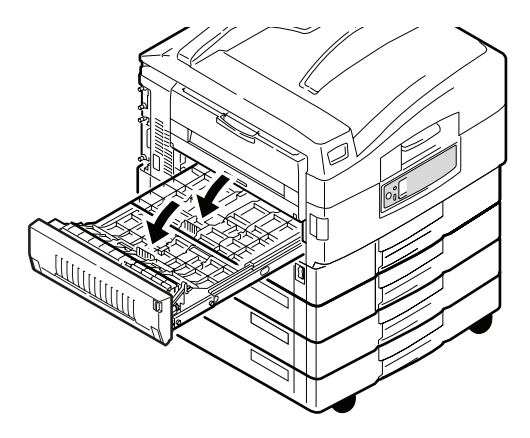

9. İki yüze yadırma birimini iterek tekrar eski konumuna yerleştirin.

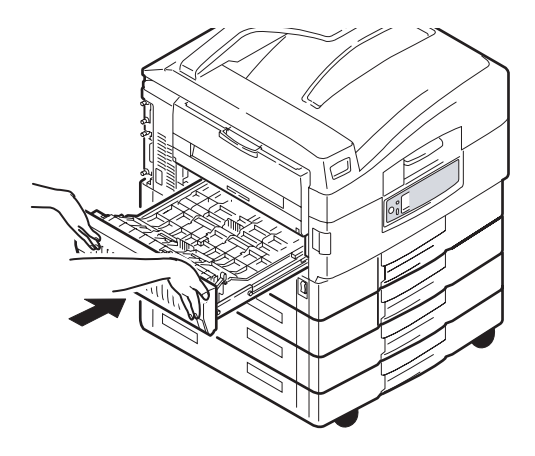

**10.** Dupleks birimine erişmek için bir Son İşlemci birimini çıkardıysanız, Son İşlemci birimini yeniden takın.

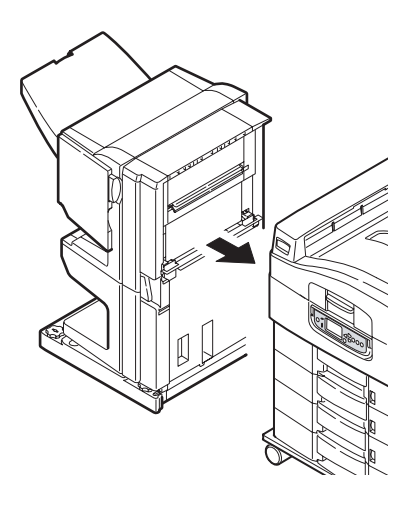

# Kağıt sıkışmaları – son işlemci (isteğe bağlı aksesuar)

### Son işlemci denetimi, kağıt sıkışması/kağıt artıkları

Görüntülenen sayıyı kontrol etmek için yazıcı kontrol panelindeki **Help** (Yardım) düğmesini kullanın. Kağıt sıkışmasını gidermek için bunu yapmanız gerekecektir. Aşağıdaki paragraflarda gösterilen sayısal kodların her biri için yapmanız gerekenler açıklanmıştır.

# 591, 592, 593, 599/643, 645 (Son İşlemci çevresindeki kağıt sıkışması)

1. Son İşlemci kağıt çıkışında bulunabilecek tüm kağıtları çıkarın.

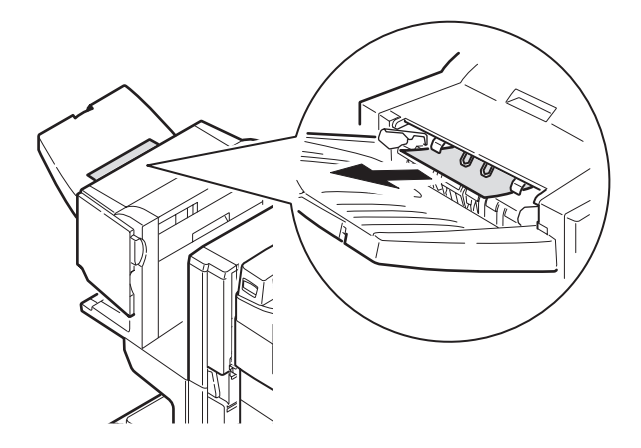

2. Son İşlemci kolunu kullanıp (1), Son İşlemci'yi Çevirici'den uzaklaştırın.

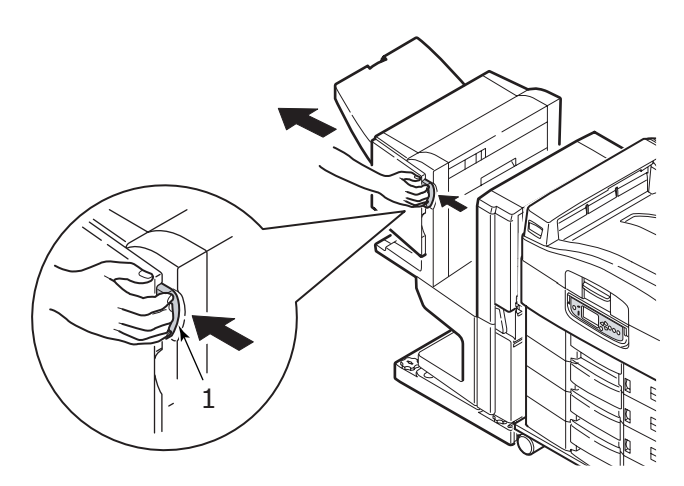

3. Son İşlemci üst kapağını açın.

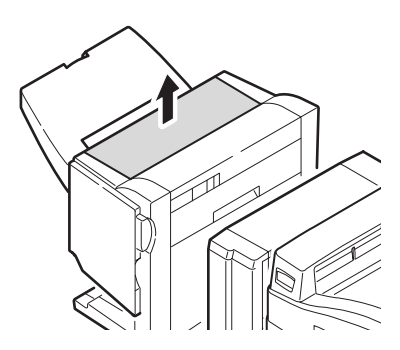

4. Sıkışmış olabilecek kağıtları dikkatle çıkarın.

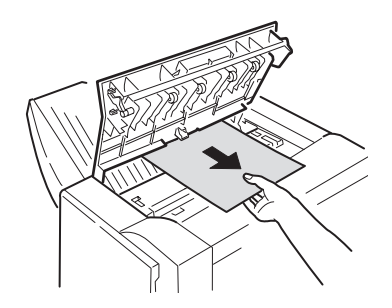

5. Son İşlemci Üst Kapağı'nı kapatın.

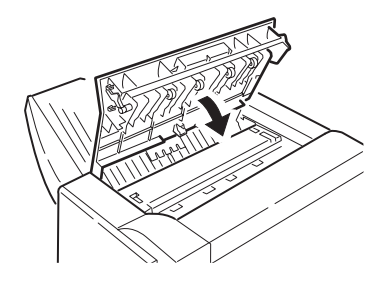

6. Son İşlemci'yi tekrar eski konumuna getirin ve Çevirici'ye bağlayın.

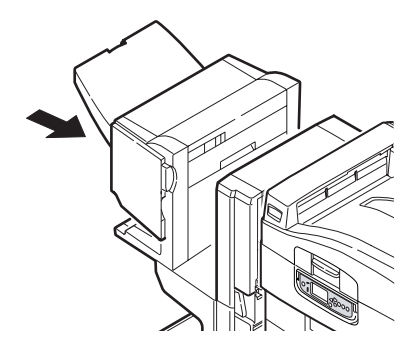

Sorun Giderme > 80

### 594, 597, 598/644, 646 (Son İşlemci'deki kağıt sıkışması)

1. Son İşlemci kolunu kullanıp (1), Son İşlemci'yi Çevirici'den uzaklaştırın.

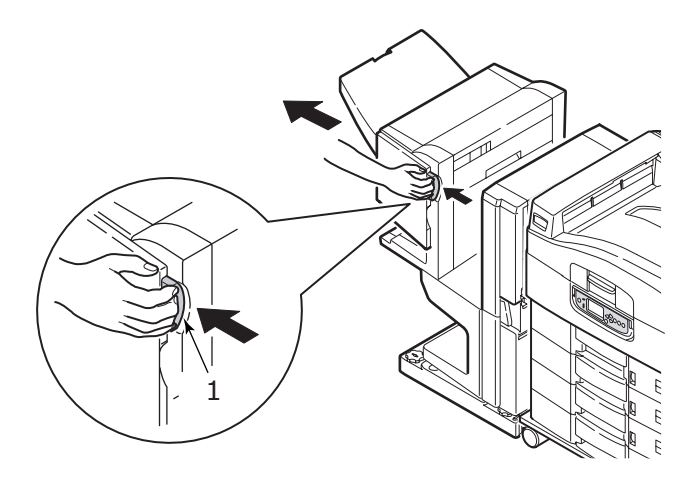

2. Son İşlemci ön kapağını açın (2).

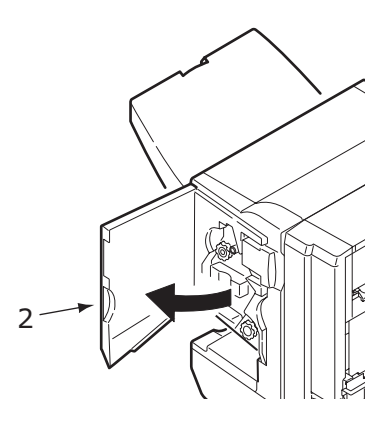

Sıkışmış kağıtlar tamamıyla dışarı çıkarılana kadar alttaki düğmeyi
(3) saat yönünde çevirmeye devam edin.

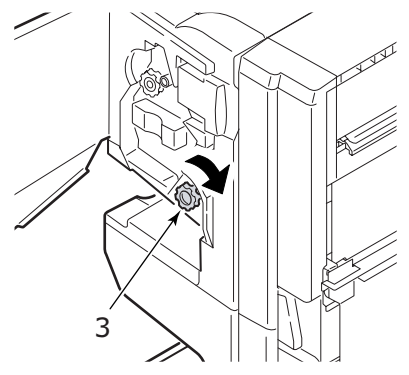

4. Dışarı çıkarılan kağıtları alın.

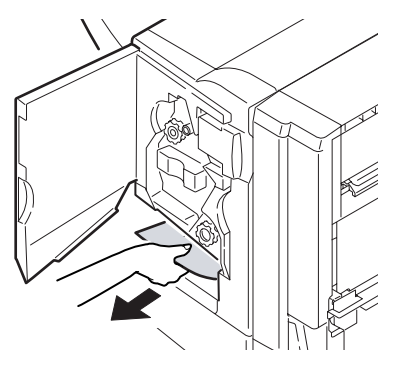

5. Son İşlemci ön kapağını kapatın.

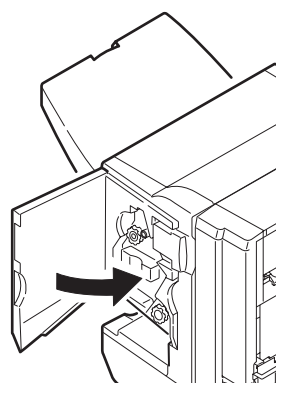

Sorun Giderme > 82

6. Son İşlemci'nin sağ tarafındaki kapağı açın.

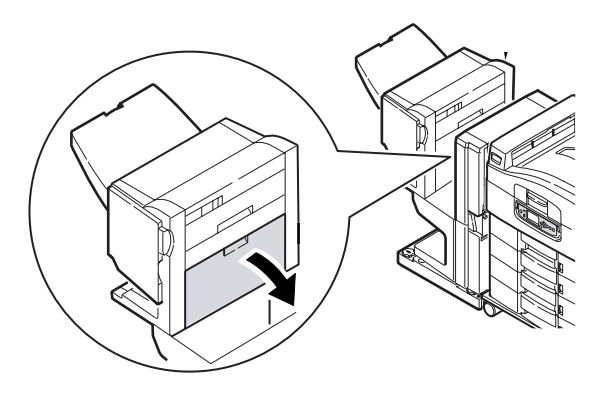

7. Sıkışmış olabilecek kağıtları dikkatle çıkarın.

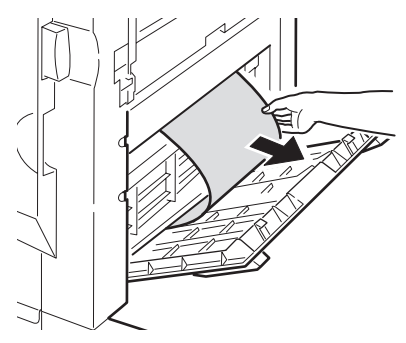

8. Son İşlemci'nin sağ tarafındaki kapağı kapatın.

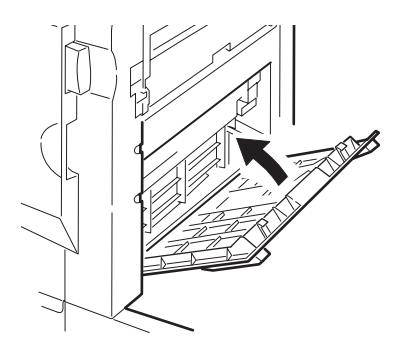

9. Son İşlemci'yi tekrar eski konumuna getirin ve Çevirici'ye bağlayın.

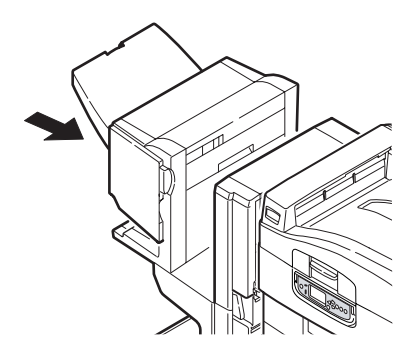

### 590 (son işlemci/delme biriminde kağıt sıkışması)

1. Son İşlemci kolunu kullanıp (1), Son İşlemci'yi Çevirici'den uzaklaştırın.

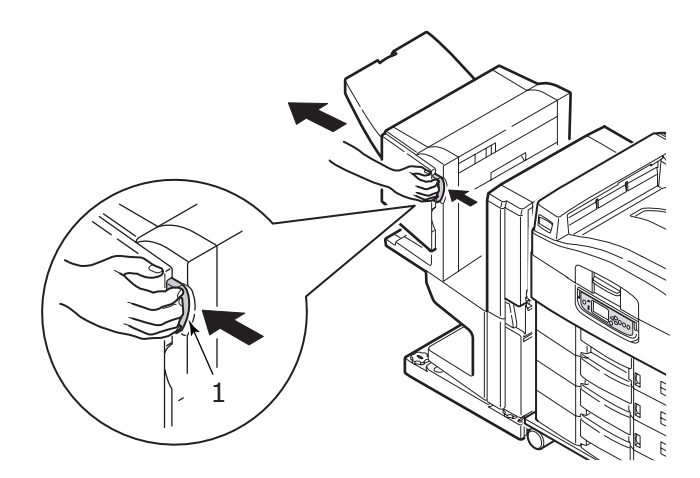

2. İşaretle hizalamak için (3) Son İşlemci'nin sağ tarafındaki tırnağı hareket ettirin (2).

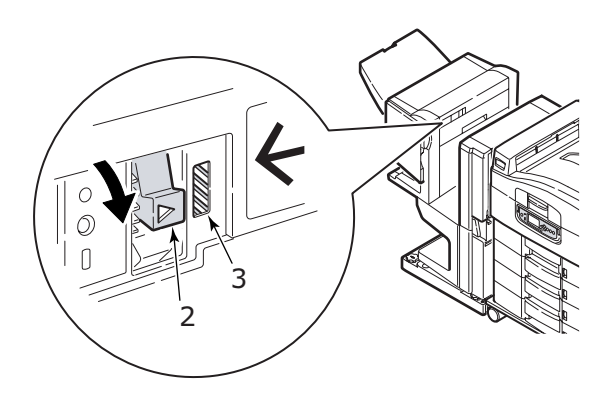

3. Son İşlemci üst kapağını açın.

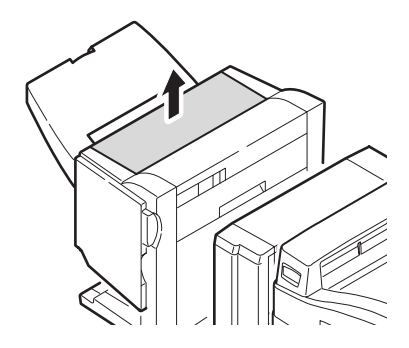

4. Sıkışmış olabilecek kağıtları dikkatle çıkarın.

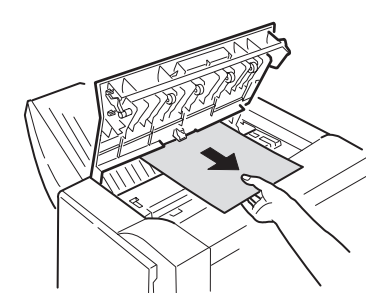

5. Son İşlemci Üst Kapağı'nı kapatın.

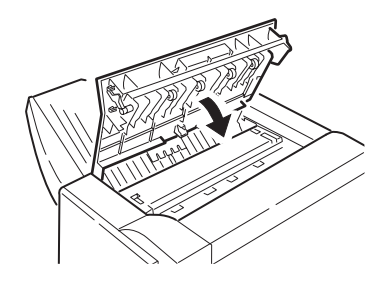

6. Son İşlemci'yi tekrar eski konumuna getirin ve Çevirici'ye bağlayın.

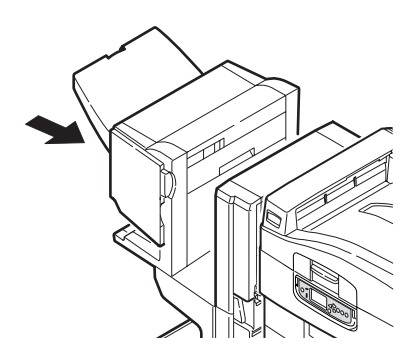

### Çevirici denetimi, kağıt sıkışması

1. Son İşlemci kolunu kullanıp (1), Son İşlemci'yi Çevirici'den uzaklaştırın.

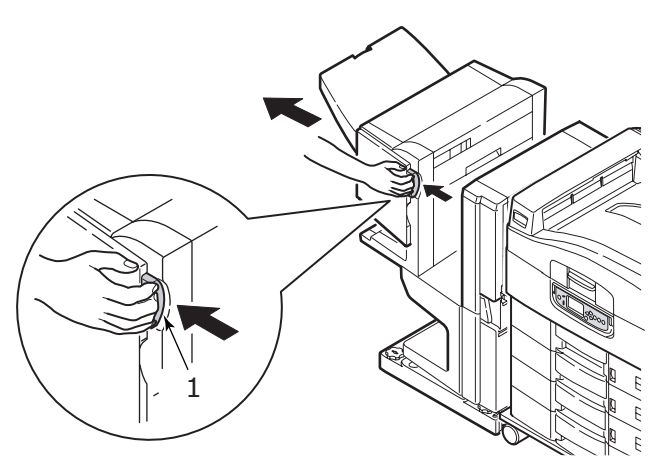

2. Geri çekilmiş tutamacı kavrayın (2) ve Çevirici'nin sol tarafındaki kapağı açın.

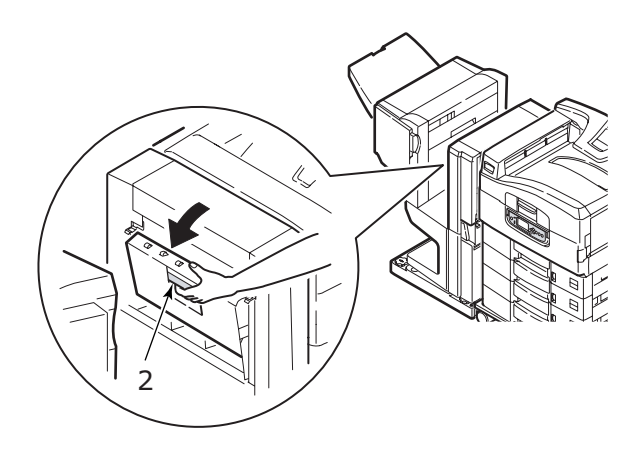

3. Sıkışmış olabilecek kağıtları dikkatle çıkarın.

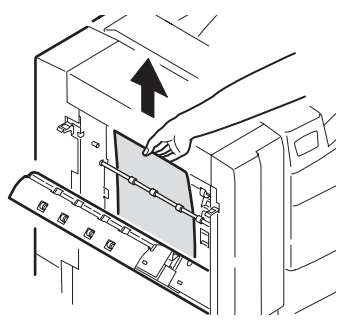

4. Çevirici'nin sol tarafındaki kapağı kapatın.

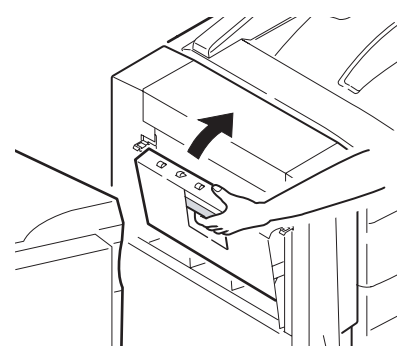

5. Son İşlemci'yi tekrar eski konumuna getirin ve Çevirici'ye bağlayın.

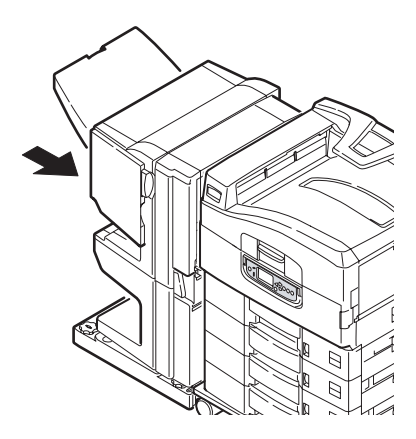

6. Çevirici kolunu kullanın (3) ve Çevirici'yi yazıcıdan ayırın.

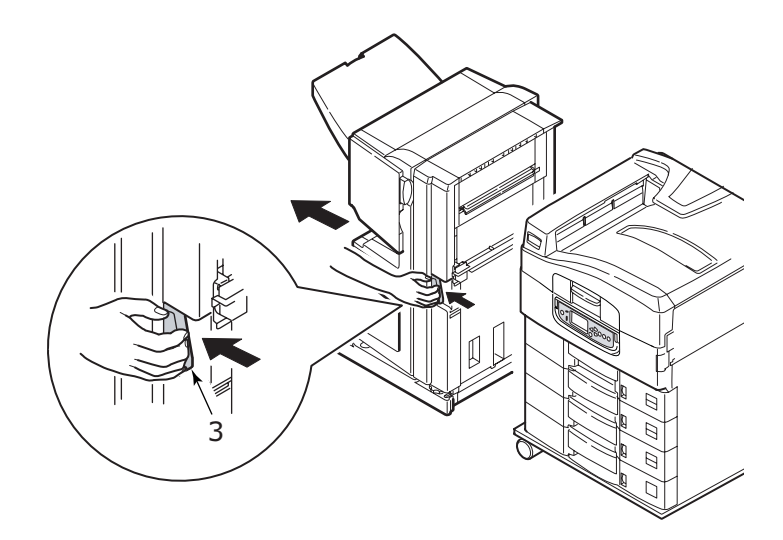

7. Çevirici'nin sağ tarafındaki kapağı açın (4).

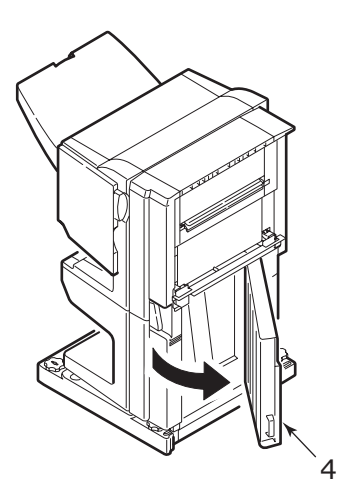

8. Sıkışmış olabilecek kağıtları çıkarın.

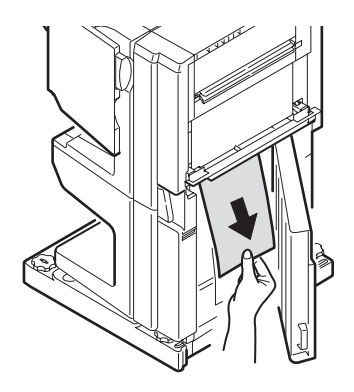

9. Sağ taraftaki kapağı kapatın.

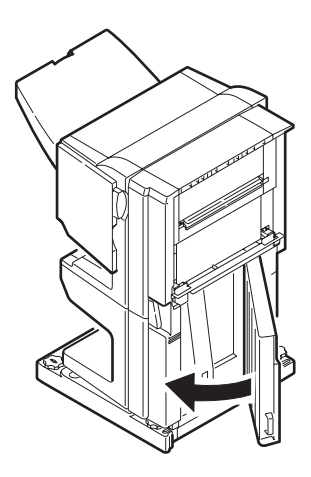

**10.** Son İşlemci'yi ve Çevirici'yi tekrar eski konumuna getirin ve yazıcıya bağlayın.

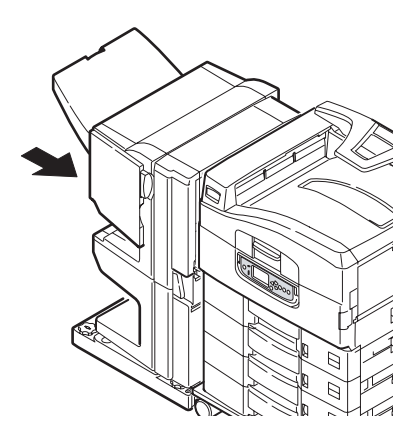

## Kağıt sıkışmalarını önleme

Aşağıdaki tabloda, kağıt sıkışmalarının olası nedenleri ve bunları önleme yöntemleri özetlenmiştir.

| OLASI NEDEN                                                  | ÖNERİLEN ÇÖZÜM YOLU                                                                                                    |
|--------------------------------------------------------------|----------------------------------------------------------------------------------------------------|
| Yazıcı düz durmuyor.                                         | Yazıcıyı sabit ve düz bir yüzeye yerleştirin.                                                                                                    |
| Yazdırma ortamınız çok hafif veya çok ağır.                  | Uygun ortam kullanın.                                                                                                    |
| Yazdırma ortamınız nemli veya statik elektrik yüklenmiş.     | Uygun sıcaklık ve nem koşullarında saklanan<br>ortamı kullanın.                                                                                         |
| Yazdırma ortamınız buruşmuş<br>veya kıvrılmış.               | Uygun ortam kullanın. Kıvrılması giderilen ortam kullanılabilir.                                                                                        |
| Yazdırma ortamı sayfalarınız<br>birbirleriyle hizalanmamış.  | Kağıtları çıkarın, sallayarak hizalanmalarını<br>sağlayın ve yeniden yükleyin.                                                                          |
| Yazdırma ortamınız tepside<br>düzgün şekilde hizalanmamış.   | Ortamı düzgün şekilde hizalamak için tepsideki<br>kağıt durdurucuyu ve kağıt kılavuzlarını veya MP<br>Tepsisindeki manuel besleme kılavuzunu ayarlayın. |
| Yazdırılacak zarflarınız düzgün<br>şekilde yönlendirilmemiş. | Yönlendirmeyi gereken şekilde yapın.                                                                                                    |
| Yazıcı besleme silindiriniz kirlenmiş.                       | Silindiri, suyla ıslatılmış bir bezle temizleyin.                                                                                                    |
| Yazıcı besleme silindirleriniz<br>yıpranmış.                 | Besleme silindirlerini değiştirin.                                                                                                    |
| Ortam ağırlığı veya türü hatalı<br>şekilde ayarlanmış.       | Ortam ağırlığı ve ortam türü için doğru yazıcı<br>menüsü ayarlarını belirleyin.                                                                         |

# Beklentiyi karşılamayan baskı sonuçlarını ele alma

| BELIRTILER                                                | OLASI NEDENLER                                                 | İZLENEBİLECEK ADIMLAR                                                             |
|-----------------------------------------------------------|----------------------------------------------------------------|-----------------------------------------------------------------------------------|
| Yazdırılmış sayfada<br>dikey beyaz çizgiler<br>görülüyor. | LED kafası kirlenmiştir.                                       | LED kafasını bir LED mercek<br>temizleyicisiyle veya yumuşak<br>bir bezle silin.  |
|                                                           | Toner azalmaktadır.                                            | Toner kartuşunu değiştirin.                                                       |
|                                                           | Resim dramında yabancı maddeler olabilir.                      | Resim dramı kartuşunu değiştirin.                                                 |
|                                                           | Resim dramı kartuşundaki ince<br>koruyucu tabaka kirlenmiştir. | İnce tabakayı bir LED mercek<br>temizleyicisiyle veya yumuşak<br>bir bezle silin. |

| BELİRTİLER                                                                                       | OLASI NEDENLER                                    | İZLENEBİLECEK ADIMLAR                                                                                                    |
|--------------------------------------------------------------------------------------------------|---------------------------------------------------|----------------------------------------------------------------------------------------------------|
| Yazdırılan görüntüler<br>dikey olarak<br>gölgeleniyor.                                           | LED kafası kirlenmiştir.                          | LED kafasını bir LED mercek<br>temizleyicisiyle veya yumuşak<br>bir bezle silin.                                                                                              |
|                                                                                                  | Toner azalmaktadır.                               | Toner kartuşunu değiştirin.                                                                                                    |
|                                                                                                  | Kağıt, yazıcı için uygun değildir.                | Önerilen kağıdı kullanın.                                                                                                    |
| Baskı soluk.                                                                                     | Toner kartuşu düzgün şekilde<br>yerleştirilmemiş. | Toner kartuşunu yeniden takın.                                                                                                    |
|                                                                                                  | Toner azalmaktadır.                               | Toner kartuşunu değiştirin.                                                                                                    |
|                                                                                                  | Kağıt nemlidir.                                   | Uygun sıcaklık ve nem<br>koşullarında saklanmış<br>kağıtları kullanın.                                                                                                    |
|                                                                                                  | Kağıt, yazıcı için uygun değildir.                | Önerilen kağıdı kullanın.                                                                                                    |
|                                                                                                  | Kağıdın kalınlığı ve türü uygun<br>değildir.      | Menü kurulumundaki ortam<br>ağırlığı ve ortam türü seçenekleri<br>için uygun bir değer belirleyin veya<br>ortam ağırlığı seçeneğini bir değer<br>daha kalın olarak ayarlayın. |
|                                                                                                  | Geri dönüşümlü kağıt<br>kullanılmaktadır.         | Menü kurulumundaki ortam<br>ağırlığı seçeneğini bir değer<br>daha kalın olarak ayarlayın.                                                                                     |
| Kısmen soluk<br>görüntüler. Tek<br>renkli baskılarda<br>beyaz noktalar ve<br>çizgiler görünüyor. | Kağıt nemli veya kuru.                            | Uygun sıcaklık ve nem<br>koşullarında saklanmış<br>kağıtları kullanın.                                                                                                    |
| Dikey çizgiler<br>görünüyor.                                                                     | Resim dramı kartuşu<br>zarar görmüş.              | Resim dramı kartuşunu değiştirin.                                                                                                    |
|                                                                                                  | Toner azalmaktadır.                               | Toner kartuşunu değiştirin.                                                                                                    |

| BELİRTİLER                                                              | OLASI NEDENLER                                                                                         | İZLENEBİLECEK ADIMLAR                                                                                                    |
|-------------------------------------------------------------------------|----------------------------------------------------------------------------------------------------|----------------------------------------------------------------------------------------------------|
| Düzenli aralıklarla,<br>Yatay Çizgiler<br>ve noktalar<br>görünmektedir. | Aralık yaklaşık 94 mm (4 inç)<br>olduğunda, resim dramı (yeşil tüp)<br>zarar görmüş veya kirlenmiştir. | Yumuşak bir bezle yavaşça<br>temizleyin. Resim dramı<br>kartuşunu, zarar gördüğünde<br>değiştirin.                                                                         |
|                                                                         | Aralık yaklaşık 42 mm (1,5 inç)<br>olduğunda resim dramı kartuşunda<br>yabancı maddeler olabilir.      | Üst kapağı açıp/kapatın ve<br>tekrar yazdırma işlemi yapın.                                                                                                    |
|                                                                         | Aralık yaklaşık 87mm (3,5 inç)<br>olduğunda, kaynaştırıcı birimi<br>zarar görmüştür.                   | Kaynaştırıcı birimini değiştirin.                                                                                                    |
|                                                                         | Resim dram kartuşu ışığa maruz<br>bırakılmıştır.                                                       | Sorun çözümlenmezse, resim<br>dramı kartuşunu değiştirin.                                                                                                    |
| Kağıttaki beyaz<br>bölgeler hafifçe<br>lekelenmiş.                      | Kağıt statik elektrik içeriyor.                                                                        | Uygun sıcaklık ve nem<br>koşullarında saklanmış<br>kağıtları kullanın.                                                                                                    |
|                                                                         | Fazla kalın kağıt kullanılmış.                                                                         | Daha ince kağıt kullanın.                                                                                                    |
|                                                                         | Toner azalmaktadır.                                                                                    | Toner kartuşunu değiştirin.                                                                                                    |
| Harflerin çevresi<br>kirlenmiş.                                         | LED kafası kirlenmiştir.                                                                               | Kafayı bir LED mercek<br>temizleyicisiyle veya yumuşak<br>bir bezle silin.                                                                                                 |
| Sürtüldüğünde,<br>toner dökülür.                                        | Kağıt kalınlığı ve türü hatalı şekilde<br>ayarlanmış.                                                  | Menü kurulumundaki ortam<br>ağırlığı ve ortam türü seçenekleri<br>için doğru değeri belirleyin veya<br>ortam ağırlığı seçeneğini bir değer<br>daha kalın olarak ayarlayın. |
|                                                                         | Geri dönüşümlü kağıt<br>kullanılmıştır.                                                                | Menü kurulumundaki ortam<br>ağırlığı seçeneğini bir değer daha<br>kalın olarak ayarlayın.                                                                                  |
| Parlaklık her yerde<br>aynı değil.                                      | Kağıt kalınlığı ve türü hatalı şekilde<br>ayarlanmış.                                                  | Menü kurulumundaki ortam<br>ağırlığı ve ortam türü seçenekleri<br>için doğru değeri belirleyin veya<br>ortam ağırlığı seçeneğini bir değer<br>daha hafif olarak ayarlayın. |

### Zımba sıkışmaları – son işlemci (isteğe bağlı aksesuar)

### Son işlemci denetimi, zımba sıkışması

Ekranda bir zımba sıkışmasının ortaya çıktığı belirtildiğinde, sıkışmayı aşağıdaki şekilde giderin:

1. Son İşlemci ön kapağını açın.

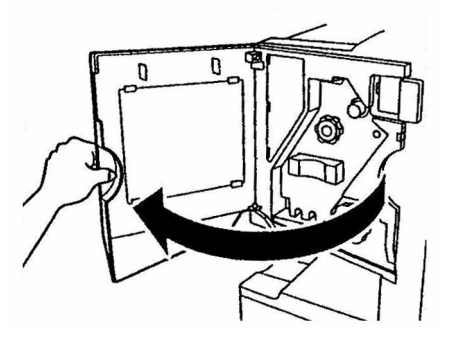

2. Düğmeyi, renkli gösterge görüntülenene kadar gösterilen yönde çevirin.

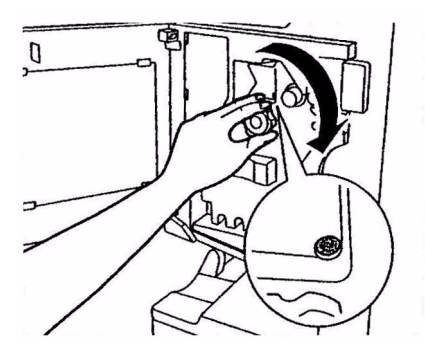

3. Kağıt dışarı çıkarma alanında zımbalanmayı bekleyen tüm kağıtları çıkarın.

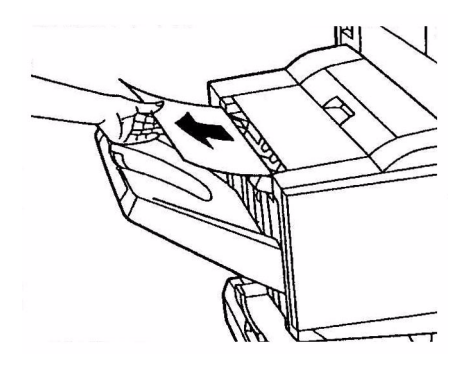

4. Zımba birimini çekip çıkarın.

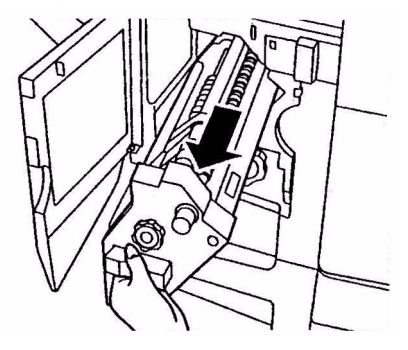

5. Zımbayı öne hareket ettirmek için düğmeyi gösterilen yönde çevirin.

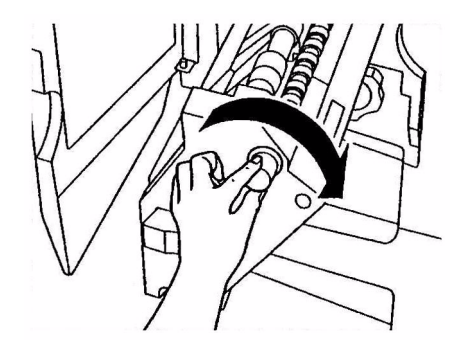

Sorun Giderme > 96

6. Zımba kartuşunu iki tarafından kavrayın, yukarı doğru çekin ve çıkarın.

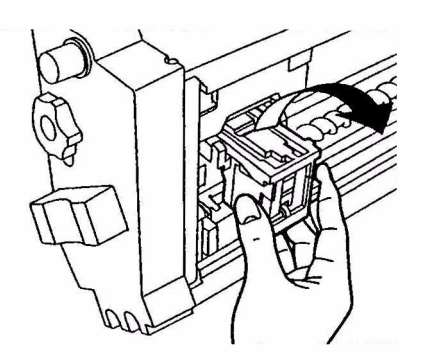

7. Zımba kartuşu girişini kaldırın.

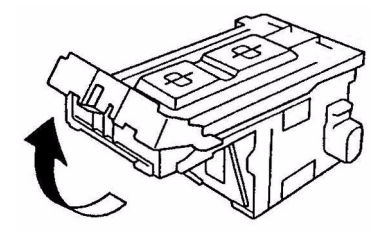

8. Zımba kutusundan çıkan tüm zımbaları çıkarın.

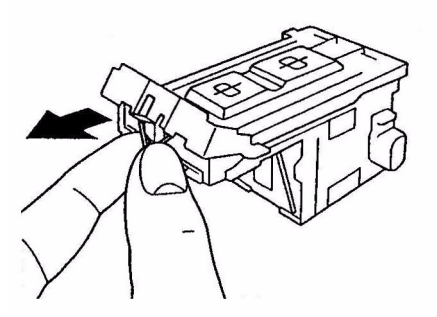

9. Zımba kartuşu girişini eski konumuna getirin.

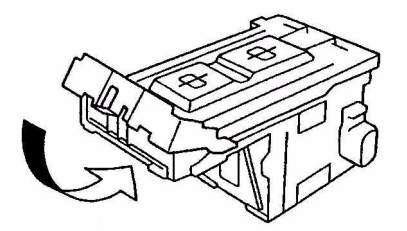

**10.** Zımba kartuşunu yeniden takın.

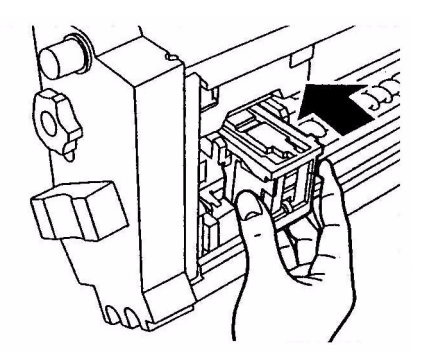

**11.** Önce zımba kartuşunun zımba birimine tekrar sağlam şekilde takıldığından emin olun, ardından zımba birimini iterek tamamıyla yuvasına yerleştirin.

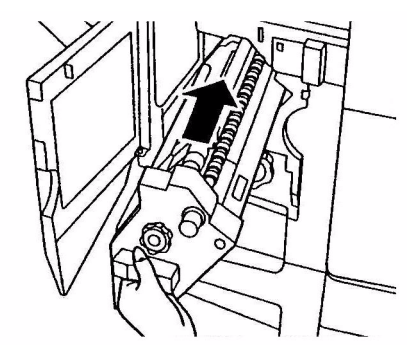

**12.** Parmaklarınızı kaptırmamaya dikkat ederek, Son İşlemci ön kapağını kapatın.

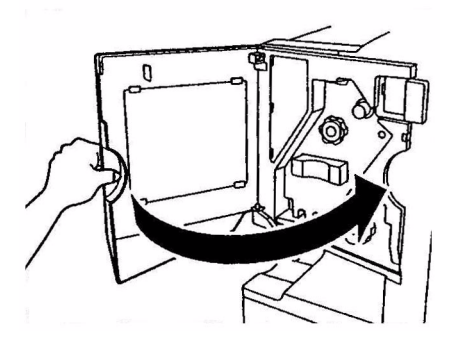

# Özellikler

| C9650 N3                    | 31204B                                                                                                  |
|-----------------------------|----------------------------------------------------------------------------------------------------|
| ÖĞE                         | ÖZELLİK                                                                                                 |
| Boyutlar                    | n, dn, hdn: 654.5x623x471mm (WxDxH)<br>hdtn: 654.5x623x873mm (WxDxH)                                    |
| Ağırlık                     | Seçenekler olmadan, yaklaşık 76kg                                                                       |
| Yazdırma hızları            | 36 sayfa/dakika renkli; 40 sayfa/dakika tek renkli                                                      |
| Çözünürlük                  | 1200 x 600 dpi                                                                                          |
| Öykünmeler                  | PCL 5c, PCL XL 2.1, PS, IBM PPR, Epson FX                                                               |
| Bellek                      | 512 MB, genişletilebilir<br>Maksimum: 1024 MB                                                           |
| Kağıt girişi<br>80 g/m²     | Tepsi 1 – 5: Her biri için 530 sayfa A4<br>MP Tepsisi: 230 sayfa A4                                     |
| Kağıt ağırlığı              | 64 – 330 g/m <sup>2</sup>                                                                               |
| Kağıt çıkışı                | Yüzü aşağıda yığınlayıcı: 500 sayfa<br>Yüzü yukarıda yığınlayıcı: 200 sayfa                             |
| Arabirimler                 | Paralel, USB 2.0, 10Base-T, 100Base-TX ve 1000Base-T                                                    |
| Çalışma evresi              | Maksimum 150.000 sayfa/ay                                                                               |
| Toner ömrü                  | 15.000 A4 sayfası, % 5 kullanım oranında                                                                |
| Görüntü dramı ömrü          | 30.000 A4 sayfası                                                                                       |
| Kayış ömrü                  | 100.000 A4 sayfası                                                                                      |
| Kaynaştırıcı ömrü           | 100.000 A4 sayfası                                                                                      |
| Kullanılmış toner kabı ömrü | 30.000 A4 sayfası, % 5 kullanım oranında                                                                |
| Güç sınıflaması             | 220 – 240 VAC, 50/60 Hz 6A                                                                              |
| Elektrik tüketimi           | Çalışma: <1.500 W maksimum, 780 W tipik<br>Bekleme: 600 W maksimum, 200 W tipik<br>Güç tasarrufu: <26 W |
| Çalışma ortamı              | Çalışma: 10 – 32°C/20 – % 80 RH<br>Kapalı: 0 – 43°C/10 – % 90 RH                                        |

| ÖĞE            | ÖZELLİK                                                                                                    |
|----------------|----------------------------------------------------------------------------------------------------|
| Gürültü düzeyi | Çalışma: 54dBA maksimum<br>Bekleme: 42dBA maksimum<br>Güç tasarrufu: 5 dak. arka plan düzeyinden sonra<br>maksimum 28dBA |

# Ek A – LCD mesajları

LCD panel mesajları kendiliğinden açıklayıcı olarak tasarlanmıştır. Aşağıdaki mesajlar örnek olarak verilmiştir.

| MESAJ                                                                                                    | AÇIKLAMA                                                                                                    |
|----------------------------------------------------------------------------------------------------|----------------------------------------------------------------------------------------------------|
| Yazdırmaya Hazır                                                                                                 | Yazıcınız çevrimiçi ve yazdırmaya hazır.                                                                                                    |
| Yazdırıyor tttttt                                                                                                | Yazıcınız yazdırıyor ve şu anda kağıtlar ttttti'den<br>(burada tttttt tepsiyi tanımlar) besleniyor.                                                                                                    |
| ttttt Kağıt Bitiyor                                                                                              | tttttt ile tanımlanan tepsideki kağıt stoku kısa süre<br>sonra bitecek.                                                                                                    |
| cccccc Toner Azaldı                                                                                              | renkli cccccc rengi için kalan toner azalıyor.                                                                                                    |
| Kaynaştırıcı Birimi Bitiyor                                                                                      | Kaynaştırıcı biriminin kullanım ömrü sona eriyor.                                                                                                    |
| Kaynaştırıcı Birimini Değiştirin                                                                                 | Kaynaştırıcı biriminin kullanım ömrü sona erdi<br>ve değiştirilmeli.                                                                                                    |
| Çevirici Çıkarıldı                                                                                               | Çevirici birimi yazıcıdan ayrıldı ve tüm Son İşlemci işlevleri<br>devre dışı kaldı. (Son İşlemci/Çevirici isteğe bağlı bir<br>aksesuardır.)                                                                                                    |
| Geçersiz Veri<br>ÇEVRİMİÇİ düğmesine basın                                                                       | Yazıcı tarafından geçersiz bilgi alındı. Bu uyarıyı kapatmak<br>için ONLINE (Çevrimiçi) düğmesine basın.                                                                                                    |
| tttttt'de Kağıdı Değiştirin<br>mmmmmm<br>pppppp<br>ÇEVRİMİÇİ düğmesine basın<br>Lütfen detay için YARDIM'a bakın | Tepsideki ortam ve yazıcı verileri arasında uyumsuzluk var.<br>mmmmmm boyutunda ve ppppp türünde ortam yükleyin.<br>Bu mesaj, tepsiyi kapattıktan sonra bir süre daha ekranda<br>kalabilir.<br>ONLINE (ÇEVRİMİÇİ) düğmesine basarak, yazıcının söz<br>konusu hatayı o anki iş için yok saymasını sağlayabilirsiniz.<br>HELP (Yardım) düğmesine basarak yardım detaylarına<br>erişebilirsiniz. |
| Kağıt Yerleştirin<br>ttttt<br>mmmmmm<br>Lütfen detay için YARDIM'a bakın                                         | Yazıcı boş bir tepsiden kağıt almaya çalıştı.<br>ttttt tepsisine mmmmm boyutunda ortam yükleyin.<br>Bu mesaj, tepsiyi kapattıktan sonra bir süre daha ekranda<br>kalabilir.<br>HELP (Yardım) düğmesine basarak yardım detaylarına<br>erişebilirsiniz.                                                                                                    |
| Tepsiyi Takın<br>tttttt<br>Lütfen detay için YARDIM'a bakın                                                      | Yazıcı, çıkarılan bir tepsiden kağıt almaya çalıştı.<br>ttttt tepsisinin düzgünce yerleştirildiğinden veya kağıt<br>yüklü ttttt tepsisini tekrar tepsiye takın.                                                                                                    |

| MESAJ                                                                    | AÇIKLAMA                                                                                                    |
|--------------------------------------------------------------------------|----------------------------------------------------------------------------------------------------|
| Kapağı Açın<br>Kalan Kağıt<br>tttttt<br>Lütfen detay için YARDIM'a bakın | Kağıt sıkışması temizlendikten sonra başka bir kağıt<br>algılandı.<br>Başka sıkışan kağıt olup olmadığını kontrol etmek için<br>tttttt yan kapağını açın.<br>HELP (Yardım) düğmesine basarak yardım detaylarına<br>erişebilirsiniz. |
| Resim Drum'ını Denetleyin<br>cccccc<br>Lütfen detay için YARDIM'a bakın  | renkli cccccc rengi için resim dramının doğru takılıp<br>takılmadığını kontrol edin.<br>HELP (Yardım) düğmesine basarak yardım detaylarına<br>erişebilirsiniz.                                                                      |

# Ek B – menü sistemi

Üst düzey işlevler menüleri aşağıda belirtilmiştir:

- > Yapılandırma
- > Yazdırma Bilgisi
- Güvenli İş Yazdır
- > Menüler
- > Yönetici Kurulumu
- > Kalibrasyon
- Yazdırma İstatistikleri

Diğer iki özel üst düzey menü aşağıda belirtilmiştir:

- > Boot Menu (Başlatma Menüsü)
- > System Maintenance (Sistem Bakımı)

Aşağıdaki tablolarda, Yapılandırma, Yazdırma Bilgisi, Güvenli İş Yazdır ve Menüler menü ağaçlarının özeti verilerek, bazı örnek kullanımlar sunulmaktadır. Menü ağaçları en alt menü öğesi düzeyine kadar belirtilmiştir. Bu genellikle, sağlanan bir değerler aralığından seçim yaparak ayarlanan bir parametre veya bir statü ya da ayar değerini yazdırmak veya görüntülemek için yürütülebilen bir komut olabilir.

Ardından (A) harfi gelen kalın değerler, konumlarla ilgili varsayılan değerleri gösterir ve burada A4 varsayılan kağıt boyutudur. Ardından (L) harfi gelen kalın değerler, konumlarla ilgili varsayılan değerleri gösterir ve burada Letter varsayılan kağıt boyutudur. Ardından (A) veya (L) harfi gelmeyen kalın değerler ortak varsayılanları gösterir.

Örneğin Son İşlemci ile ilgili bazı menü ve öğeler, yalnızca söz konusu donanım takılı olduğunda veya belirli durumlarda görünür.

Yukarıda belirtilen diğer menüler daha özelkullanıma yöneliktir ve burada ayrıntılı olarak açıklanmamaktadır. Yazıcıyı yapılandırmak ve kullanmak için tüm menülerin kullanılması ile ilgili ayrıntılı bilgi için, Yapılandırma Kılavuzu'na bakın.

# Yapılandırma

# Print page count (Yazdırılan sayfa sayımı)

| ÖĞE              | DEĞER | AÇIKLAMA                                                                                                    |
|------------------|-------|----------------------------------------------------------------------------------------------------|
| Toplam Sayfa     | nnnnn | Yazdırılan toplam sayfa<br>sayısını görüntüler. Çift yönlü<br>yazdırmada her yaprak iki sayfa<br>olarak hesaplanır. |
| Renkli Sayfa     | nnnnn | A4 eşdeğerine dönüştürülmüş<br>yazdırılan renkli sayfa sayısını<br>görüntüler.                                      |
| Tek Renkli Sayfa | nnnnn | Yazdırılan tek renkli sayfa<br>sayısını A4 eşdeğerine<br>dönüştürülmüş olarak<br>görüntüler.                        |
| Tepsim           | nnnnn | Tepsi m'den yazdırılan toplam<br>sayfa sayısını görüntüler<br>(burada m 1 ile 5 arasında<br>bir değerdir).          |
| MP Tepsisi       | nnnnn | MP tepsisinden yazdırılan<br>toplam sayfa sayısını görüntüler.                                                      |

### Son işlemci sayısı

| ÖĞE         | DEĞER | AÇIKLAMA                                                     |
|-------------|-------|--------------------------------------------------------------|
| Zımba       | nnnnn | Kullanılan toplam zımba<br>sayısını görüntüler.              |
| Delme       | nnnnn | Kaç defa delme yapıldığını<br>görüntüler.                    |
| Son İşlemci | nnnnn | Son İşlemciye çıkarılan toplam<br>sayfa sayısını görüntüler. |

### Sarf malz. ömrü

| ÖĞE               | DEĞER      | AÇIKLAMA                                                                                                    |
|-------------------|------------|----------------------------------------------------------------------------------------------------|
| xxxx Dram         | Kalan nnn% | xxxx dramın kalan ömrünü<br>yüzde olarak görüntüler<br>(burada xxxx Cam Göbeği,<br>Macenta, Sarı, Siyah<br>olabilir).                                                                              |
| Bant              | Kalan nnn% | Bant biriminin kalan ömrünü<br>yüzde olarak görüntüler.                                                                                                    |
| Kaynaştırıcı      | Kalan nnn% | Kaynaştırıcını kalan<br>ömrünü yüzde olarak<br>görüntüler.                                                                                                    |
| xxxx Toner (n.nK) | Kalan nnn% | xxxx tonerin kalan ömrünü<br>yüzde olarak görüntüler<br>(burada xxxx Cam Göbeği,<br>Macenta, Sarı, Siyah<br>olabilir).<br>(n.nK), kullanılmakta<br>olan toner kartuşunun<br>kapasitesini belirtir. |

# Ağ

| ÖĞE                  | DEĞER             | AÇIKLAMA                                    |
|----------------------|-------------------|---------------------------------------------|
| Yazıcı Adı           | *****             | Yazıcı adını (DNS veya<br>PnP) görüntüler.  |
| Kısa Yazıcı Adı      | ****              | Yazıcı adını (NetBEUI)<br>görüntüler.       |
| IP Adres             | XXX.XXX.XXX.XXX   | IP adresini görüntüler.                     |
| Alt Ağ Maskesi       | XXX.XXX.XXX.XXX   | Alt ağ maskesini görüntüler.                |
| Ağgeçidi Adresi      | XXX.XXX.XXX.XXX   | Gateway adresini görüntüler.                |
| MAC Adresi           | XX.XX.XX.XX.XX.XX | Ağ MAC adresini görüntüler.                 |
| Network FW Sürümü    | XX.XX             | Ağ üretici yazılımı sürümünü<br>görüntüler. |
| Web Remote<br>Sürümü | XX.XX             | Ağ web sayfası sürümünü<br>gösterir.        |

## Tepsideki kağıt boyutu

| ÖĞE                                                                                            | DEĞER                                                                                                    | AÇIKLAMA                                                |
|------------------------------------------------------------------------------------------------|----------------------------------------------------------------------------------------------------|---------------------------------------------------------|
| m'nin 1 ile 5<br>arasında bir<br>değer olduğu<br>Tepsim<br>(tüm tepsiler için<br>benzer düzen) | Executive<br>Letter Kısa Kenar<br>Letter Uzun Kenar<br>Legal 14<br>Legal 13.5<br>Tabloid<br>Tabloid Extra<br>Legal 13<br>A6<br>A5<br>A4 Kısa Kenar<br>A4 Uzun Kenar<br>A3 Nobi<br>A3 Geniş<br>B5 Kısa Kenar<br>B5 Uzun Kenar<br>B4<br>Kartpostal<br>Çift Kartpostal<br>Özel | Tepsim için algılanan kağıt<br>boyutunu görüntüler.     |
| MP Tepsisi                                                                                     | Tepsim değerlerine benzer                                                                                                    | MP Tepsisi için algılanan<br>kağıt boyutunu görüntüler. |

### Sistem

| ÖĞE          | DEĞER    | AÇIKLAMA                                                                                                    |
|--------------|----------|----------------------------------------------------------------------------------------------------|
| Seri No      | ****     | Yazıcının seri numarasını<br>görüntüler.                                                                                                    |
| Demirbaş No. | XXXXXX   | Demirbaş Numarasını<br>görüntüler. Demirbaş<br>Numarası, kullanıcı<br>tarafından belirlenebilen<br>8 alfasayısal karakterden<br>oluşur. Menü Haritasının<br>Demirbaş Numarası<br>ile aynıdır. |
| CU Sürümü    | XX.XX    | CU (Kontrol Birimi) üretici<br>yazılımının sürüm<br>numarasını görüntüler.<br>Menü Haritasının CU<br>sürümü ile aynı.                                                                         |
| PU Sürümü    | XX.XX.XX | PU (Yazdırma Birimi)<br>üretici yazılımının sürüm<br>numarasını görüntüler.<br>Menü Haritasının PU<br>sürümü ile aynı.                                                                        |

| ÖĞE           | DEĞER          | AÇIKLAMA                                                                                                    |
|---------------|----------------|----------------------------------------------------------------------------------------------------|
| Toplam Bellek | xx MB          | Yazıcıda takılı olan toplam<br>RAM bellek miktarını<br>görüntüler.<br>Menü Haritasının Toplam<br>Belleği ile aynı.              |
| Flash Bellek  | xx MB [Fxx]    | Yazıcıda takılı olan toplam<br>flash bellek miktarını ve<br>sürümünü görüntüler.<br>Menü Haritasının Flash<br>Belleği ile aynı. |
| HDD           | xx.xx GB [Fxx] | Sabit disk boyutunu ve<br>dosya sistemi sürümünü<br>görüntüler.<br>Menü Haritasının HDD'si<br>ile aynı.                         |

#### Yapılandırma örneği - tek renkli sayfalar yazdırıldı

O ana kadar yazdırılan toplam tek renkli sayfa sayısını görüntülemek için (dupleks sayfası iki sayfa olarak sayılır):

- 1. LCD ekranında, yazıcının yazdırmaya hazır olduğu bilgisinin gösterildiğinden emin olun.
- 2. Yukarı ok veya Aşağı ok düğmesine basıp, menü moduna girin ve YAPILANDIRMA MENÜSÜ vurgulanana kadar oklara tekrar tekrar basın.
- 3. Bu menüyü seçmek için Enter (Giriş) düğmesine basın.
- 4. PRINT PAGE COUNT (Yazdırılan Sayfa Sayısı) vurgulanana kadar, Yukarı ok veya Aşağı ok düğmelerine tekrar tekrar basın.
- 5. Bu Öğeyi seçmek için Enter (Giriş) düğmesine basın.
- 6. TEK RENKLI SAYFA vurgulanana kadar Yukarı ok veya Aşağı ok düğmelerine tekrar tekrar basın.
- 7. Enter (Giriş) düğmesine bastığınızda tek renkli sayfa sayımı görüntülenir.
- 8. Menü modundan çıkmak ve yazdırmaya hazır durumuna dönmek için **Online** (Çevrimiçi) düğmesine basın.
# Yazdırma bilgisi

| ÖĞE                          |        | ÖĞE   | AÇIKLAMA                                                            |
|------------------------------|--------|-------|---------------------------------------------------------------------|
| Yapılandırma                 | Yürüt  |       | Yazıcı yapılandırma<br>ayrıntılarını yazdırır.                      |
| Ağ                           | Yürüt  |       | Kablolu ağ hakkındaki<br>bilgileri yazdırır.                        |
| Demo Sayfası                 | Demo 1 | Yürüt | Demo sayfası yazdırır.                                              |
| Dosya Listesi                | Yürüt  |       | Sabit Diskte (takılıysa)<br>saklanan işlerin listesini<br>yazdırır. |
| PS Yazı Tipi Listesi         | Yürüt  |       | PostScript yazı tipi listesi                                        |
| PCL Yazı Tipi Listesi        | Yürüt  |       | PCL öykünmesi yazı tipi<br>listesini yazdırır.                      |
| IBM PPR Yazı Tipi<br>Listesi | Yürüt  |       | IBM PPR öykünmesi yazı<br>tipi listesini yazdırır.                  |
| EPSON FX Yazı<br>Tipleri     | Yürüt  |       | EPSON FX öykünmesi<br>yazı tipi listesini yazdırır.                 |
| İstatistik Günlüğü           | Yürüt  |       | Yazdırma işi olarak İş<br>kayıtlarını yazdırır.                     |
| Kullanım Raporu              | Yürüt  |       | İş Günlüğünün tümünü<br>yazdırır.                                   |
| Hata Günlüğü                 | Yürüt  |       | Hata günlüğünü yazdırır.                                            |
| Renk Renk Prova<br>Listesi   | Yürüt  |       | Renk renkli prova listesini<br>yazdırır.                            |

#### Yazdırma bilgisi örneği – gösterim sayfa

Yazıcınızın nasıl yazdırdığını göstermek üzere bir yazıcı demo sayfası yazdırmak için:

- 1. LCD ekranında, yazıcının yazdırmaya hazır olduğu bilgisinin gösterildiğinden emin olun.
- Yukarı ok veya Aşağı ok düğmesine basıp, menü moduna girin ve YAZDIRMA BILGISI MENÜSÜ vurgulanana kadar oklara tekrar tekrar basın.
- 3. Bu menüyü seçmek için Enter (Giriş) düğmesine basın.
- 4. DEMO SAYFASI vurgulanana kadar Yukarı ok veya Aşağı ok düğmelerine tekrar tekrar basın.
- 5. Bu Öğeyi seçmek için Enter (Giriş) düğmesine basın.
- 6. DEMO 1 vurgulanana kadar Yukarı ok veya Aşağı ok düğmelerine tekrar tekrar basın.
- Bu öğeyi seçmek için Enter (Giriş) düğmesine bastığınızda demo sayası yazdırılır.

Yazdırdıktan sonra yazıcı yeniden yazdırmaya hazır durumuna döner.

# Güvenli iş yazdır

| ÖĞE        | DEĞER      |               | AÇIKLAMA                                                                                                    |
|------------|------------|---------------|----------------------------------------------------------------------------------------------------|
| Şifreli İş | Parola Gir | nnnn          | Güvenli yazdırmayı kullanmak için<br>bir parola girin.                                                                                                    |
|            | Bulunamadı |               | Sabit diskte saklanan şifreli güvenli                                                                                                    |
|            | Şifreli İş | Yazdır<br>Sil | <ul> <li>İşi yazdırmak için külamin.</li> <li>Bulunamadı: (işi yok) çıktı dosyası olmadığında görüntülenir.</li> <li>Yazdırılabilen dosyalar olduğunda aşağıdaki mesajlar görüntülenir.</li> <li>Yazdır: Yazdır'ı seçtiğinizde, kopya sayısını belirtebilmeniz için Harmanlama Adedi?</li> <li>mesajı görüntülenir. Kopya sayısını belirttiğiniz sayıda yazdırmak için Enter (Giriş) düğmesine basın.</li> <li>Sil: Sil'i seçtiğinizde, ekranda Evet/Hayır seçenekleri görüntülenerek kararınızı kontrol etmeniz istenir. Evet'i seçerseniz tüm işler silinir.</li> <li>İş yazdırıldıktan veya menüde işin sildirileceği bildirildikten sonra iş yazıcı sürücüsünde belirtildiği şekilde silinir.</li> </ul> |
| Kayıtlı İş | Parola Gir | nnnn          | Sabit diskte saklanan güvenli işi yazdırmak                                                                                                    |
|            | Bulunamadı |               | Bulunamadı: (iş yok) çıktı dosyası<br>olmadığında görüntülenir                                                                                                    |
|            | Kayıtlı İş | Yazdır<br>Sil | Yazdırılabilen dosyalar olduğunda aşağıdaki<br>mesajlar görüntülenir.<br>Yazdır: Yazdır'ı seçtiğinizde, kopya sayısını<br>belirtebilmeniz için Harmanlama Adedi?<br>mesajı görüntülenir. Kopya sayısını<br>belirttikten sonra, tüm işleri belirttiğiniz<br>sayıda yazdırmak için Enter (Giriş)<br>düğmesine basın.<br>Sil: Sil'i seçtiğinizde, ekranda Evet/Hayır<br>seçenekleri görüntülenerek kararınızı<br>kontrol etmeniz istenir. Evet'i seçerseniz<br>tüm işler silinir.                                                                                                    |

## Menüler

## Tepsi yapılandırma

| ÖĞE                     | DEĞER                                                               | AÇIKLAMA                                                                                      |
|-------------------------|---------------------------------------------------------------------|-----------------------------------------------------------------------------------------------|
| Kağıt Besleme           | <b>Tepsi1</b><br>Tepsi2<br>Tepsi3<br>Tepsi4<br>Tepsi5<br>MP Tepsisi | Bir besleme tepsisi belirler.<br>Yalnızca Tepsi2–5<br>uygulandığında gösterilir.              |
| Oto.Tepsi<br>Değiştirme | <b>AÇIK</b><br>KAPALI                                               | Otomatik tepsi değiştirme<br>özelliğini ayarlar.                                              |
| Tepsi Sırası            | <b>Aşağı</b><br>Yukarı<br>Kağıt besleme tepsisi                     | Otomatik tepsi seçimi/<br>otomatik tepsi değiştirme için<br>seçim sırası önceliğini belirler. |
| Ölçü Birimi             | İnç (L)<br>mm (A)                                                   | Özel kağıt boyutu için birimi<br>belirler.                                                    |

| ÖĞE                                                                                                    | DEĞER        |                                                                                                    | AÇIKLAMA                                                                                                    |
|----------------------------------------------------------------------------------------------------|--------------|----------------------------------------------------------------------------------------------------|----------------------------------------------------------------------------------------------------|
| m'nin 1 ile 5<br>arasında bir<br>değer olduğu<br>Tepsim<br>Yapılandırma<br>(tüm tepsiler<br>için benzer<br>düzen) | Kağıt Boyutu | <b>KasetEbadı</b><br>Özel                                                                                                    | Tepsim'deki kağıt boyutunu<br>ayarlar.                                                                                                    |
|                                                                                                    | X Boyutu     | 3,9 - <b>8,3</b> (A) -<br><b>8,5</b> (L) - 12,9 inç<br>100 - <b>210</b> (A) -<br><b>216</b> (L) - 328 mm                                                                                                    | Tepsim için Özel kağıt<br>boyutunu ayarlar. Kağıt<br>hareketinin yönüne göre<br>düşey yönde ayarlar.                                                             |
|                                                                                                    | Y Boyutu     | 5,8 – <b>11</b> (L) –<br><b>11,7</b> (A) – 18 inç<br>148 – <b>279</b> (L) –<br><b>297</b> (A) – 457 mm                                                                                                    | Tepsim için Özel kağıt<br>uzunluğunu ayarlar. Kağıt<br>hareketiyle aynı yönde<br>ayarlar.                                                                        |
|                                                                                                    | Ortam Türü   | Düz Antetli Asetat<br>Bond<br>Geri Dönüşümlü<br>Kart stoğu Pürüzlü<br>Parlak<br>User Type1<br>(Kullanıcı Türü1)<br>User Type2<br>(Kullanıcı Türü2)<br>User Type3<br>(Kullanıcı Türü3)<br>User Type4<br>(Kullanıcı Türü4)<br>User Type5<br>(Kullanıcı Türü5)<br>User Type6<br>(Kullanıcı Türü6)<br>User Type7<br>(Kullanıcı Türü7)<br>User Type8<br>(Kullanıcı Türü7)<br>User Type8<br>(Kullanıcı Türü8)<br>User Type9<br>(Kullanıcı Türü9)<br>User Type10<br>(Kullanıcı Türü10) | Tepsim için ortam türünü<br>ayarlar.<br>User Type1 - User Type10<br>arasındaki değerler, yazıcı<br>sürücüsünde ayarlanan özel<br>kağıt türleri için ayrılmıştır. |

| ÖĞE                                                                                                    | DEĞER             |                                                                                          | AÇIKLAMA                                                                                                    |
|----------------------------------------------------------------------------------------------------|-------------------|------------------------------------------------------------------------------------------|----------------------------------------------------------------------------------------------------|
| m'nin 1 ile 5<br>arasında bir<br>değer olduğu<br>Tepsim<br>Yapılandırma<br>(tüm tepsiler<br>için benzer<br>düzen) | Ortam<br>Ağırlığı | Otomatik<br>Hafif<br>Orta - Hafif<br>Orta - Ağır<br>Ağır<br>Ultra Ağır 1<br>Ultra Ağır 2 | Tepsim için ortam ağırlığını<br>ayarlar.                                                                                                    |
|                                                                                                    | A3 Nobi<br>Kağıt  | A3 Nobi<br>A3 Geniş<br>Tabloid Extra                                                     | Yazıcı, A3 Nobi, A3 Geniş ve<br>Tabloid Extra boyutlarını aynı<br>olarak algılar. Tepsim'de üç<br>kağıt boyutundan hangisinin<br>yüklü olduğunu yazıcıya<br>belirtmek için bu ayarı<br>kullanın. |
|                                                                                                    | Legal 14<br>Kağıt | Legal 14<br>Legal 13.5                                                                   | Tepsim'deki Legal kağıdın<br>uzunluğunu ayarlar.<br>Ülkenizdeki standart Legal<br>boyutu Legal 13,5 ise, değeri<br>bu ayara değiştirin.                                                          |

| ÖĞE           | DEĞER        |                                                                                                    | AÇIKLAMA                                                                                                 |
|---------------|--------------|----------------------------------------------------------------------------------------------------|----------------------------------------------------------------------------------------------------|
| MP Tepsi Yap. | Kağıt Boyutu | A3 Nobi<br>A3 Geniş<br>A3<br>A4 Kısa Kenar<br><b>A4 Uzun Kenar</b> (A)<br>A5<br>A6<br>B4<br>B5 Kısa Kenar<br>B5 Uzun Kenar<br>Legal 14<br>Legal 13.5<br>Legal 13<br>Tabloid Extra<br>Tabloid Extra<br>Tabloid Extra<br>Tabloid<br>Letter Kısa Kenar<br>Letter Uzun<br>Kenar (L)<br>Executive<br>Özel<br>Com-9 Zarf<br>Com-10 Zarf<br>Monarch<br>Zarf<br>DL Zarf<br>C5<br>C4<br>Kartoteks | MP Tepsisi için kağıt<br>boyutunu ayarlar.                                                               |
|               | X Boyutu     | 3 – <b>8,3</b> (A) –<br><b>8,5</b> (L) – 12,9 inç<br>76 – <b>210</b> (A) –<br><b>216</b> (L) – 328 mm                                                                                                    | MP Tepsisi için Özel kağıt<br>boyutunu ayarlar. Kağıt<br>hareketinin yönüne göre<br>düşey yönde ayarlar. |
|               | Y Boyutu     | 3,5 – <b>11,0</b> (L) –<br><b>11,7</b> (A) – 47,2 inç<br>90 – <b>279</b> (L) –<br><b>297</b> (A) – 1200 mm                                                                                                    | MP Tepsisi için Özel kağıt<br>uzunluğunu ayarlar. Kağıt<br>hareketiyle aynı yönde<br>ayarlar.            |

| ÖĞE           | DEĞER              |                                                                                                    | AÇIKLAMA                                                                                                    |
|---------------|--------------------|----------------------------------------------------------------------------------------------------|----------------------------------------------------------------------------------------------------|
| MP Tepsi Yap. | Ortam Türü         | Düz Antetli Asetat<br>Etiketler<br>Bond<br>Geri Dönüşümlü<br>Kart stoğu Pürüzlü<br>Parlak<br>Zarf<br>User Type1<br>(Kullanıcı Türü1)<br>User Type2<br>(Kullanıcı Türü2)<br>User Type3<br>(Kullanıcı Türü3)<br>User Type4<br>(Kullanıcı Türü4)<br>User Type5<br>(Kullanıcı Türü5)<br>User Type6<br>(Kullanıcı Türü6)<br>User Type7<br>(Kullanıcı Türü7)<br>User Type8<br>(Kullanıcı Türü7)<br>User Type8<br>(Kullanıcı Türü8)<br>User Type9<br>(Kullanıcı Türü9)<br>User Type10<br>(Kullanıcı Türü10) | MP Tepsisi için ortam türünü<br>ayarlar.                                                                                                    |
|               | Ortam<br>Ağırlığı  | Otomatik<br>Hafif<br>Orta - Hafif<br>Orta - Ağır<br>Ağır<br>Ultra Ağır 1<br>Ultra Ağır 2<br>Ultra Ağır 3<br>Ultra Ağır 4                                                                                                    | MP Tepsisi için ortam<br>ağırlığını ayarlar.                                                                                                    |
|               | Tepsi<br>Kullanımı | Normal Tepsi                                                                                                    | Tepsi seçimi/değiştirme,<br>bu tepsiyi normal tepsi<br>olarak kullanır.                                                                                       |
|               |                    | Eşleşmezse                                                                                                    | Tepsideki bir kağıt boyutu<br>veya türü yazdırma<br>verilerindeki karşılıkları ile<br>eşleşmezse, belirtilen tepsi<br>yerine bu tepsideki kağıdı<br>kullanın. |
|               |                    | Kullanmayın                                                                                                    | Otomatik tepsi seçiminde/<br>değiştirmede MP tepsisinin<br>kullanımını devre dışı bırakır.                                                                    |

#### Sistem ayarı

| ÖĞE                  | DEĞER                                                                                                    | AÇIKLAMA                                                                                                    |
|----------------------|----------------------------------------------------------------------------------------------------|----------------------------------------------------------------------------------------------------|
| Güç Tasarıf.Zam.     | 5 dakika<br>15 dakika<br>30 dakika<br><b>60 dakika</b><br>240 dakika                                                                                                    | Güç tasarruf modunun<br>başlaması için geçmesi için<br>gereken süreyi belirtir.                                                                                                    |
| Silinebilir Uyarı    | <b>Çevrimiçi</b><br>İş                                                                                                    | Çevrimiçi seçildiğinde,<br>Online (Çevrimiçi)<br>düğmesine basarak uyarıyı<br>manuel olarak silmeniz<br>gerekir. Yeni bir yazdırma<br>işi alındığında mesajın<br>otomatik olarak silinmesini<br>istiyorsanız, değeri İş<br>olarak değiştirin. |
| Otom. Devam          | AÇIK<br><b>KAPALI</b>                                                                                                    | Bellek Aşımı veya Tray<br>Request (Tepsi İsteği)<br>durumu oluştuğunda<br>yazıcının otomatik olarak<br>kurtarılıp kurtarılmayacağını<br>ayarlar.                                                                                              |
| El ile Zaman Aşımı   | KAPALI<br>30 saniye<br><b>60 saniye</b>                                                                                                    | Manuel beslemede bu süre<br>içinde kağıt beslenmezse,<br>iş iptal edilir.                                                                                                    |
| Bekleme<br>Zam.Aşımı | KAPALI<br>5 saniye<br>10 saniye<br>20 saniye<br>30 saniye<br><b>40 saniye</b><br>50 saniye<br>90 saniye<br>120 saniye<br>120 saniye<br>150 saniye<br>210 saniye<br>210 saniye<br>210 saniye<br>210 saniye<br>210 saniye<br>230 saniye | İş verilerinin alınmasının<br>durması ile yazdırmaya<br>zorlama arasında geçen<br>süreyi ayarlar.<br>PS, için yazdırma yapılmaz<br>ve iş iptal edilir.                                                                                        |
| Toner Azaldı         | <b>Devam</b><br>Dur                                                                                                    | Yetersiz toner algılandığında<br>yazdırma işlemini ayarlar.<br>Devam: yazıcı çevrimiçi<br>kalarak yazdırmaya devam<br>edebilir.<br>Dur: yazıcı yazdırmayı<br>durdurur ve çevrimdışı olur.                                                     |

| ÖĞE                      | DEĞER                 |                                                                                         | AÇIKLAMA                                                                                                    |
|--------------------------|-----------------------|-----------------------------------------------------------------------------------------|----------------------------------------------------------------------------------------------------|
| Sıkışma Giderme          | <b>AÇIK</b><br>KAPALI |                                                                                         | AÇIK: sıkışıklık giderildikten<br>sonra, sıkışan sayfalar da<br>dahil olmak üzere işi<br>yazdırmaya devam eder.<br>KAPALI: O anda sıkışan<br>sayfa da dahil olmak üzere<br>işi iptal eder.                                              |
| Hata Raporu              | AÇIK<br><b>KAPALI</b> |                                                                                         | AÇIK: dahil ihata<br>oluştuğunda bir hata<br>raporu yazdırır. Bu öğe<br>yalnızca PS ve PCLXL<br>için geçerlidir.                                                                                                    |
| Yazdırma Konumu<br>Ayarı | X Ayarı               | <b>0,00</b><br>+0,25 - +2,00<br>-2,000,25 mm<br>0,00<br>+0,01 - +0,08<br>-0,080,01 inç  | Tüm yazdırma görüntüsünün<br>konumunu (0,25 mm,<br>0,01 inç aralık), kağıt<br>hareketine göre düşey<br>(diğer bir deyişle yatay)<br>olarak ayarlar.                                                                                     |
|                          | Y Ayarı               | <b>0,00</b><br>+0,25 - +2,00<br>-2,000,25 mm<br>0,00<br>+0,01 - +0,08<br>-0,080,01 inç  | Tüm yazdırma görüntüsünün<br>konumunu (0,25 mm,<br>0,01 inç aralık), kağıt<br>hareketine göre paralel<br>(diğer bir deyişle dikey)<br>olarak ayarlar.                                                                                   |
| Yazdırma Konumu<br>Ayarı | Dupleks<br>X Ayarı    | <b>0,00</b><br>+0,25 - +2,00<br>-2,000,25 mm<br>0,00<br>+0,01 - +0,08<br>-0,080,01 inç  | Dupleks yazdırmanın<br>çevrilen kenardan yazdırma<br>aşaması sırasında, tüm<br>yazdırma görüntüsünün<br>konumunu (0,25 mm,<br>0,01 inç aralık) kağıt<br>hareketinin yönüne göre<br>düşey (diğer bir deyişle<br>yatay) olarak ayarlar.   |
|                          | Dupleks<br>Y Ayarı    | <b>0,00</b><br>+0,25 - +2,00<br>- 2,000,25 mm<br>0,00<br>+0,01 - +0,08<br>-0,080,01 inç | Dupleks yazdırmanın<br>çevrilen kenardan yazdırma<br>aşaması sırasında, tüm<br>yazdırma görüntüsünün<br>konumunu (0,25 mm,<br>0,01 inç aralık) kağıt<br>hareketinin yönüne göre<br>paralel (diğer bir deyişle<br>dikey) olarak ayarlar. |

| ÖĞE                | DEĞER                            | AÇIKLAMA                                                                                                    |
|--------------------|----------------------------------|----------------------------------------------------------------------------------------------------|
| Kağıt Siyah Ayarı  | <b>0</b><br>+1<br>+2<br>-2<br>-1 | Beyaz kağıda yazdırıldığında<br>ortaya çıkan önemli ölçüde<br>beyaz yatay kesik çizgi,<br>soluk görüntüler veya bu<br>gibi sorunlar için hassas<br>siyah ayarı yapmak<br>üzere kullanılır. Yoğun<br>kullanılan bölümlerde<br>beyaz kesik çizgiler veya<br>kar görüntüsü oluşursa<br>ayarı azaltın. Soluk görüntü<br>olduğunda ayarı arttırın. |
| Kağıt Renk Ayarı   | 0<br>+1<br>+2<br>-2<br>-1        | Beyaz kağıda yazdırıldığında<br>ortaya çıkan önemli ölçüde<br>beyaz yatay kesik çizgi,<br>soluk görüntüler veya bu<br>gibi sorunlar için hassas<br>renk ayarı yapmak<br>üzere kullanılır. Yoğun<br>kullanılan bölümlerde<br>beyaz kesik çizgiler veya<br>kar görüntüsü oluşursa<br>ayarı azaltın. Soluk görüntü<br>olduğunda ayarı arttırın.  |
| Asetat Siyah Ayarı | 0<br>+1<br>+2<br>-2<br>-1        | Asetata yazdırıldığında<br>ortaya çıkan önemli ölçüde<br>beyaz yatay kesik çizgi,<br>soluk görüntüler veya bu<br>gibi sorunlar için hassas<br>siyah ayarı yapmak üzere<br>kullanılır. Yoğun kullanılan<br>bölümlerde beyaz<br>kesik çizgiler veya kar<br>görüntüsü oluşursa ayarı<br>azaltın. Soluk görüntü<br>olduğunda ayarı arttırın.      |
| Asetat Renk Ayarı  | <b>0</b><br>+1<br>+2<br>-2<br>-1 | Asetata yazdırıldığında<br>ortaya çıkan önemli ölçüde<br>beyaz yatay kesik çizgi,<br>soluk görüntüler veya bu<br>gibi sorunlar için hassas<br>renk ayarı yapmak üzere<br>kullanılır. Yoğun kullanılan<br>bölümlerde beyaz<br>kesik çizgiler veya kar<br>görüntüsü oluşursa ayarı<br>azaltın. Soluk görüntü<br>olduğunda ayarı arttırın.       |

| ÖĞE         | DEĞER                                        | AÇIKLAMA                                                                                                    |
|-------------|----------------------------------------------|----------------------------------------------------------------------------------------------------|
| SMR Ayarı   | <b>0</b><br>+1<br>+2<br>+3<br>-3<br>-2<br>-1 | Sıcaklık, nemli ortam veya<br>yazdırma yoğunluğu ya da<br>sıklığı gibi farklılıklardan<br>kaynaklanan yazdırma<br>sonucu değişikliklerini<br>düzeltir. Yazdırma<br>sonucuna göre yazdırma<br>kalitesi değiştiğinde bu<br>ayarın değiştirilmesi<br>gerekir. |
| BG Ayarı    | <b>0</b><br>+1<br>+2<br>+3<br>-3<br>-2<br>-1 | Sıcaklık, nemli ortam veya<br>yazdırma yoğunluğu ya da<br>sıklığı gibi farklılıklardan<br>kaynaklanan yazdırma<br>sonucu değişikliklerini<br>düzeltir. Baskıda karanlık<br>bir arka plan oluştuysa,<br>bu ayarın değiştirilmesi<br>gerekir.                |
| Dram Silme  | AÇIK<br><b>KAPALI</b>                        | Dikey beyaz çizgileri<br>azaltmak için, yazdırmadan<br>önce dramın bekletilmesini<br>sağlamak için ayarlayın. Bu<br>işlem dram ömrünü azaltır.                                                                                                    |
| Heks Dökümü | Yürüt                                        | Ana bilgisayardan alınan<br>verileri onaltılı kod olarak<br>yazdırır.                                                                                                    |

#### Menüler örnek 1 – tepsi 1 asetatlar

Asetatlara yazdırmak için (Tepsi1'de bulunur):

- 1. LCD ekranında, yazıcının yazdırmaya hazır olduğu bilgisinin gösterildiğinden emin olun.
- 2. Yukarı ok veya Aşağı ok düğmesine basıp, menü moduna girin ve MENÜLER MENÜSÜ vurgulanana kadar oklara tekrar tekrar basın.
- 3. Bu menüyü seçmek için Enter (Giriş) düğmesine basın.
- 4. TEPSI YAPILANDIRMA vurgulanana kadar Yukarı ok veya Aşağı ok düğmelerine tekrar tekrar basın.
- 5. Bu Öğeyi seçmek için Enter (Giriş) düğmesine basın.
- 6. TEPSI1 YAPILANDIRMA vurgulanana kadar Yukarı ok veya Aşağı ok düğmelerine tekrar tekrar basın.
- 7. Bu Öğeyi seçmek için Enter (Giriş) düğmesine basın.
- 8. ORTAM TÜRÜ vurgulanana kadar Yukarı ok veya Aşağı ok düğmelerine tekrar tekrar basın.
- 9. Bu Öğeyi seçmek için Enter (Giriş) düğmesine basın.
- Yukarı ok veya Aşağı ok düğmelerine basarak tekrar tekrar basarak ortam türleri aralığında dolaşın ve ASETAT vurgulanınca durun.
- 11. Bu değeri seçmek için Enter (Giriş) düğmesine basın.
- **12.** ASETAT'ın yanında bir yıldız işareti (\*) bulunduğundan emin olun.
- **13.** Menü modundan çıkmak ve yazdırmaya hazır durumuna dönmek için **Online** (Çevrimiçi) düğmesine basın.

#### Menüler örnek 2 – MP tepsisi kağıt boyutu

MP Tepsisindeki kağıt boyutunu ayarlamak için:

- 1. LCD ekranında, yazıcının yazdırmaya hazır olduğu bilgisinin gösterildiğinden emin olun.
- Yukarı ok veya Aşağı ok düğmesine basıp, menü moduna girin ve MENÜLER MENÜSÜ vurgulanana kadar oklara tekrar tekrar basın.
- 3. Bu menüyü seçmek için Enter (Giriş) düğmesine basın.
- 4. TEPSI YAPILANDIRMA vurgulanana kadar Yukarı ok veya Aşağı ok düğmelerine tekrar tekrar basın.
- 5. Bu Öğeyi seçmek için Enter (Giriş) düğmesine basın.
- 6. MP TEPSI YAP. vurgulanana kadar Yukarı ok veya Aşağı ok düğmelerine tekrar tekrar basın.
- 7. Bu Öğeyi seçmek için Enter (Giriş) düğmesine basın.
- 8. KAÐIT BOYUTU vurgulanana kadar Yukarı ok veya Aşağı ok düğmelerine tekrar tekrar basın.
- 9. Bu Öğeyi seçmek için Enter (Giriş) düğmesine basın.
- Yukarı ok veya Aşağı ok düğmelerine basarak tekrar tekrar basarak kağıt boyutları aralığında dolaşın istediğiniz boyut vurgulanınca durun.
- **11.** Bu değeri seçmek için **Enter** (Giriş) düğmesine basın.
- **12.** Seçilen boyutun yanında bir yıldız işareti (\*) bulunduğundan emin olun.
- **13.** Menü modundan çıkmak ve yazdırmaya hazır durumuna dönmek için **Online** (Çevrimiçi) düğmesine basın.

# Dizin

## Α

| aksesuarlar<br>ayrıntılı sipariş bilgileri<br>yükleme | 59<br>60<br>61 |
|-------------------------------------------------------|----------------|
| arabirim                                              |                |
| Ethernet43,                                           | 45             |
| paralel43,                                            | 44             |
| USB43,                                                | 44             |

#### В

| back (geri) düğmesi           | 34 |
|-------------------------------|----|
| bakım malzemeleri             |    |
| ayrıntılı sipariş bilgileri   | 49 |
| değiştirme                    | 48 |
| beklentiyi karşılamayan baskı | 92 |

## С

| cancel (ip | tal) düğmes | i | 34 |
|------------|-------------|---|----|
|------------|-------------|---|----|

## D

| delgi atığı kutusu |    |
|--------------------|----|
| boşaltma           | 57 |

#### Ε

| ekran                  | 34    |
|------------------------|-------|
| Durum bilgileri        | 35    |
| Menü bilgileri         | 35    |
| mesajlar               | . 102 |
| Yapılandırma bilgileri | 36    |
| Yardım bilgileri       | 36    |
| enter (giriş) düğmesi  | 34    |

## G

| 42 |
|----|
|    |
| 62 |
| 95 |
|    |
| 34 |
| 33 |
|    |

#### Н

| help (yardım) | düğmesi |  | 34 |
|---------------|---------|--|----|
|---------------|---------|--|----|

#### **K** kağ

| git                      |    |
|--------------------------|----|
| çıkı°lar                 | 22 |
| giri°ler                 | 22 |
| MP tepsisi               |    |
| tepsiler                 | 23 |
| yığınlayıcılar           | 31 |
| yükleme                  |    |
| yüzü aşağıda yığınlayıcı | 24 |
|                          |    |

| yüzü yukarıda yığınlayıcı |    |
|---------------------------|----|
| kağıt sıkışmaları         |    |
| çevirici                  |    |
| dupleks                   |    |
| önleme                    |    |
| son işlemci               |    |
| üst kapak                 |    |
| yan kapak                 | 63 |
| kontrol paneli            |    |
| ayarlama                  |    |
| kontroller                |    |
| kullanım kılavuzu         |    |
| yazdırma                  | 11 |

#### Μ

#### 0

| ok düğmeleri               | 34 |
|----------------------------|----|
| online (çevrimiçi) düğmesi | 34 |

## Ö

| önerilen ortam |     |
|----------------|-----|
| özellikler     | 100 |
| isteğe bağlı   | 9   |
| standart       | 8   |

## S

| sarf malzemeleri                       |    |
|----------------------------------------|----|
| ayrıntılı sipariş bilgileri            | 49 |
| değiştirme                             | 48 |
| shutdown/restart (kapat/tekrar başlat) |    |
| düğmesi                                | 33 |
| sorun giderme                          | 62 |

## Т

| temizleme            |    |
|----------------------|----|
| besleme silindirleri | 52 |
| LED kafaları         | 50 |
| yazıcı çerçevesi     | 55 |

#### Y

| yazdırma | <br>47 |
|----------|--------|
| yazıcı   |        |

| bileºenler<br>konum |     |
|---------------------|-----|
| özellikler          | 100 |
| yazıcıyı            |     |
| açma                | 41  |
| kapatma             | 39  |
| yazılım             | 20  |

# Oki bağlantı bilgileri

**Oki Sistem ve Yazıcı Çözümleri Tic. Ltd. Şti.** Harman Sokak, No:4, Kat:6, 34394, Levent

İstanbul

Tel : +90 212 279 2393 Fax : +90 212 279 2366 Web: www.oki.com.tr www.okiprintingsolutions.com.tr

| OKI EUROPE LIMITED           |   |   |   |   |   |   |   |   |   |   |   |   |   |   |   |   |   |   |   |   |   |   |   |   |
|------------------------------|---|---|---|---|---|---|---|---|---|---|---|---|---|---|---|---|---|---|---|---|---|---|---|---|
| Blays House                  |   |   |   |   |   |   |   |   |   |   |   |   |   |   |   |   |   |   |   |   |   |   |   |   |
| Wick Road                    |   |   |   |   |   |   |   |   |   |   |   |   |   |   |   |   |   |   |   |   |   |   |   |   |
| Egham                        |   |   |   |   |   |   |   |   |   |   |   |   |   |   |   |   |   |   |   |   |   |   |   |   |
| Surrey, TW20 0HJ             |   |   |   |   |   |   |   |   |   |   |   |   |   |   |   |   |   |   |   |   |   |   |   |   |
| United Kingdom               |   |   |   |   |   |   |   |   |   |   |   |   |   |   |   |   |   |   |   |   |   |   |   |   |
| Tel: +44 (0) 208 219 2190    |   |   |   |   |   |   |   |   |   |   |   |   |   |   |   |   |   |   |   |   |   |   |   |   |
| Fax: +44 (0) 208 219 2199    | • |   | • | • | • | * | • | * | • | • | • | * | • | • | • | • | • |   | • | ٠ | • | • | • | ٠ |
| WWW.OKIPRINTINGSOLUTIONS.COM |   | • | • | • | • | • | • | • | • | • | • | • | • | • | • |   | • | • | • | • | • | • | • | · |
|                              |   |   |   |   |   |   |   |   |   |   |   |   |   |   |   |   |   |   |   |   |   |   |   | · |
|                              |   |   |   |   |   |   |   |   |   |   |   |   |   |   |   |   |   |   |   |   |   |   |   |   |
|                              |   |   |   |   |   |   |   |   |   |   |   |   |   |   |   |   |   |   |   | · | • |   |   | • |
|                              |   |   |   |   |   |   |   |   |   |   |   |   |   |   |   |   |   |   |   |   |   |   |   |   |